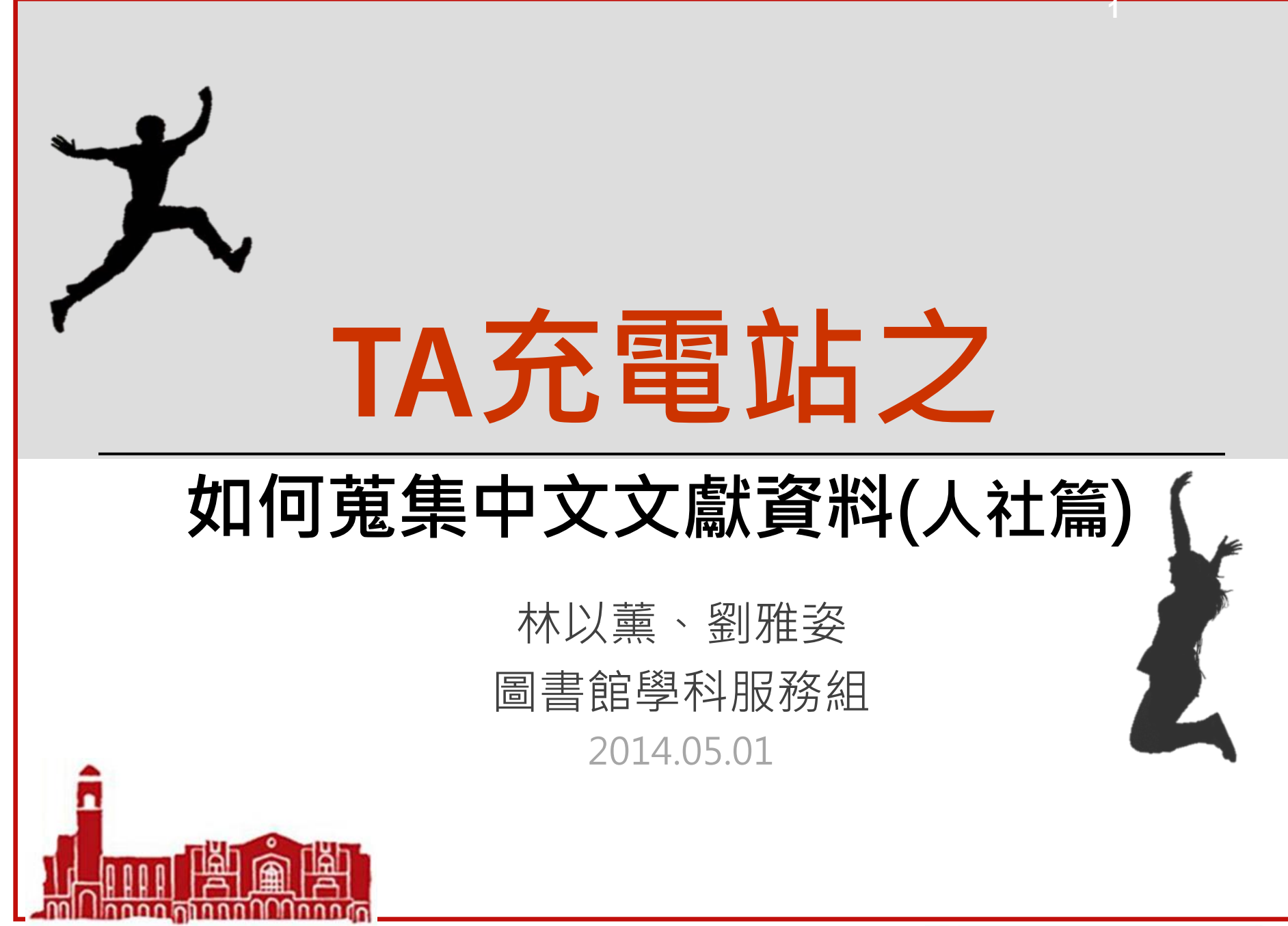

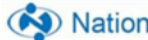

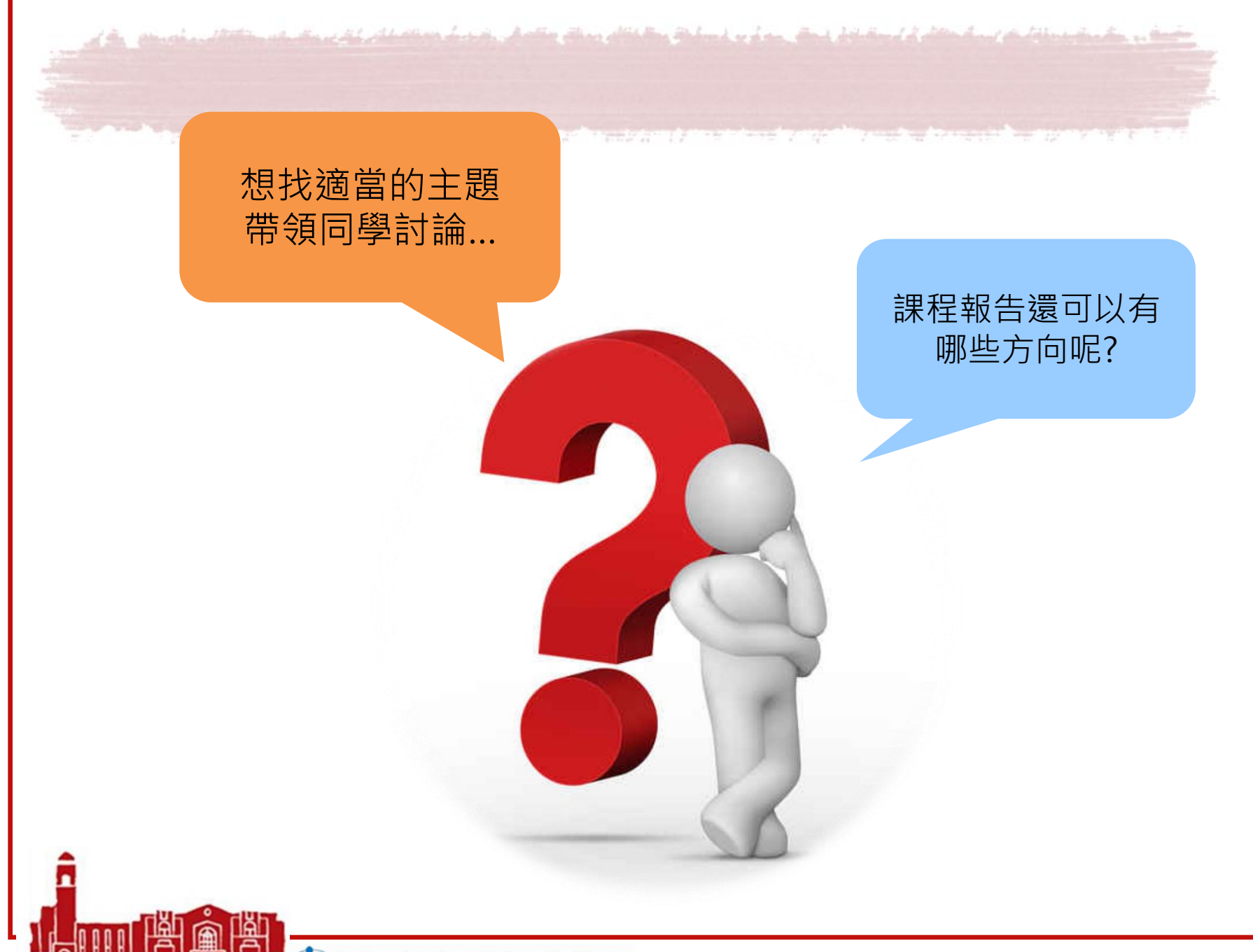

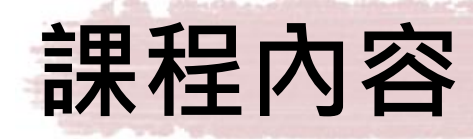

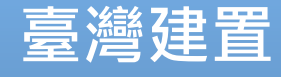

## • 天下雜誌、臺灣期刊論文索引

• 華藝線上圖書館、HyRead電子書

a filiabrand or a star. Should definition of all

• 臺灣博碩士論文系統

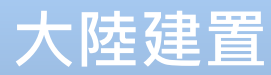

- CNKI數據庫
- 中文期刊、晚清期刊全文數據庫
- 超星數字圖書館、讀秀中文學術搜索

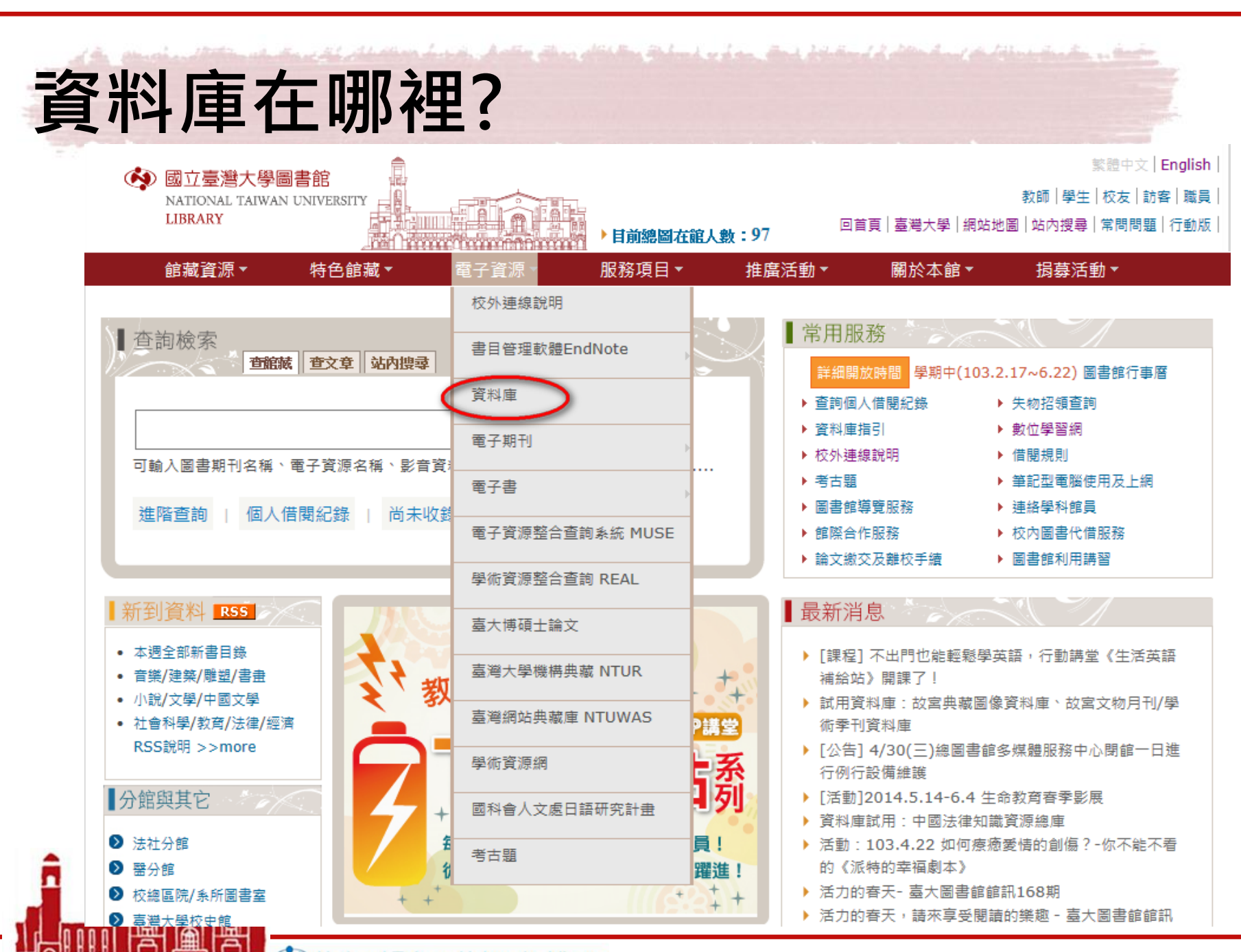

nnon Minnn Minnn 🦄 National Taiwan University Library

| 資料庫在                                                                                                 | 主哪裡?                                                                                                    |                                                       |
|----------------------------------------------------------------------------------------------------|----------------------------------------------------------------------------------------------------|-------------------------------------------------------|
| 感 立 臺 進<br>NATIONA                                                                                   | 書大學圖書館電子資料庫檢索   電子資料庫首頁 HG   電子資料庫首頁 HG   電子資料庫首頁 HG   電子資料庫首頁 HG   電子資料庫首頁 HG   電子資料庫首頁 HG   電子資料庫首頁 HG   電子資料庫首頁 HG   電子資料庫首頁 HG   電子資料庫首頁 HG   電子資料庫首頁 HG   電子資料庫首頁 HG   電子資料庫首頁 HG   電子資料庫首頁 HG   電子資料庫 | OME<br>DNS<br>BRARY                                   |
| 試用資料庫<br>依主題 / 類型瀏覽<br>★ <u>藝術與人文</u>                                                                | 電子書 電子期刊 校外連線<br>關鍵字 天下 × 檢索 清除 10使用手冊 電多媒體線上都                                                                                                    | 政學 ®可校外連線                                             |
| ★ <u>社會科學</u><br>★ <u>科學與工程</u><br>★ <u>生命科學與醫學</u>                                                  |                                                                                                    | <u>W</u> XYZ <u>其他</u> 總                              |
| ★ <u>综合性資料庫</u> ★ <u>依資料類型瀏覽</u>                                                                     | 中文首子革動 1 2 5 4 5 6 7 8 9 10 11 12 <u>或以上 共</u> 他 總<br>其他語言 日文 韓文                                                                                                    |                                                       |
| 崩瘫子<br>請注意<br>書漢守智財權                                                                                 | 王理·<br><u>顯示全部 只顯示網路資料庫 只顯示非</u> 網路資料庫                                                                                                    |                                                       |
| 在個人合理範圍內使用<br>交外連線方式:                                                                                | ABC-Clio ebooks collection                                                                                                    | 1 8                                                   |
| <mark>SL VPN</mark><br>周址: <u>https://sslvpn.ntu.edu.tw</u><br>本校在職教師與學生適用                           | ABC-Clio ebooks collection為ABC-CLIO與Greenwood Publishing Group和<br>出的電子書整合平台,電子書內容精選自旗下 Praeger和Libraries Unlim<br>專業參考書。主題範圍為人文歷史與社會科學研究,包括美國歷史、商<br>奇、地理、文化研究、健康開馨學、注律政治、性別研究、字教、新學                       | 雨家出版社於合併後推<br>ited等出版社的學術<br>靜管與經濟、時事、教<br>4、心理、社會工作、 |
| 眾證:輸入計中Email帳號<br>支密碼<br>▲ 筆細服務及設定說明                                                                 | 世界歷史等。目前共收錄1,551本書籍。<br>全文為HTML格式,以瀏覽器直接閱讀,不需下載安裝其它閱讀軟體。<br>為50頁,但可繼續多次下載列印。                                                                                                    | 每次列印之限制最多                                             |
| ■<br>単科服務組<br>02)33662326<br>1<br>1<br>0<br>0<br>0<br>0<br>0<br>0<br>0<br>0<br>0<br>0<br>0<br>0<br>0 | ABI/INFORM Archive[ProQuest] 1905-1985                                                                                                    | (i) 🎕 R                                               |

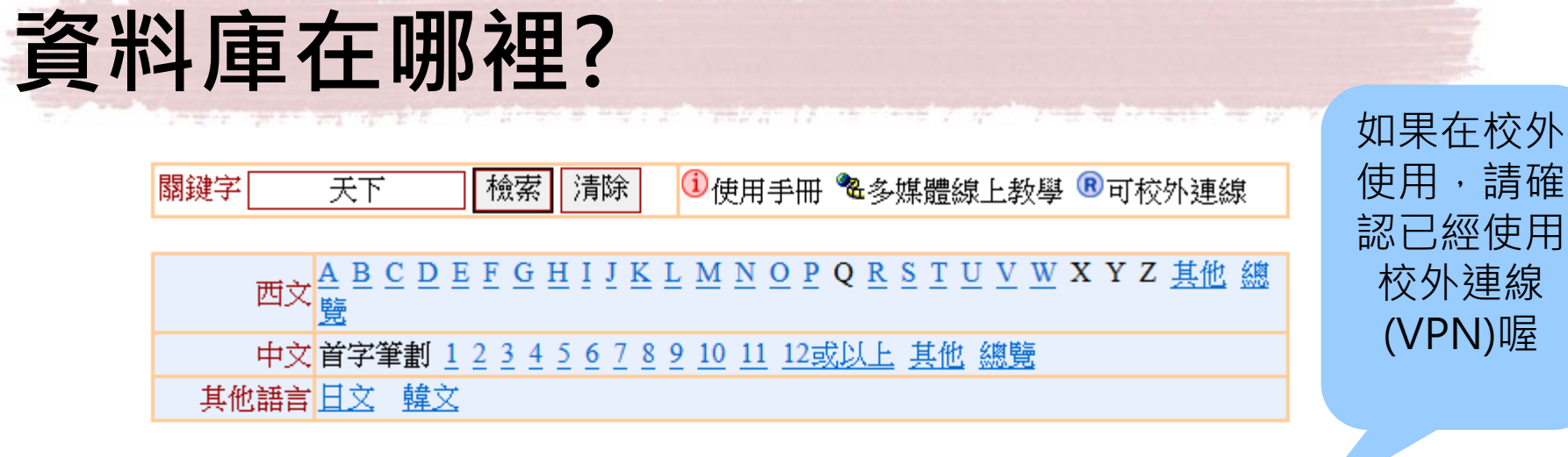

主題

### 顯示全部只顯示網路資料庫只顯示非網路資料庫

| 天下雜誌群知識庫                                                                           | 🍖 R                 |
|------------------------------------------------------------------------------------|---------------------|
| 收錄《天下雜誌》、《康健雜誌》、《Cheers雜誌》、《親子天下雜誌》<br>內容                                          | 等創刊迄今的報導            |
| 2011年起更新介面,資料庫名稱由原天下雜誌知識庫,更名為「天下雜誌<br>下載全文時,建議使用Acrobat Reader 7.08以上的版本。          | 湖知識庫」。              |
|                                                                                    |                     |
| 天下雜誌群影音知識庫                                                                         | R                   |
| 影音知識庫內涵400多筆影音資料,平均片長約10分鐘。涵蓋主題包括生》<br>勢、人文教育、健康生活、財經理財、產業科技及創育美學等八大領域,<br>學生行動學習。 | ቜ職場、全球趨<br>適用於課堂教學與 |
|                                                                                    |                     |

Tinnn 🗚 🔊 National Taiwan University Library

161 Brow Baland or have that I do and I allow that the taken the set 天下雜誌群知識庫 找文章 找封面 找影音 雜誌群知識庫 快速搜尋 用戶登出 輔助說明 親子 天下 雜誌 精采專特刊 Cheers雜誌 康健雜誌 天下英文選粹 天下調查中心 天下影音 天下雜誌 瀏覽專區 天下雜誌詳知識庫> 雜誌欄目主題分類 ■ 最新上線 熱門文章 封面故事 第一名服務這樣做 台灣又窮,又悶 背後不能說的祕密 雜誌別:天下雜誌 當期集點 日本再起的光脚影 封面故事:第一名服務這樣做 競爭優勢 ·為什麽香港入癒台灣? 胡敏: 545 一名服務一這樣做 亞洲與兩岸 每桌上的人際學 出版日期:2014/04/16 經營管理 11111 簡介 目錄 牛奶戰爭 人臨環境 到底什麼是会沒費者耳目一新的有威服務? 

> 收錄《天下雜誌》、《康健雜誌》、 《Cheers雜誌》、《親子天下雜誌》等 建議使用Acrobat Reader 7.08以上

nn nnnnnnnn 🔅 🐼 National Taiwan University Library

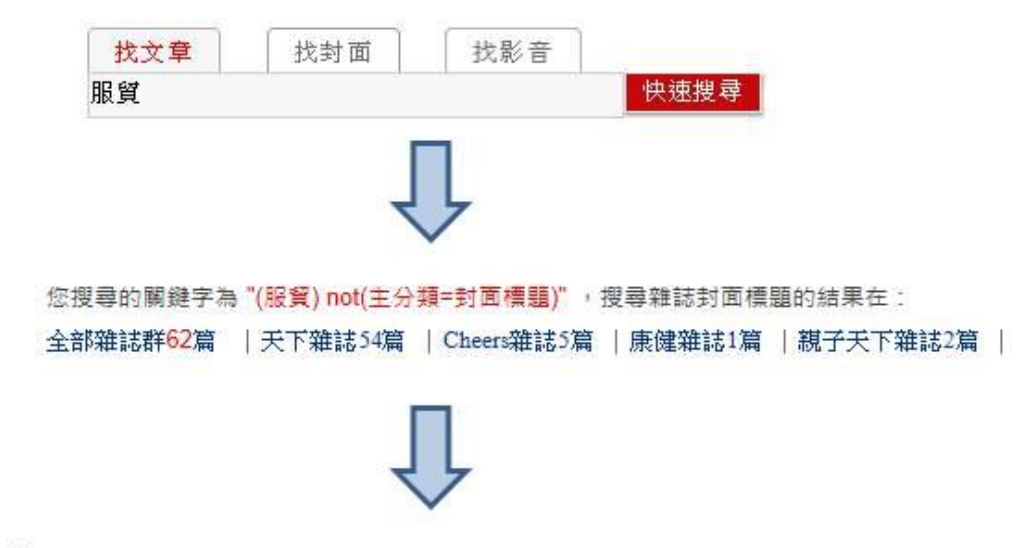

### 中國政策下一步

太陽花學運期間,美國態度動見觀瞻;太陽花學運落幕,兩岸關係備受矚目。美、中、台三角關係,始終牽動台灣未來的命運。弔詭的 是,<mark>服質</mark>風暴的核心關鍵,藍綠要角一致認為是「馬王關係」。總統馬英九與立法院長王金平的政治過招,既決定<mark>服質</mark>協議何去何從, 也直接牽動兩岸關係的進程。《天下》獨家專訪前AIT理事主席卜睿哲、前國安會秘書長蘇起、民進黨政策會執行長吳釗燮,並解讀 「馬王關係」與王金平扮演的關鍵角色,掌握太陽花學運落幕後的台灣內外情勢。 **PDF瀏覽 預覽文章** 友善列印 作者:何榮幸、劉光瑩 出處:天下雜誌第545期 2014/04出刊

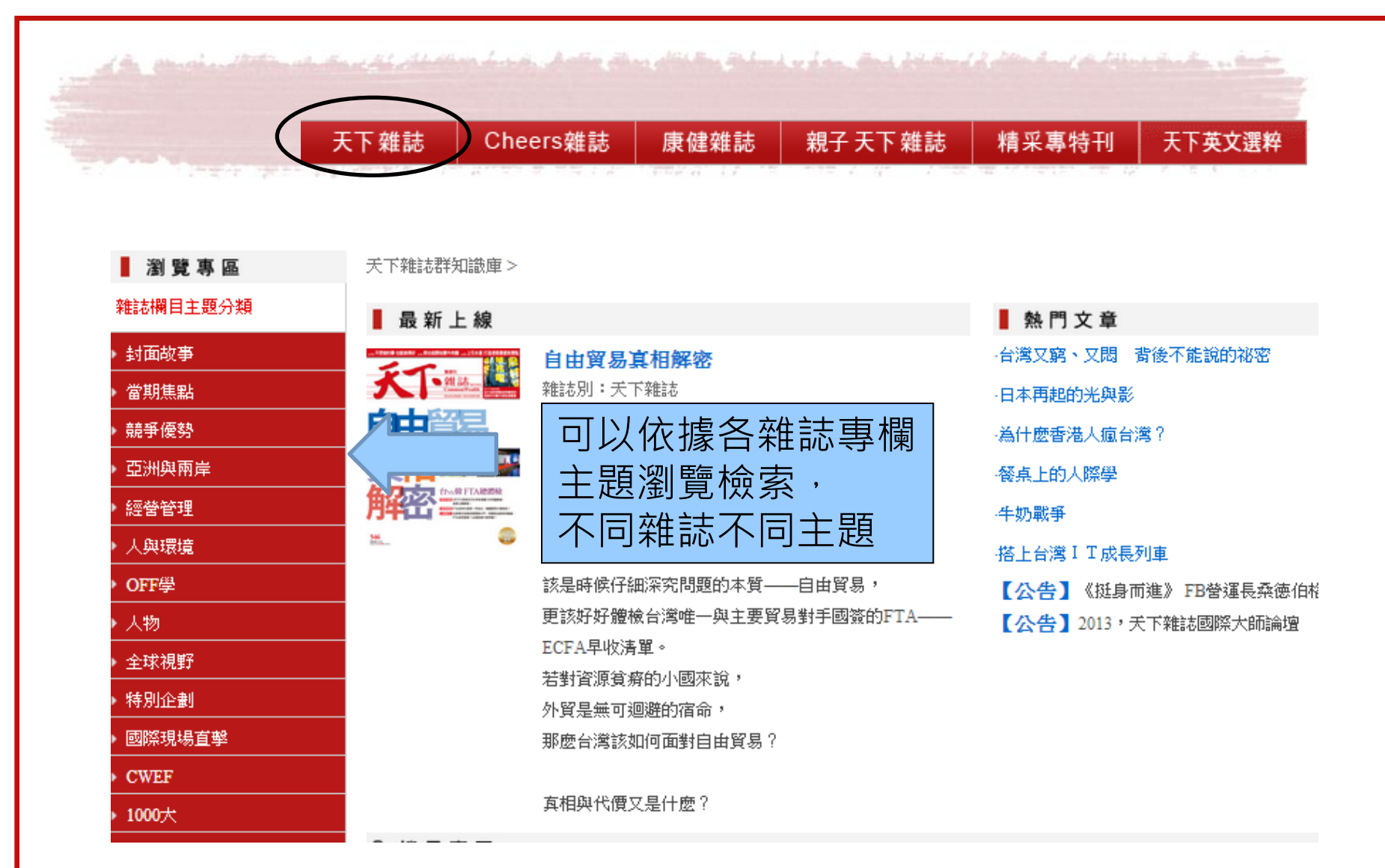

| All main the second decided and and the           | and the second second and be the second of the second section of the second section of the second second second |
|---------------------------------------------------|----------------------------------------------------------------------------------------------------|
| < 投尋專區                                            |                                                                                                    |
| 查詢關鍵字和字詞 查讀                                       | 前條件選項 ● 精確比對 ○模糊比對 GO                                                                                           |
| 搜尋 雜誌封面主題 AN                                      | ID ▼ 搜尋文章內文 服貿 AND ▼                                                                                            |
| 搜尋 文章標題 AN                                        | ID ▼ 搜尋 文章摘要 AND ▼                                                                                              |
| 指定作者                                              | ID V 指定期數<br>GO                                                                                                 |
| 全部雜誌群52篇   天下雜誌52篇   Cheers雜誌0篇<br>查中心0篇   天下影音0篇 | /康健雜誌0篇   親子天下雜誌0篇   精采專特刊0篇 授尋該雜誌內 所有相關文章                                                                      |
| へ 搜尋 專 區                                          |                                                                                                    |
| 輸入查詢關鍵字 💿 🖬                                       | E新搜尋 CO 進階搜尋                                                                                                    |
| 每項顯示 1-4 筆 列表顯示                                   |                                                                                                    |
| ■ 天 下 雜 誌 知 識 庫 (共有52篇文章) 查看 🕯                    | <sup>全部</sup> 還可以再篩選                                                                                            |
|                                                   |                                                                                                    |
|                                                   |                                                                                                    |
|                                                   |                                                                                                    |
| â                                                 |                                                                                                    |
|                                                   |                                                                                                    |

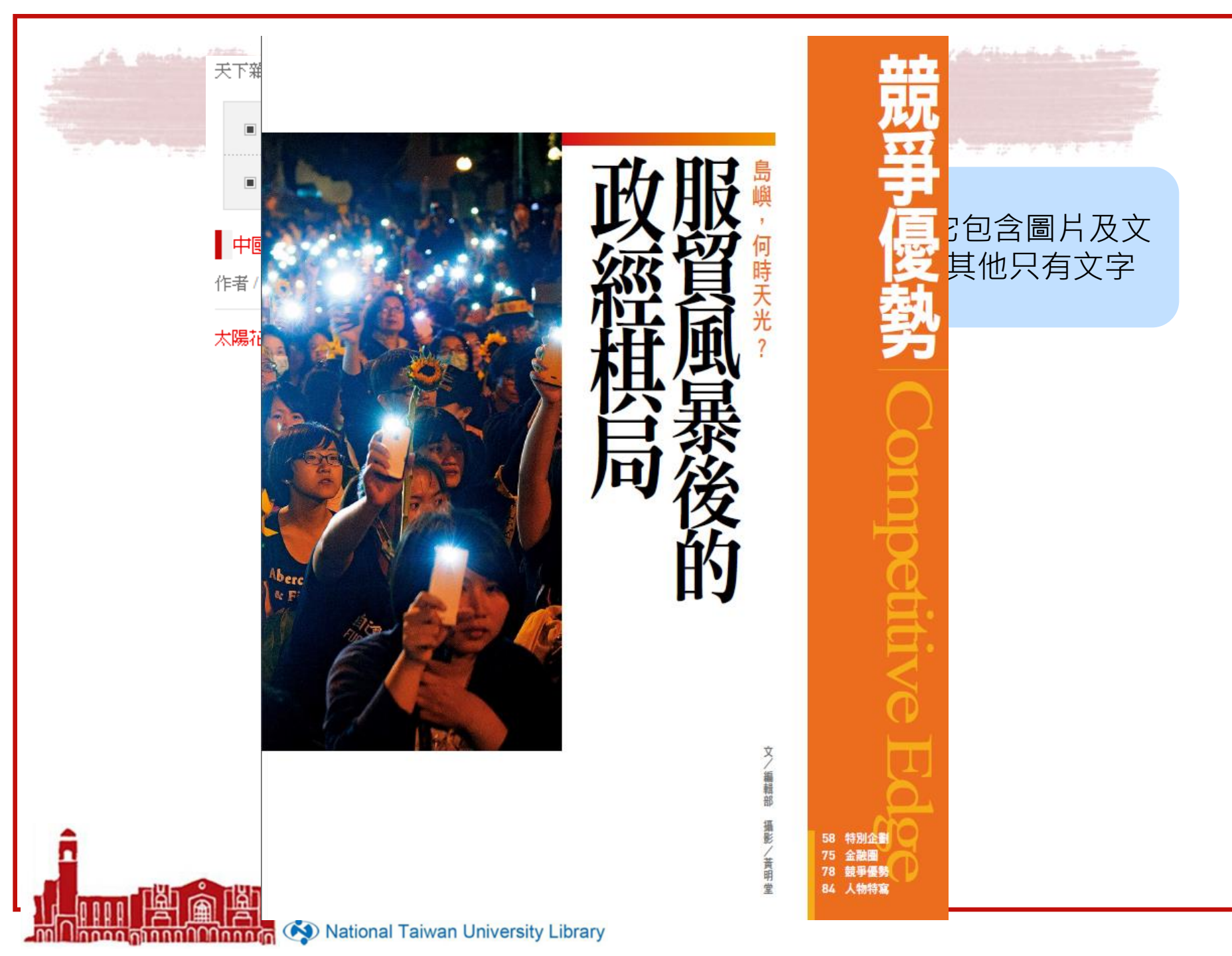

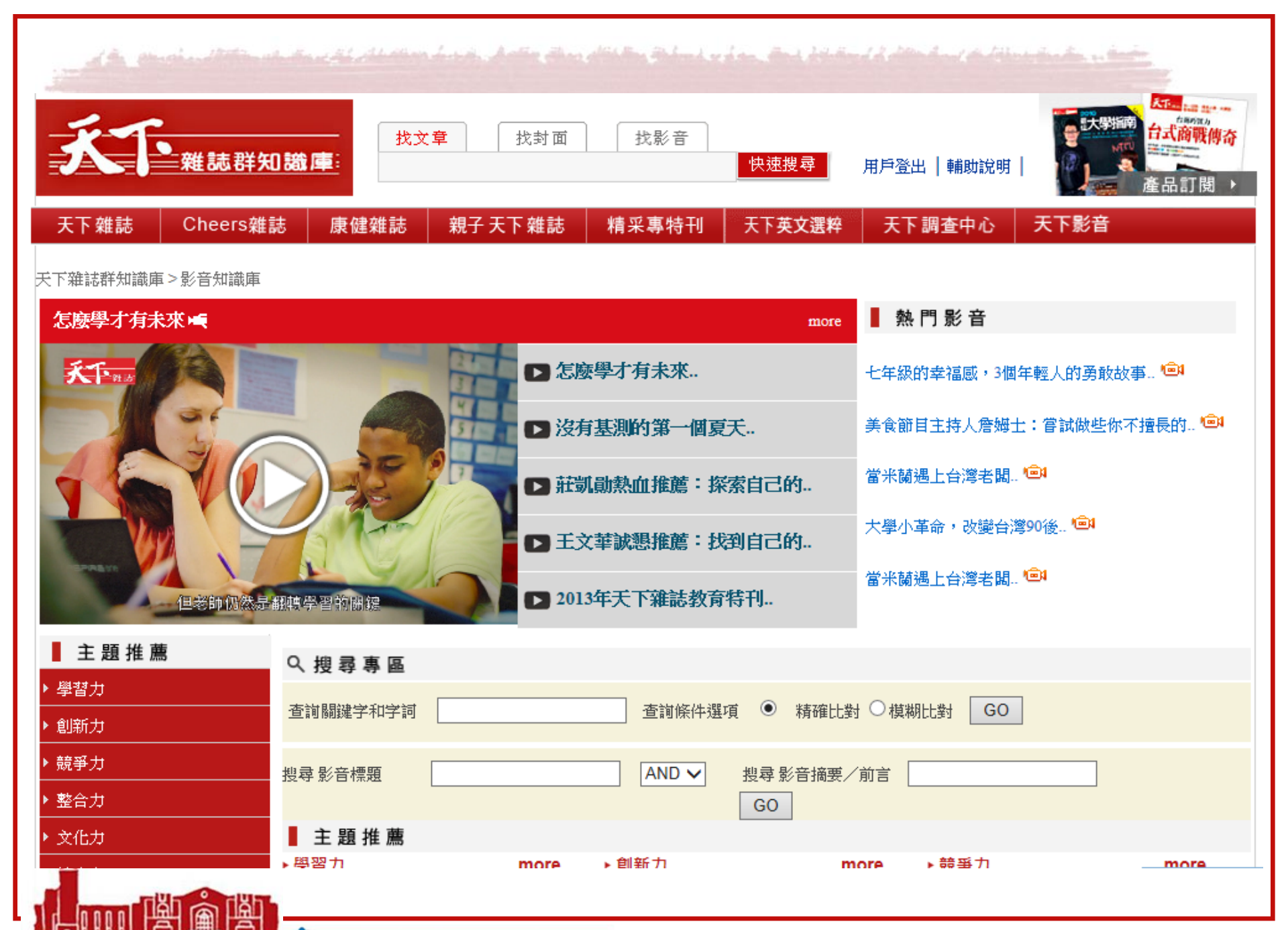

Managa Anno Managa 🐼 National Taiwan University Library

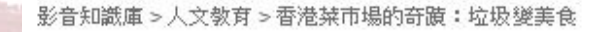

單篇影音連結 http://new.cwk.com.tw/open\_link.htm?type=video&app=1&doi=A0466562&

#### 關鍵字為 剩食社會 食物回收 食徳好計畫 食物浪費 廚餘 創新力 智財權 智慧財產權 專利 商標 著作權

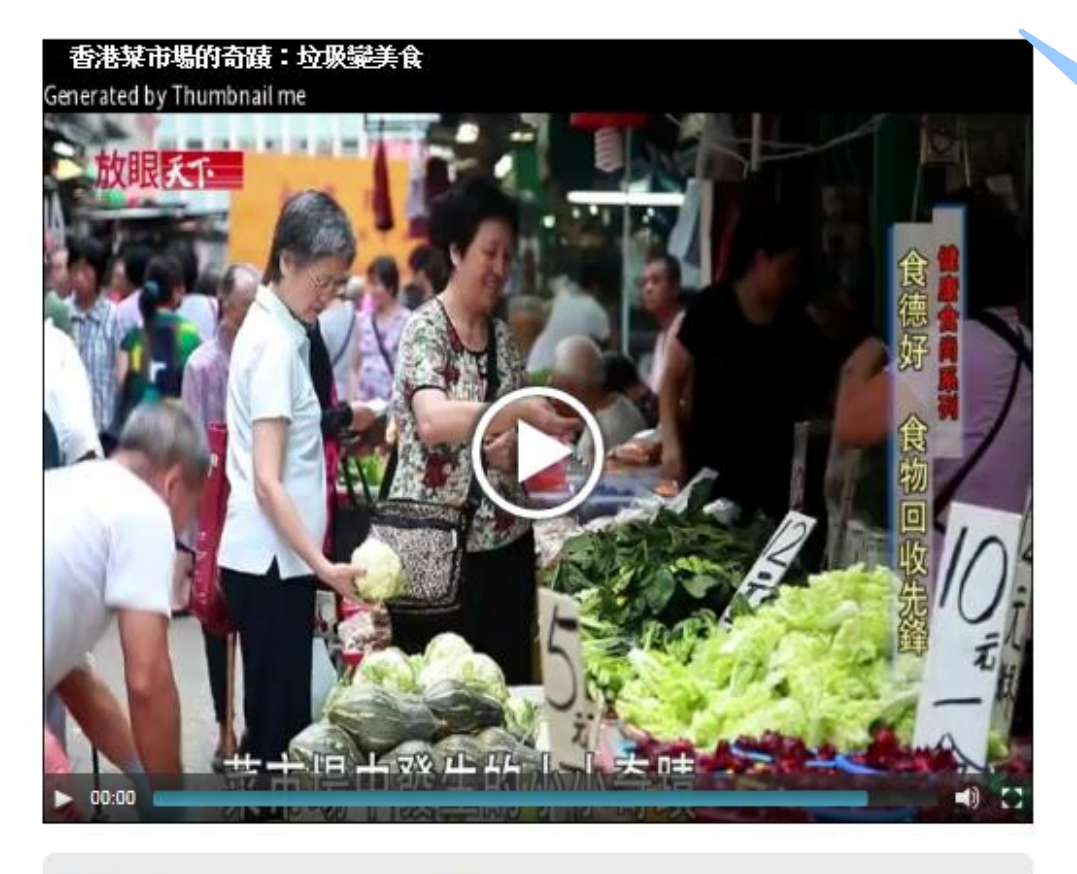

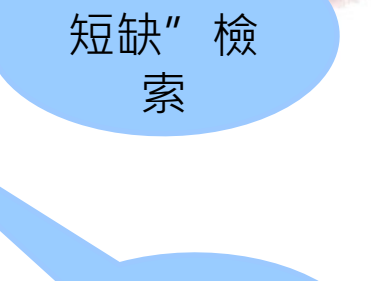

1 de talme the time of the

以"食物

以下有相 關關鍵字

影音名稱 /

香港菜市場的寄蹟:垃圾變美食 影音長度 / 00:05:05 出版日期 / 2012/11/05 觀看次數 / 565次 【放眼天下】健康食尚系列(4):香港菜市場的奇蹟:垃圾變 美食

### 內容簡介(前言)/

摘要/

食物短缺迫在眉睫,民眾對食物浪費相當無感。香港人每天 丟掉的垃圾比台灣人多1.5倍,有三分之一是食物。有群人 挺身而出在菜市場回收這些垃圾,把這些垃圾蔬果變美食。

nnon finnnfillinnn 🔂 🖘 National Taiwan University Library

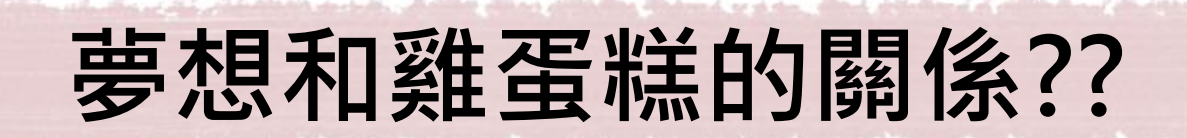

# 請找出來是哪一篇文章提到?

# 篇名:心態要務實:來份隔行如隔山的雞蛋糕 來源:Cheers雜誌162期

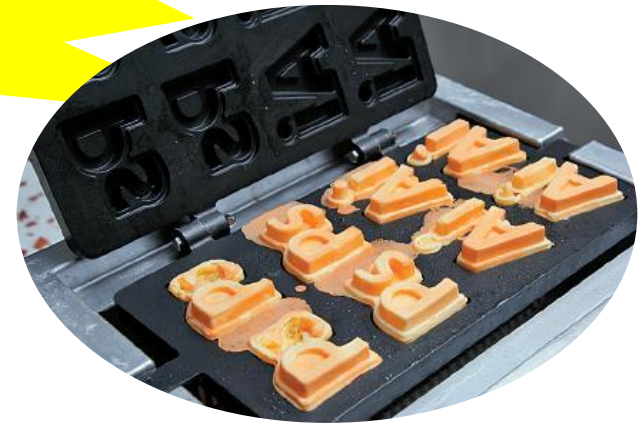

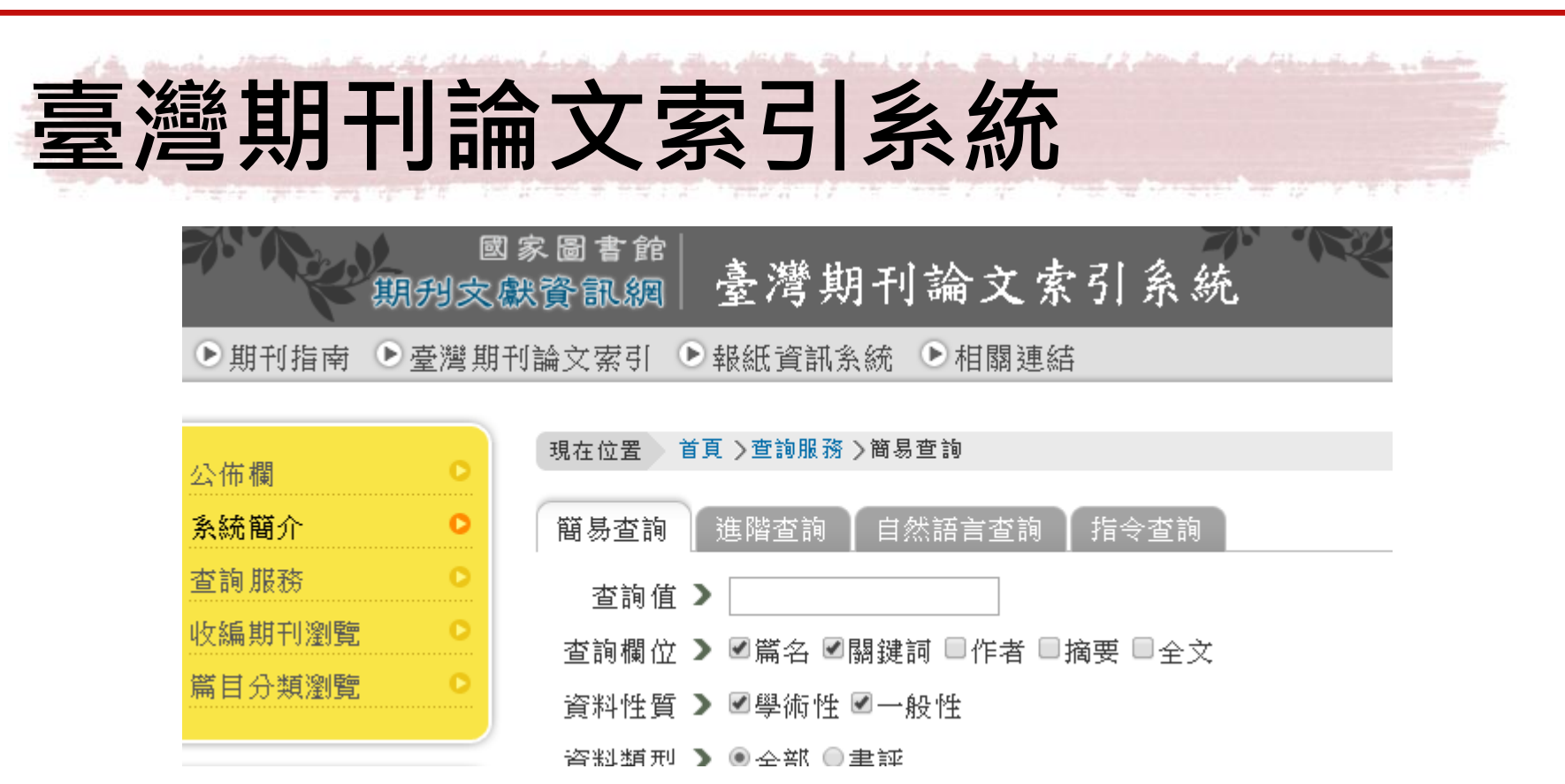

收錄國家圖書館館藏之臺灣出版的中西文學術期刊、學 報以及部分港澳地區出版的期刊。以研究論文為主 免費使用,用Google即可找到 ▶ 期刊指南 ▶ 臺灣期刊論文索引 ▶ 報紙資訊系統 ▶ 相關連結

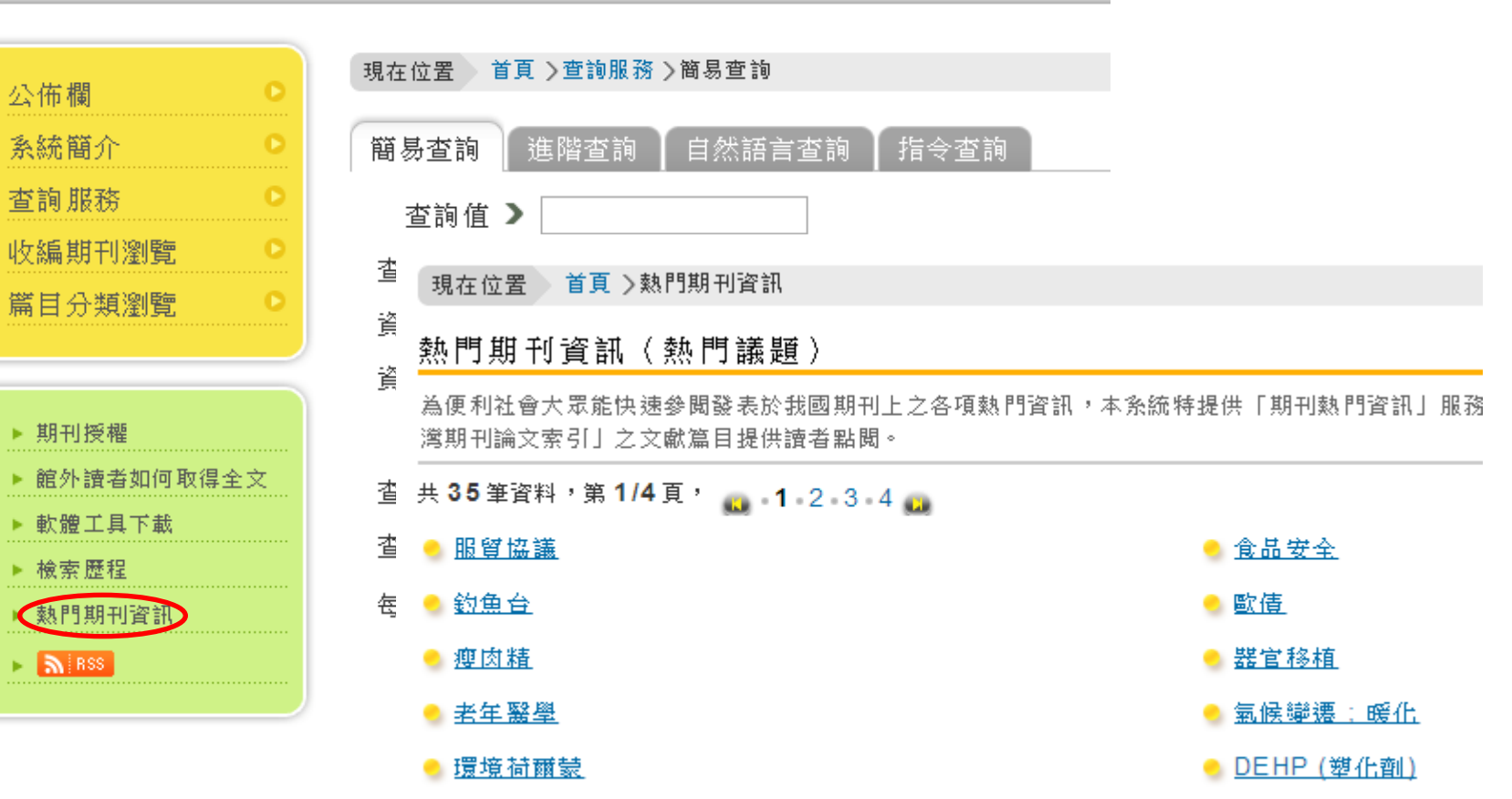

121 March and Marin Sun Milling Stand of an and be that I Mark and a little to the standing of

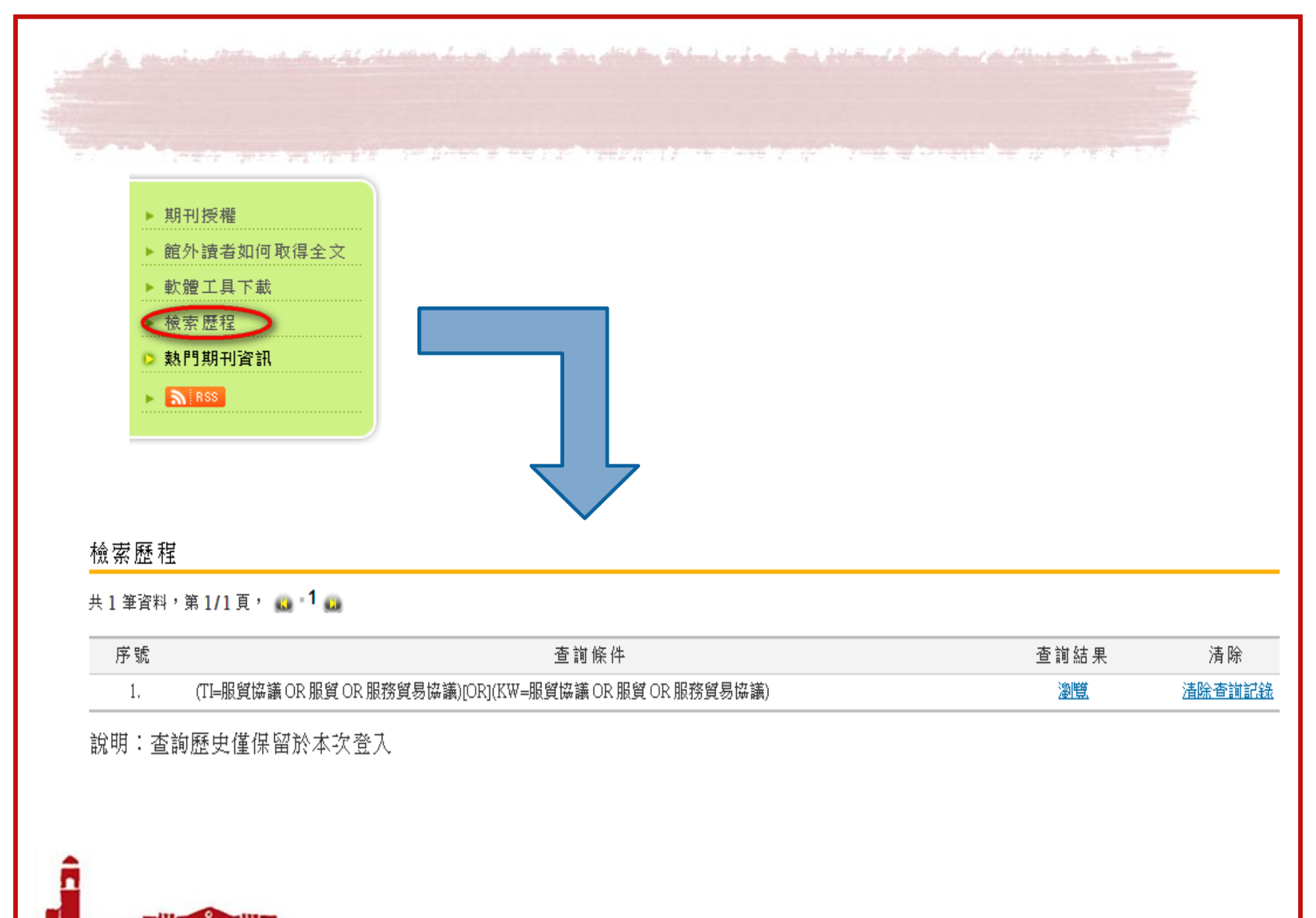

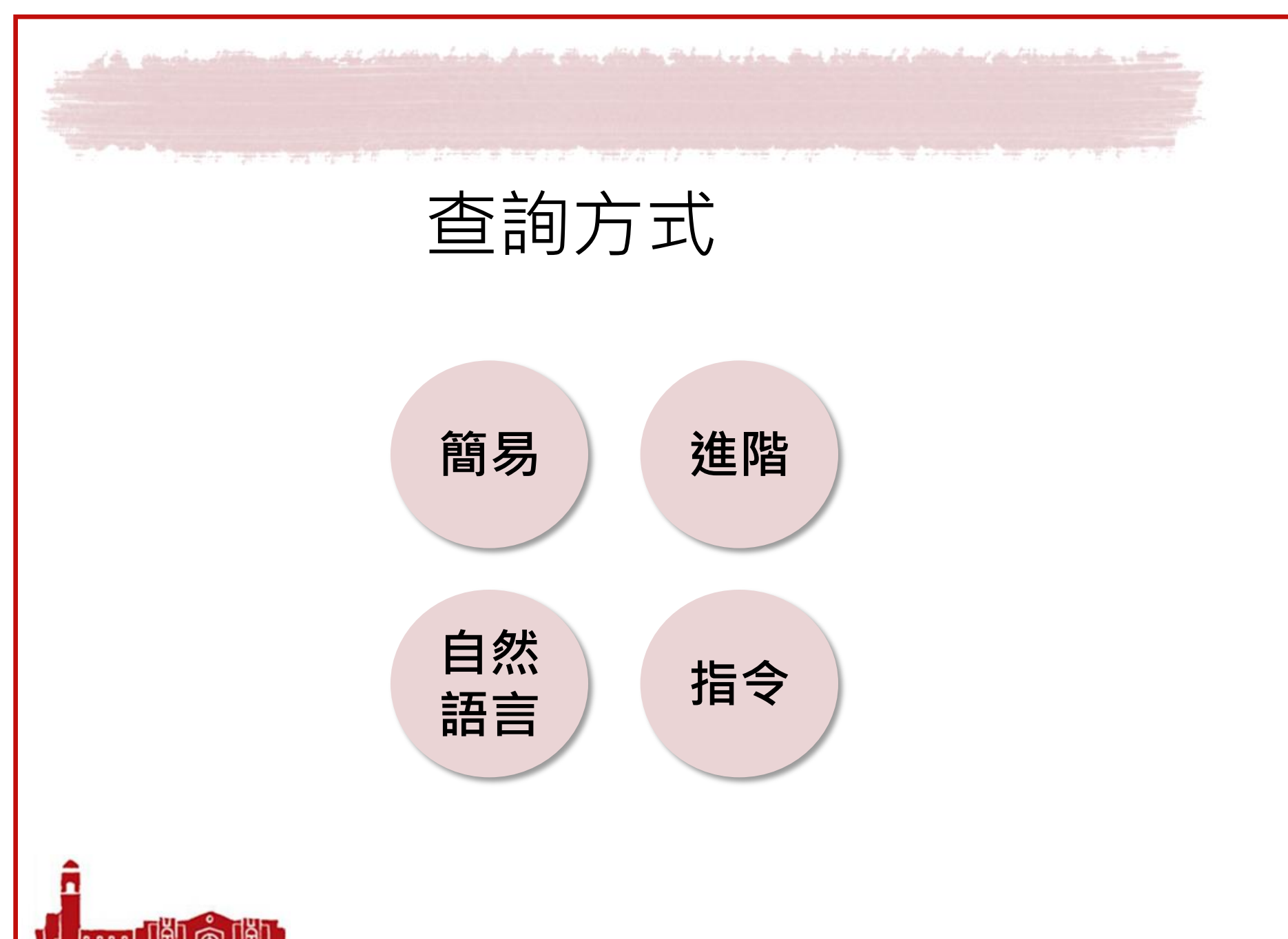

National Taiwan University Library

have she still a she when the billion of a time bar the second second second second second second second second

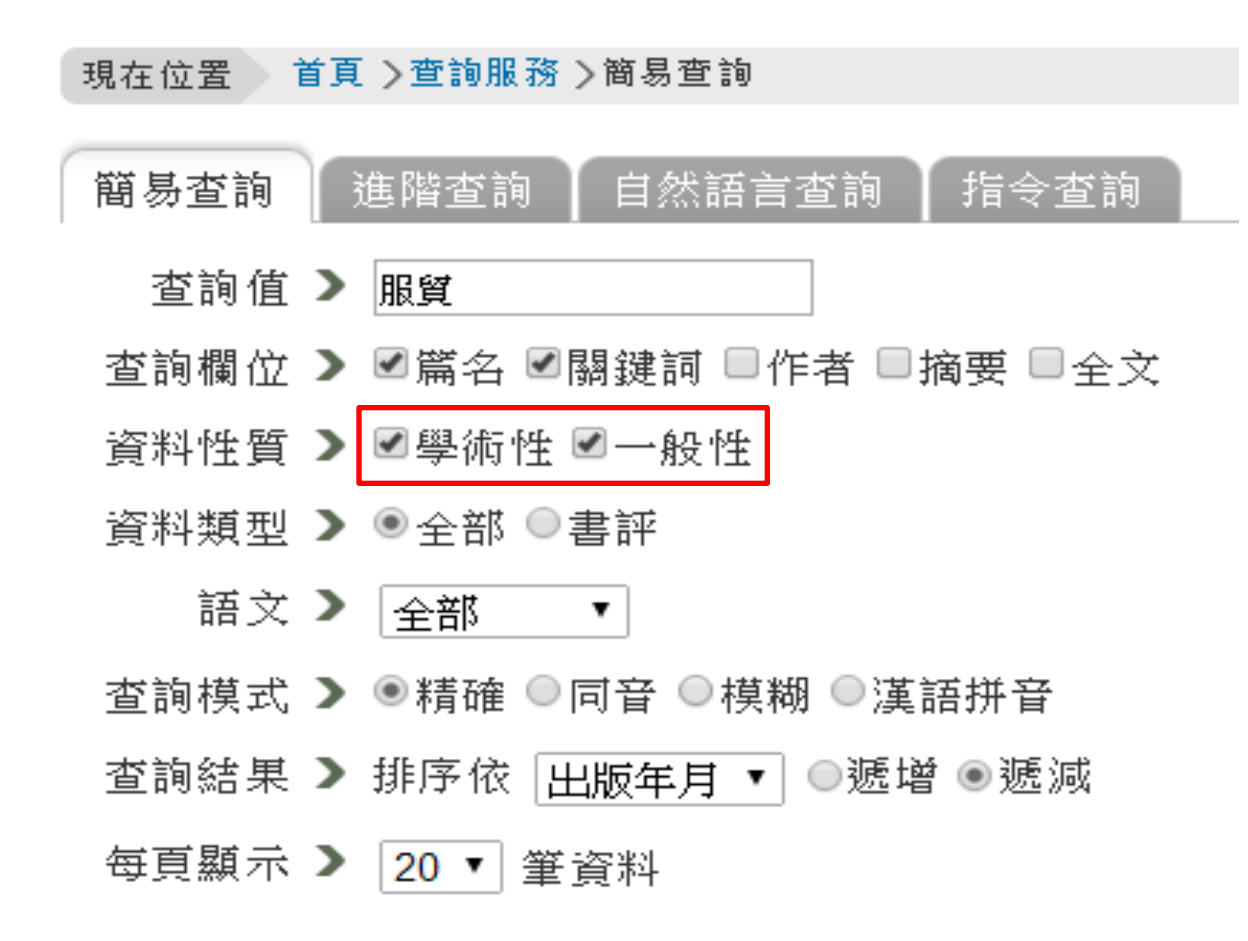

nnnnnnnn 🐼 National Taiwan University Library

The other of the state of the

| - Alta phase | 現在位置 首頁 > 查詢服務 > 查詢結果                                                                                                    | 相關詞                                                                             |
|--------------|----------------------------------------------------------------------------------------------------|---------------------------------------------------------------------------------|
| 翠            | 查詢提示詞: <u>服留,服留不利</u> , <u>服留協定,服留協訂</u> , <u>服留協議</u><br>查詢結果                                                                                   | 服貿<br><u>服貿(1.00)</u><br>兩岸(1.00)                                               |
| 尗            | 各著作權人授權國家圖書館, 敬請洽詢 <u>nciper@nci.edu.tw</u>                                                                                                    | • <u>服務(0.72)</u>                                                               |
| 小<br>性       | 共6筆資料,第1/1頁, 👝 -1 👧 依 出版年月 ▼ ◎遞增 ◉遞減 排序                                                                                                    | • <u>其易(0.72)</u>                                                               |
|              | □勾選/取消 本頁全部                                                                                                    | 查詢結果分析                                                                          |
|              | ■ 1. <u>兩岸服留協議與臺灣服務業發展課題初探</u> 吳閔鈺 <u>臺灣經濟研究月刊</u><br>36:11=431 2013.11[民102.11] 頁30-37                                                          | 刊名 <ul> <li>         • <u>證交資料(2筆)</u>         • <u>會計與財金研究(1筆)</u> </li> </ul> |
|              | 國圖館藏目錄 全國期刊聯合目錄 電子期刊聯合目錄                                                                                                    | <ul> <li><u>戰略安全研析(1筆)</u></li> </ul>                                           |
|              | <ul> <li>□ 2. <u>從「服貿協議」看兩岸經貿關係未來的發展</u>魏艾 <u>戰略安全研析</u> 102</li> <li>2013.10[民102.10] 頁55-64</li> </ul>                                         | • <u>臺灣經濟研究月刊(1筆)</u><br>• <u>出版界(1筆)</u><br>類目                                 |
|              | <ul> <li>■ 3. <u>兩岸服貿協議為臺灣金融業發展提供新機遇</u> 林建甫;游茹茵 <u>證交資料</u></li> <li>617 2013.09[民102.09] 頁13-18</li> <li>■ 圆圖館藏目錄 全國期刊聯合目錄 電子期刊聯合目錄</li> </ul> | <ul> <li>社會科學(5筆)</li> <li>應用科學(2筆)</li> <li>出版年</li> <li>2013(6筆)</li> </ul>   |
|              | <ul> <li>□ 4. <u>兩岸服留協議對我國證券業之影響與前景</u> 顏慧欣 證<u>交資料</u> 617</li> <li>2013.09[民102.09] 頁29-35</li> <li>國圖館藏目錄 全國期刊聯合目錄 電子期刊聯合目錄</li> </ul>        | 資料性質<br>• <u>學術性(6筆)</u>                                                        |
|              | <ul> <li>□ 5. <u>服育協議後兩岸證券業之合作製機與展望</u>余適安 <u>會計與財金研究</u> 6:2</li> <li>2013.09[民102.09] 頁65-85</li> <li>國圖館藏目錄 全國期刊聯合目錄 電子期刊聯合目錄</li> </ul>      |                                                                                 |
|              | <ul> <li>■ 6. <u>服留衝撃下對臺灣地區出版產業影響的五點說明</u> 雷碧秀 <u>出版界</u> 101</li> <li>2013.08[民102.08] 頁4-15</li> <li>國圖館藏目錄 全國期刊聯合目錄 電子期刊聯合目錄</li> </ul>       |                                                                                 |
|              | National Taiwan University Library                                                                                                    | 2                                                                               |

n en den staten en den del statementen en del den die den del en den bestelle del de deux en delse de de se de

般 性(只有1 筆

| 取得全文              |                                                                                               |                                                                                                    |                                                                                                    |
|-------------------|-----------------------------------------------------------------------------------------------|----------------------------------------------------------------------------------------------------|----------------------------------------------------------------------------------------------------|
| 灣證券業的RQFII業務展望    | 吳卓儒                                                                                           | 證券公會季刊                                                                                                    | 2013.11[民102.11                                                                                                  |
| 中文                |                                                                                               |                                                                                                    |                                                                                                    |
| ┃ 證券業;兩岸服貿協議;ECF/ | A; RQFII                                                                                      |                                                                                                    |                                                                                                    |
| ┃ 證券公會季刊          |                                                                                               |                                                                                                    |                                                                                                    |
| 兩岸服貿協議對國內證券商的     | 契機                                                                                            |                                                                                                    |                                                                                                    |
| A14007487         |                                                                                               |                                                                                                    |                                                                                                    |
|                   | 取得全文<br>暨灣證券業的RQFII業務展望<br> 中文<br> 證券業;兩岸服貿協議;ECF/<br> 證券公會季刊<br> 兩岸服貿協議對國內證券商的<br> A14007487 | 取得全文<br>臺灣證券業的RQFII業務展堂 吳卓儒<br> 中文<br> 證券業;兩岸服貿協議;ECFA;RQFII<br> 證券公會季刊<br> 兩岸服貿協議對國內證券商的契機<br> A14007487 | 取得全文<br>臺灣證券業的RQFII業務展堂 吳卓儒 證券公會季刊<br> 中文<br> 證券業;兩岸服貿協議;ECFA;RQFII<br> 證券公會季刊<br> 兩岸服貿協議對國內證券商的契機<br> A14007487 |

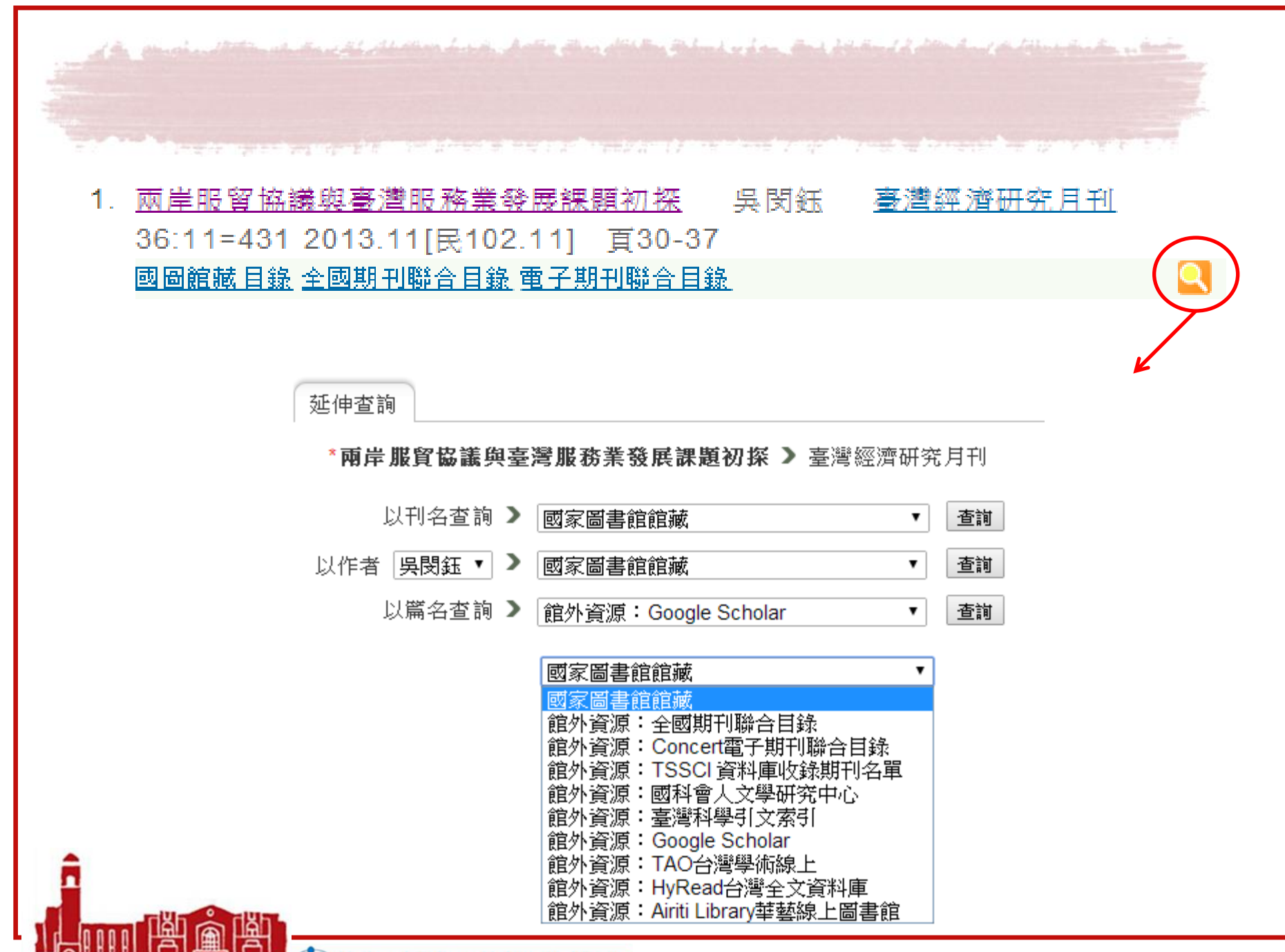

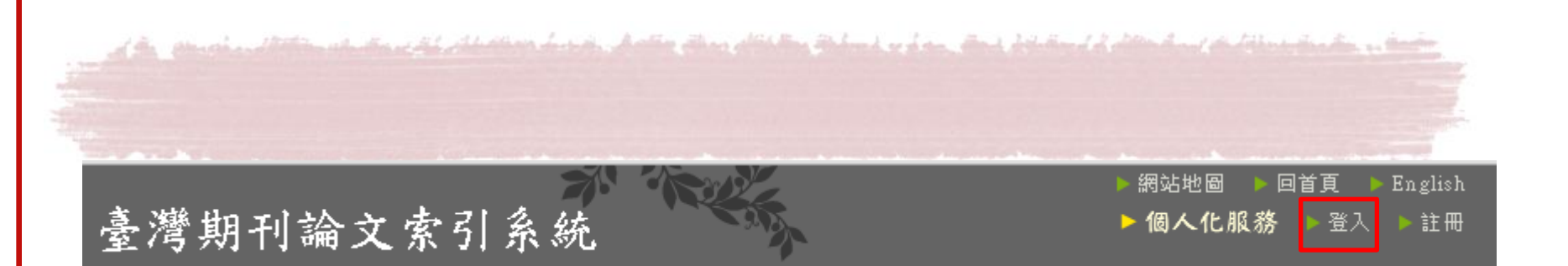

# 個人設定->常用館藏->自定清單維護

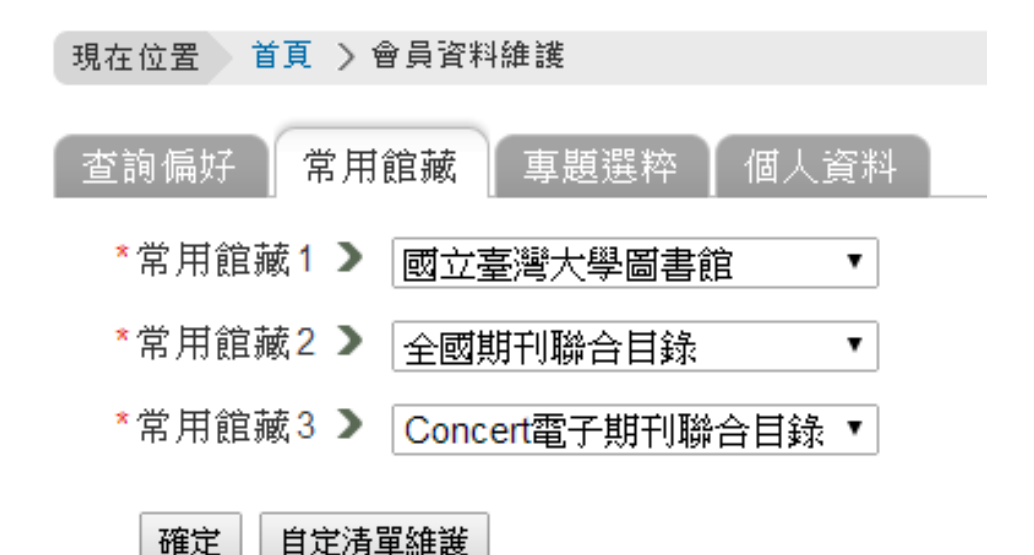

TINNN MINING 🐼 National Taiwan University Library

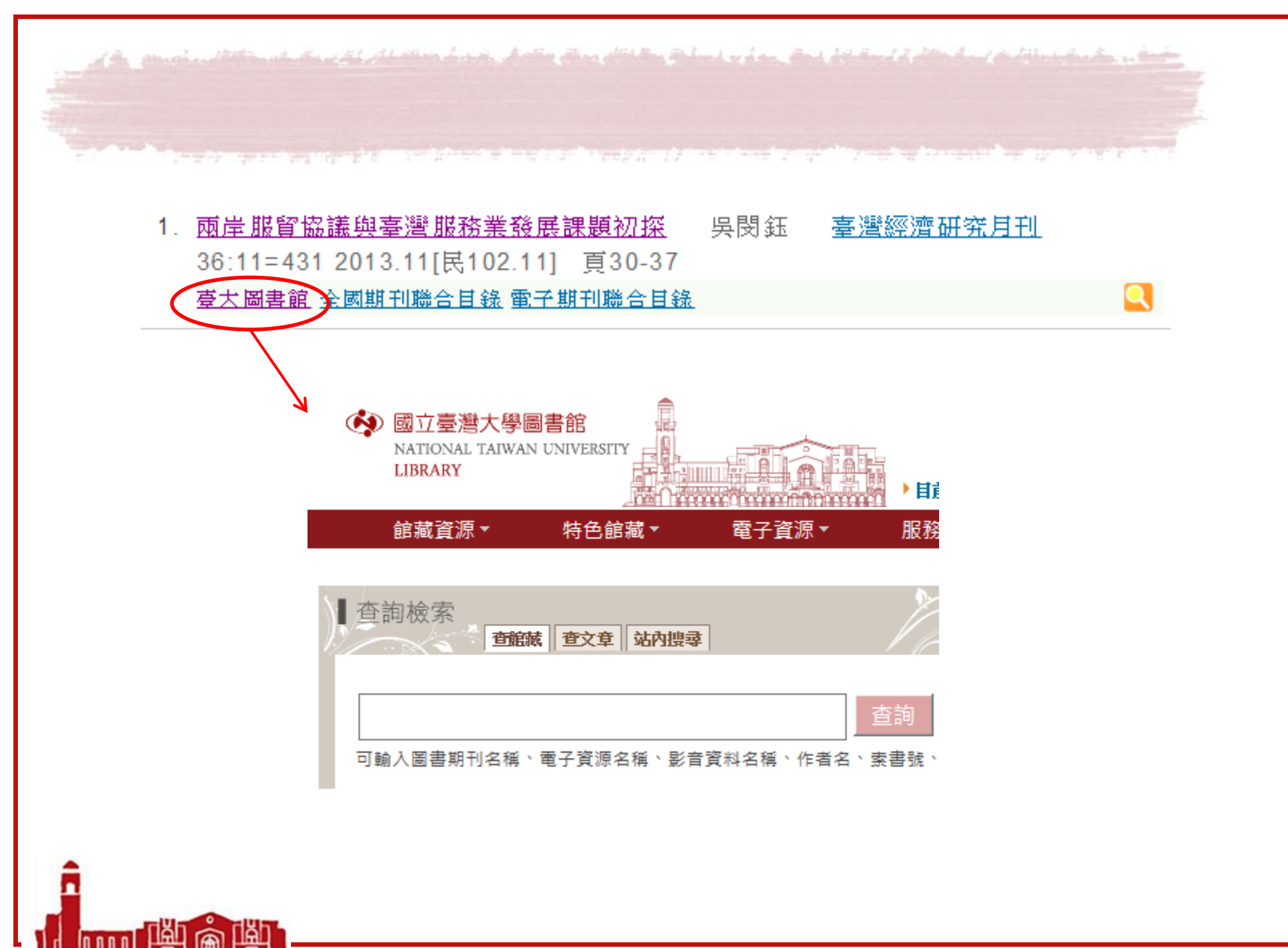

National Taiwan University Library

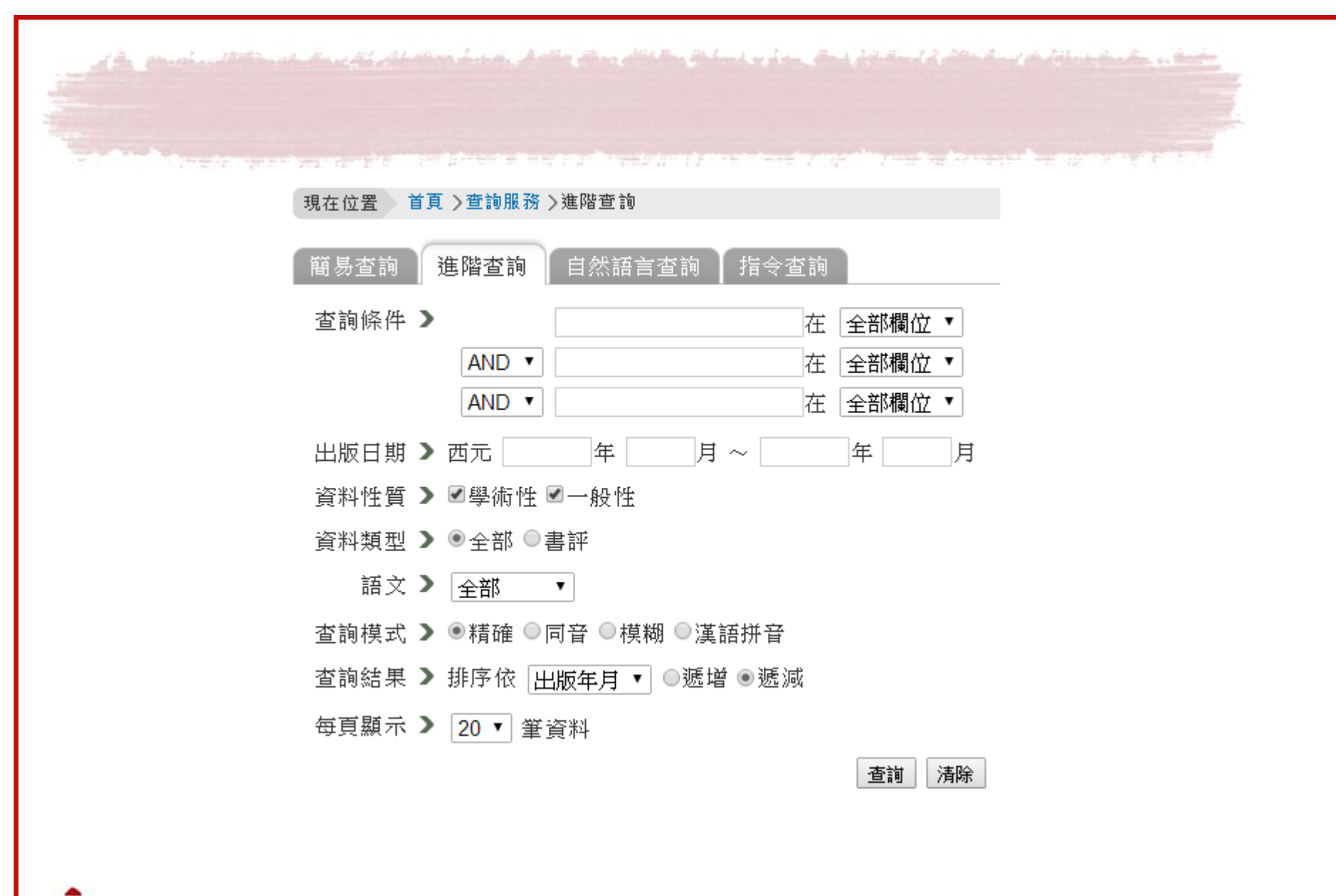

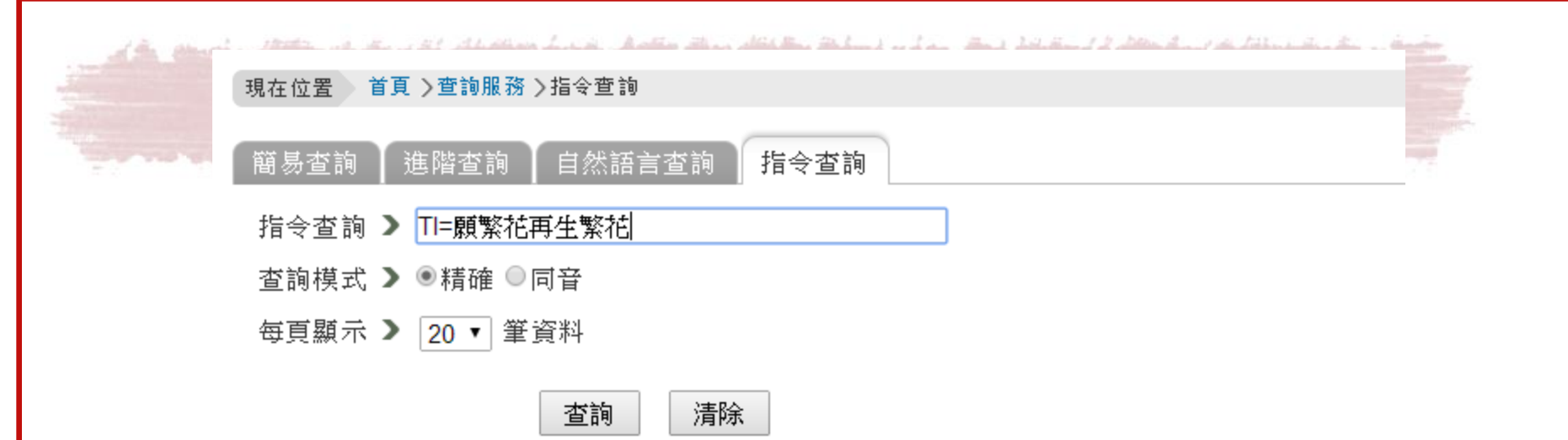

以指令及檢索值組合進行查詢,欄位名稱代碼如下:

| 篇名 | 關鍵詞 | 作者 | 刊名 | 分類號 | 出版日期 | 摘要 |  |
|----|-----|----|----|-----|------|----|--|
| TI | KW  | AU | JT | СС  | PD   | AB |  |

【範例】

- 查詢作者為「林XX」,且篇名中包含有computer 或人工智慧等字之篇目資料。 (AU=林!)[AND] (TI=computer OR 人工智慧)
- 查詢篇名中包含臺灣兩個字,但不含「中國大陸」篇目資料。 (TI=臺灣 NOT 中國大陸)
- 查詢出版日期為 2008年1月至2009年2月之間收錄的所有篇目資料。 (20080101<=PD<=20090228)</li>
- 4. 查詢關鍵詞為航太工業或民航業, 且出版日期為2008年1月(不含)以前之篇目資料。

A the president the section of the stand of the section of the stand of the section of the section of the secti

詳目

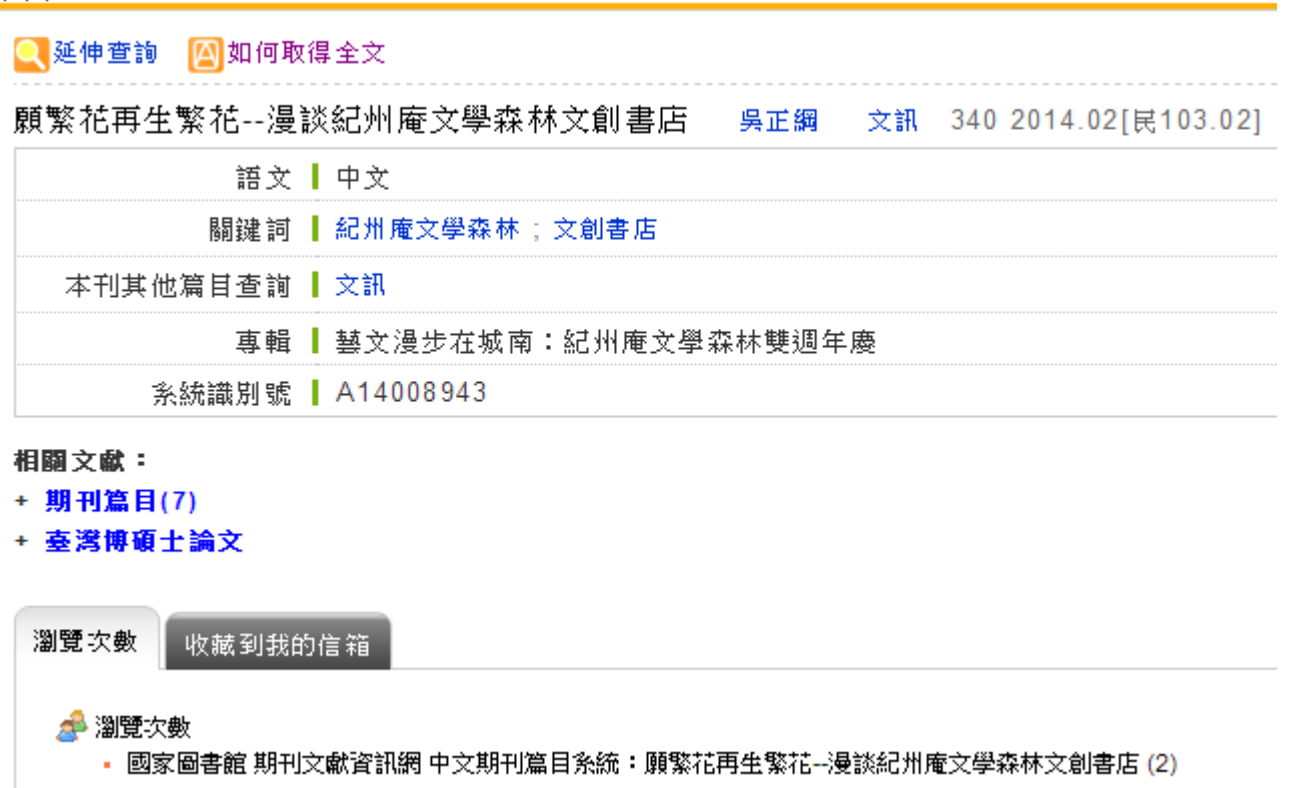

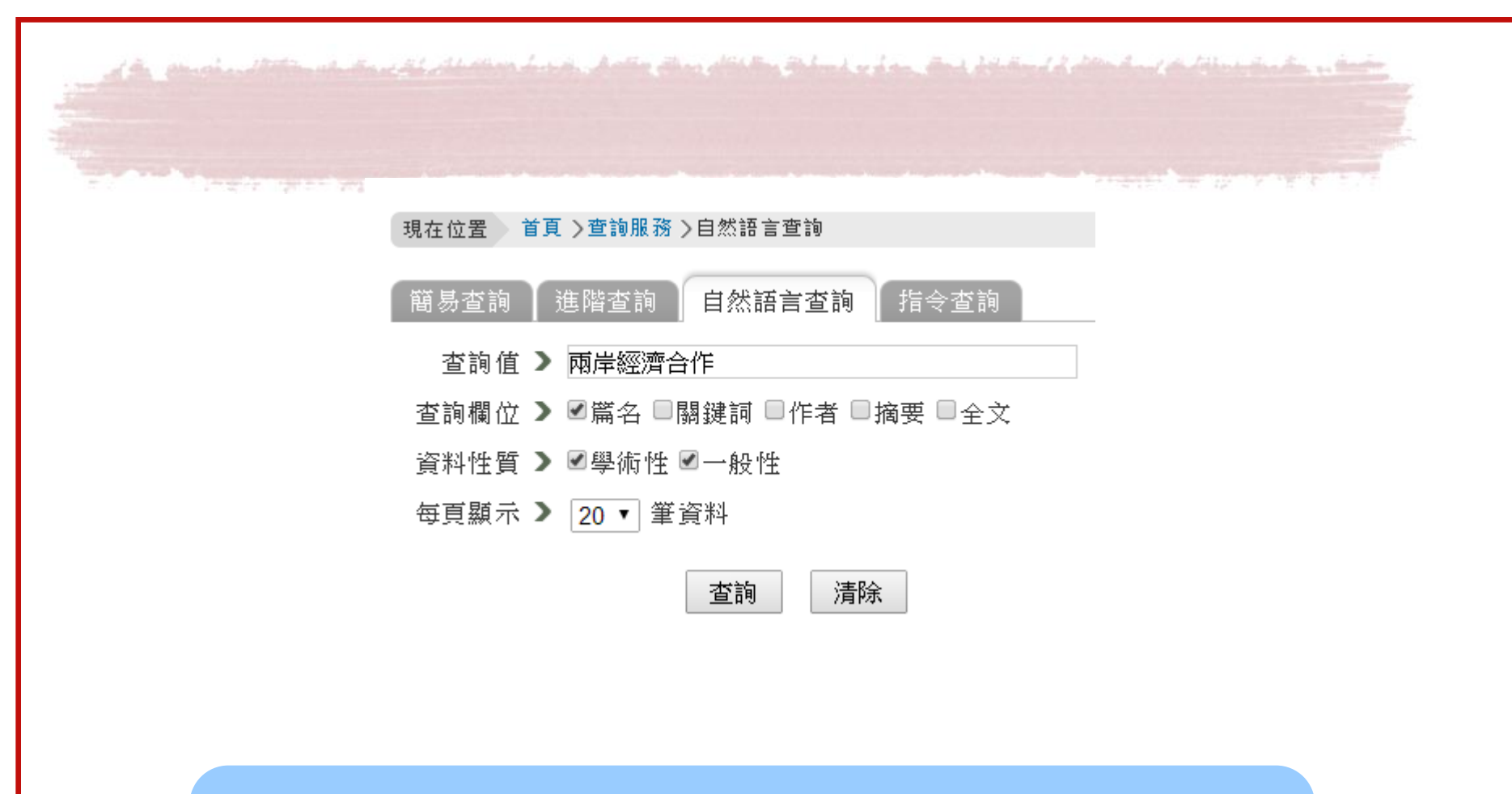

系統依輸入的檢索詞自動產生關鍵詞於篇名、作者、關 鍵詞、摘要、全文等欄位,執行模糊查詢

nnnnnnnnnn 🦚 🐼 National Taiwan University Library

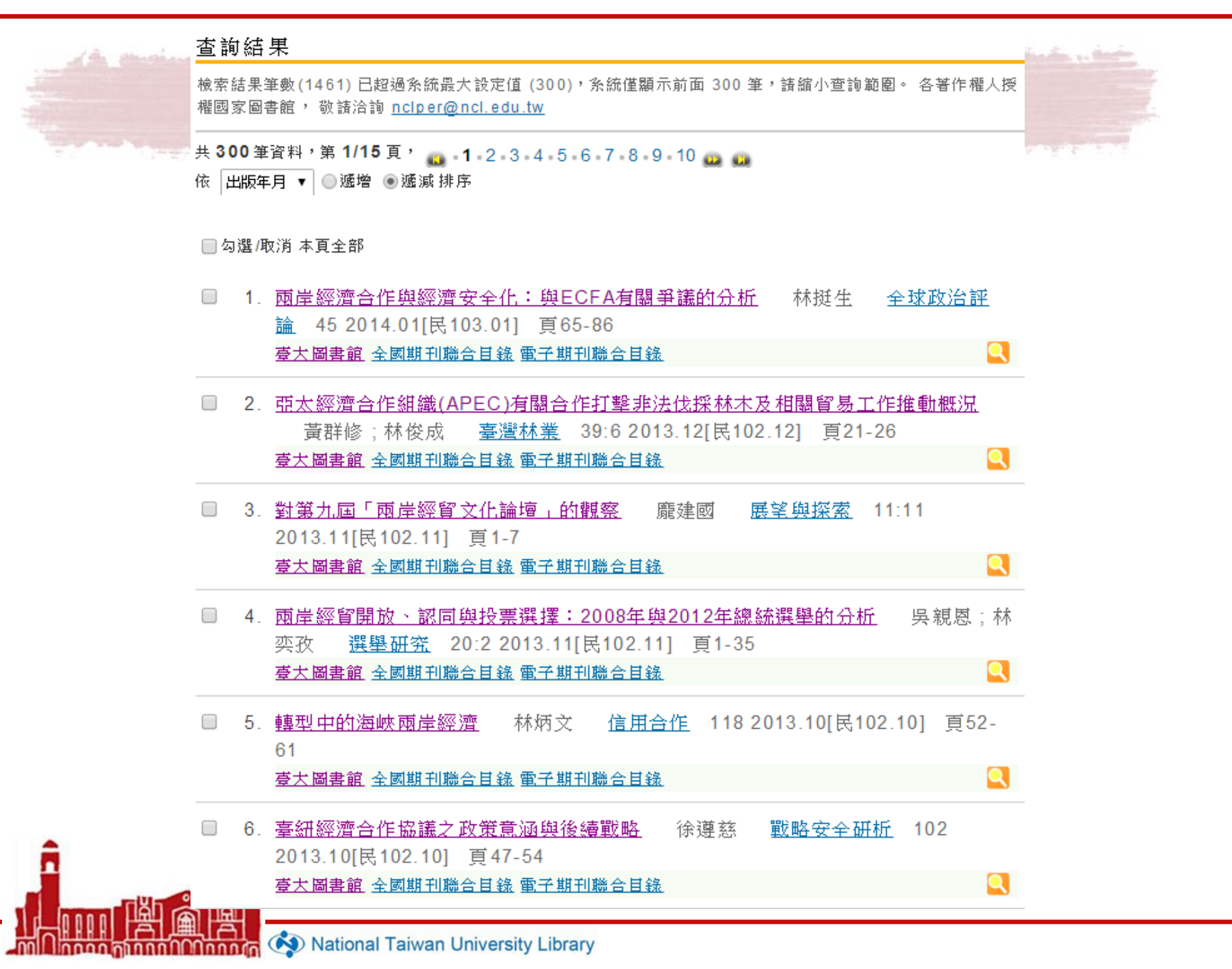

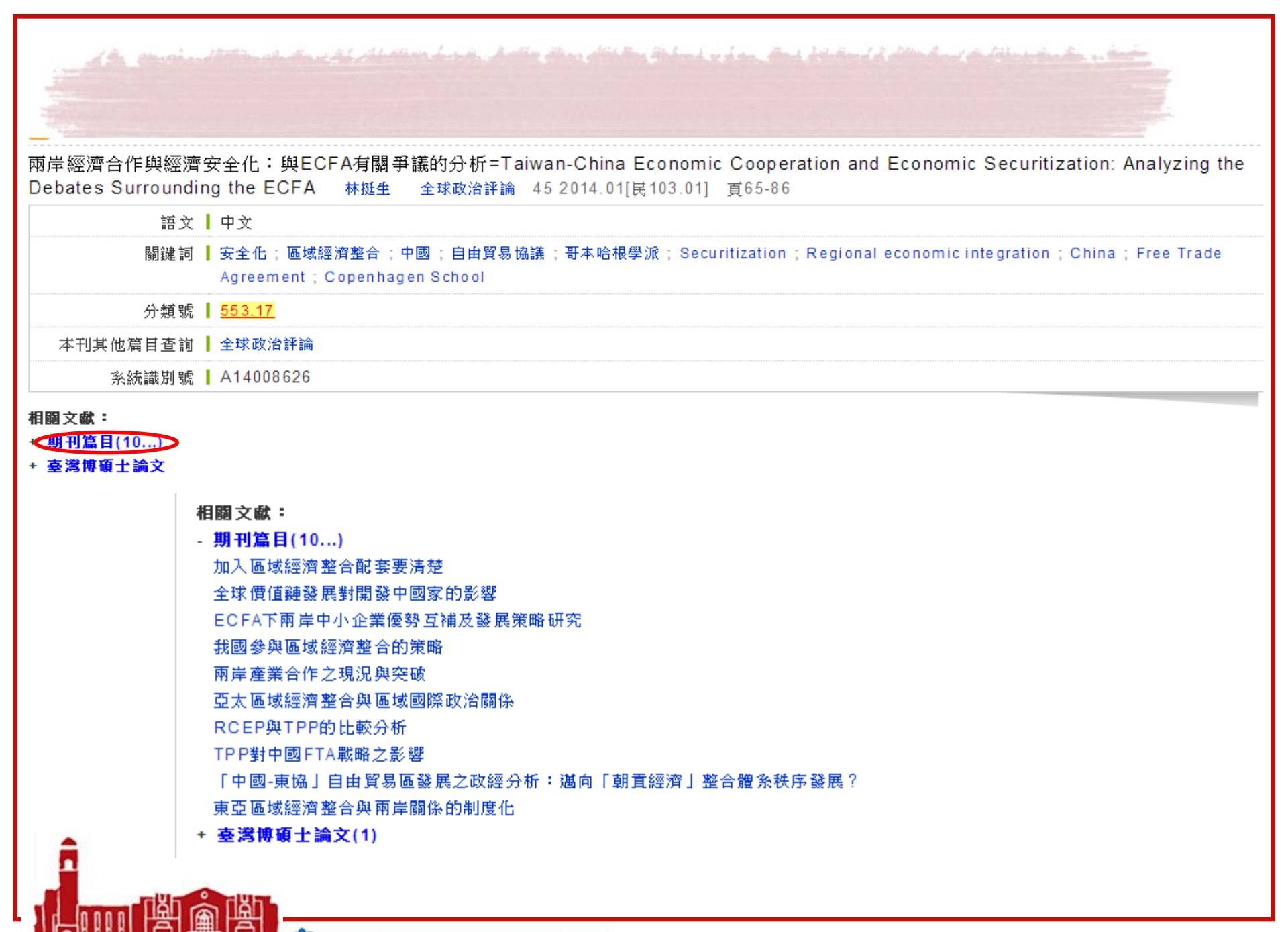

non anna Onna 🐼 National Taiwan University Library

| 洋 | 目                                      |
|---|----------------------------------------|
|   | 🔍 延伸查詢 🛛 如何取得全文                        |
| ٦ |                                        |
|   | 語文 ┃ 中文                                |
|   | 關鍵 詞 ┃ 跨太平洋夥伴協議; 區域經濟整合 ; 中國; TPP; FTA |
| - | 分類號   553.17                           |
| - | 本刊其他篇目查詢 📗 臺灣經濟研究月刊                    |
| - | 專輯 ┃ 形成中的跨太平洋夥伴協議:戰略意涵與影響              |
|   | 系統識別號 ▲ A14003789                      |

+ 期刊篇目(10...)

- 臺灣博碩士論文(1)

影響農業勞力移出因素之分析

# 在期刊論文索引沒找到資料...

- 所收內容以研究論文為主
- 文藝作品、通訊消息、會計報告、人事動態、定期統計、產品介紹、隨筆漫談都不收錄
- 可再翻看紙本

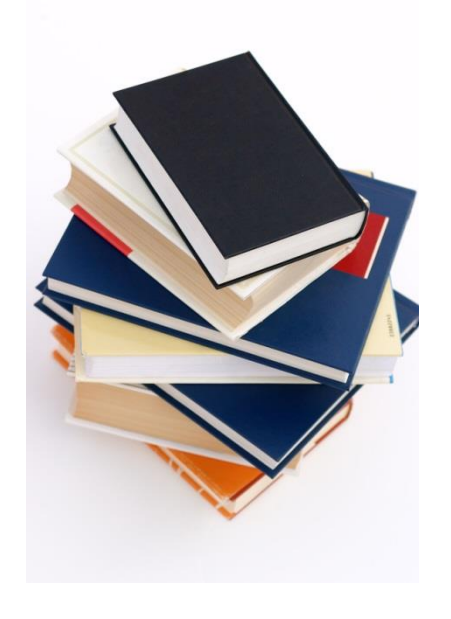

| 臺灣博碩士論文知識加值系統                                                                                          |                                                                                                    |  |  |  |  |  |  |
|----------------------------------------------------------------------------------------------------|----------------------------------------------------------------------------------------------------|--|--|--|--|--|--|
| 詳目顯示                                                                                                   | <ul> <li>▲回查詢結果</li> <li>相關論文</li> <li>相關期刊</li> <li>熱門點閱論文</li> </ul>                              |  |  |  |  |  |  |
| □ 第1筆/共1筆 № ● ▶ ■ 館減查詢 延伸查詢 館際合作 引用網址 勘誤回報 友善列印 我要授權                                                   | 跳至 1 /1頁       1. 企業成長階段與管理制度演變之研究         2. 由無拋補利率平價說檢定資本移動性         3. 戰後臺灣之景氣循環分析一小型開放經濟與國際資本移動 |  |  |  |  |  |  |
| 論文基本資料<br>摘要 QR Code                                                                                   | 4. 台灣房屋建築循環之研究                                                                                      |  |  |  |  |  |  |
| 本論文永久網址:<br>http://handle.ncl.edu.tw/11296/ndltd/94677920356740474326 複築<br>日 推薦 { 0 8+ 分享 } 0 ♥推文 { 0 | 5. 貿易自由化對台湾毛豬與肉雞產業影響之經濟分析           6. 台灣中小企業銀行體系成本結構及技術效率分                                         |  |  |  |  |  |  |
| 研究生: <mark>莊朝榮</mark>                                                                                  | 析                                                                                                   |  |  |  |  |  |  |
| 研究生(外文): Zhuang, Zhao-Rong                                                                             | 7. 台灣工業發展策略與貿易型態轉變之研究<br>8. 市場因素影響股價戀動之分析以台灣股票市                                                     |  |  |  |  |  |  |
| <b>論文名稱:</b> 影響農業勞力移出因素之分析                                                                             | 場為例                                                                                                 |  |  |  |  |  |  |
| <b>指導教授:</b> 呉榮義                                                                                       | 9. 生命循環對所得分配之影響台灣實證分析                                                                               |  |  |  |  |  |  |
| 指導教授(外文): Wu, Rong-Yi                                                                                  | 10. 台灣地區金融機構之分佈<br>11. 台灣農會組織之研究提要                                                                  |  |  |  |  |  |  |
| <b>學位類別:</b> 碩士                                                                                        | 12. 區域整合、關稅政策與直接投資                                                                                  |  |  |  |  |  |  |
| <b>校院名稱:</b> 國立臺灣大學                                                                                    | 13. 長遠所得理論之探討                                                                                       |  |  |  |  |  |  |
| <b>条所名籍</b> : 經濟研究所                                                                                    | 14. 現階段台湾人口因素對儲备的影響                                                                                 |  |  |  |  |  |  |
| <b>畢業學年度:</b> 69                                                                                       |                                                                                                    |  |  |  |  |  |  |
| <b>語文別:</b> 中文                                                                                         |                                                                                                    |  |  |  |  |  |  |
| <b>中文關鍵詞:</b> 農業勞力、移出、可耕地、農產品價格、土地生產力、增加拉力、減輕推力                                                        | ·商業、經濟                                                                                              |  |  |  |  |  |  |
| <u>外文關鍵詞:</u> BUSINESS、ECONOMICS                                                                       |                                                                                                    |  |  |  |  |  |  |
| 相關文數:                                                                                                  |                                                                                                    |  |  |  |  |  |  |

Mational Taiwan University Library

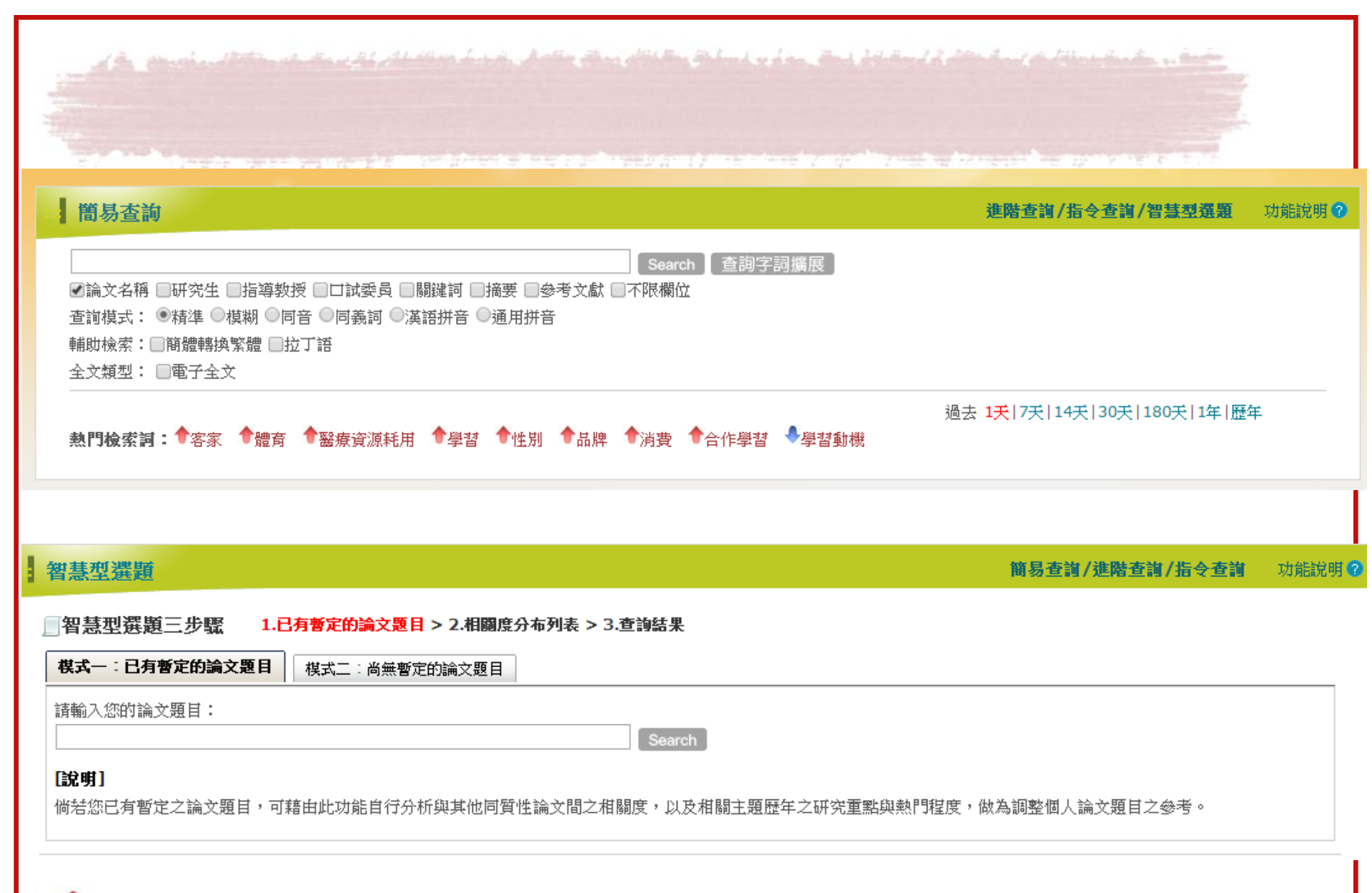

### 輸入"兩岸經濟合作"

+檢視與調整系統檢索詞彙

|      | _   |                                                                                                    |
|------|-----|----------------------------------------------------------------------------------------------------|
| 相關度  | 筆數  | 論文出版年度分布                                                                                                    |
| 高度相關 | 37  | 2013(10)、2012(9)、2011(11)、2010(6)、2009(1)                                                                                                   |
| 中度相關 | 69  | 2014(1)、2013(3)、2012(10)、2011(9)、2010(3)、2009(7)、2008(2)、2007(2)、2006(4)、2005(1)、2004(2)、2003(1)、2002(1)、2000(3)、1999(1)、1998(2)、1997(3)、19 |
| 低度相關 | 202 | 2014(2)、2013(14)、2012(24)、2011(20)、2010(18)、2009(12)、2008(15)、2007(9)、2006(14)、2005(13)、2004(7)、2003(8)、2002(3)、2001(4)、2000(2)、1999(3)、199 |

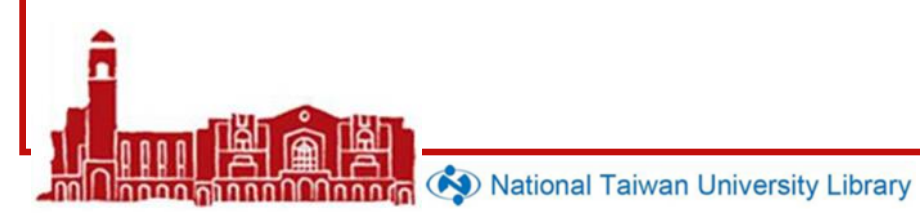

|   | 」検 | 家紀  | 课                                                                      |                                                                                                    |                                                                    |                                                         |            | Includes a finite   |
|---|----|-----|------------------------------------------------------------------------|----------------------------------------------------------------------------------------------------|--------------------------------------------------------------------|---------------------------------------------------------|------------|---------------------|
|   | 檢  | 索結長 | 果共 10 筆資料                                                              | •                                                                                                    |                                                                    |                                                         |            |                     |
|   | 修  | 列式  | ▼ 排序:                                                                  | 相關度 <mark>(</mark> 遞減)                                                                                             | T                                                                  | H 4 F H                                                 | 跳至         | 10 10 18 18 18 17 1 |
|   | 全選 |     |                                                                        | 書目                                                                                                    | 資料( <b>有 🛄 者</b>                                                   | ・表示該論文之電子全                                              | 文已獲授權於編    |                     |
|   |    | 1.  | <b>雨岸經濟合作</b><br>健行科技大學,<br>研究生:林嘉茂<br>指導教授:王啟<br>參被引用:0 €             | 框架協議早收涛<br>/經營管理研究所<br>;<br>;<br>;<br>;<br>;<br>;<br>;<br>;<br>;<br>;<br>;<br>;<br>;<br>;<br>;<br>;<br>;<br>;<br>; | 『 <b>單對臺灣<mark>經濟</mark>』</b><br>/101/碩士<br>:☆☆☆☆☆ - ●             | 影響?<br>下載:0 ≝書目收藏:0                                     |            |                     |
|   |    | 2.  | <b>雨岸經貿互動</b><br>國立中正大學/<br>研究生:傅大偉<br>指導教授:宋學<br>□ 電子全文(編<br>愛被引用:0 @ | 期度化之研究:<br>/ 戰略暨國際事務<br>☆<br>文<br>網際網路公開日期<br>副點開:132★評分                                                           | <b>以海峡<mark>雨岸經濟</mark><br/>研究所/101/<br/>:20181231)</b><br>}:★★★★★ | <mark>合作架構協議(ECFA</mark><br>碩士<br>●下載:0 <b>■</b> 書目收藏:0 | <b>)為例</b> |                     |
|   |    | 3.  | 後ECFA(海峡<br>逢甲大學/財<br>研究生:禁依凌<br>指導教授:林俊<br>參被引用:0 @                   | 使 <mark>雨岸經濟合作</mark><br>經法律研究所/1(<br>:<br>:宏<br>②點閱:31 ★評分:                                                       | <b>8構協議)時代之</b><br>02/碩士                                           | 次挑戰-以食品安全為份<br>(水動):0 ■書目收載:0                           | đ          |                     |
| â |    | 4.  | <b>雨岸經濟合作</b><br>臺灣大學/經濟<br>研究生:陳瀅如<br>指導教授:李顯<br>參被引用:0 €             | 架構協議(ECFA<br><sup>齊學研究所/101</sup><br>〕<br>〕<br>〕<br>〕<br>點閱:25 ★評分:                                                | <b>A)對台湾機械第</b><br>/碩士<br>:★★★★★★                                  | <b>续之貿易效果-引力棋型</b><br>で載:0 <b>○書</b> 目收載:0              | 望的驗證       |                     |
|   |    |     |                                                                        |                                                                                                    |                                                                    |                                                         |            |                     |

Mational Taiwan University Library
president to the stand of the standard have been all the plant of the first of the had a the hard to the stand a

✔經濟

### 點選

#### +檢視與調整系統檢索詞彙

#### 臆藏系統檢索詞彙

您輸入的論文題目:兩岸經濟合作
目前系統檢索詞列表,可透過移除勾選進行取消查詢該詞。
經濟合作
愛兩岸
我要額外增加查詢的辭彙(上限5筆)
1.\_\_\_\_\_\_
2.\_\_\_\_\_\_
3.\_\_\_\_\_\_
4.\_\_\_\_\_\_
5.\_\_\_\_\_\_ **重新查詢**

| An ender 1992 in der Alleman han Artis B                            | n dittiller ättent och en det                                                            | a de transferio de la definició de la seconda de la definició de la seconda de la definició de la seconda de la |                                                                                               |  |
|---------------------------------------------------------------------|------------------------------------------------------------------------------------------|----------------------------------------------------------------------------------------------------|-----------------------------------------------------------------------------------------------|--|
| □ 智慧型選題三步驟 1.尚無暫定的論文題目 > 2.選擇關鍵字 > 3                                | 3.查詢結果                                                                                   |                                                                                                    |                                                                                               |  |
| 模式一:已有暫定的論文題目 <b>棋式二:尚無暫定的論文題目</b>                                  |                                                                                          |                                                                                                    |                                                                                               |  |
| 步驟1. 選擇領域: 請選擇領域 ▼ 預覽學科領域                                           | <b>-</b>                                                                                 |                                                                                                    |                                                                                               |  |
| Lix 明」<br>倘若您尚無暫定之論文題目,可先藉由此功能選擇學科領域或類別,                            | ● 1. " <u>*</u><br>● 2. " <u>'</u>                                                       | 球化"<br>湾"                                                                                                    |                                                                                               |  |
| 步驟1. 選擇領域: <u>經社及心理學類</u> ▼ <u>預覽學科領域</u><br>步驟2. 類別: <u>經濟學類</u> ▼ | • 3.                                                                                     | 確定關閉視窗                                                                                                    | 清除                                                                                            |  |
| 步驟3. 闘鍵詞1: <u>瀏覽熱門闘鍵</u> or ▼ 闘鍵詞2: <b>瀏覽執門闘鍵</b>                   |                                                                                          |                                                                                                    |                                                                                               |  |
| or ▼ 關鍵詞3: 瀏覽熱門關鍵                                                   | ■ 01. 經濟成長<br>■ 04. 分量迴歸<br>■ 07. 衝撃反應函數<br>■ 10. 技術效率                                   | ■02. 資料包絡分析法<br>■05. 因果關係<br>■08. 單根檢定<br>■11. 對外直接投資                                                           | ■03. 生産刀<br>■06. 貨幣政策<br>■09. 人力資本<br>■12. 匯率                                                 |  |
|                                                                     | <ul> <li>□ 13. 共整合</li> <li>□ 16. 願付價格</li> <li>□ 19. 效率</li> <li>□ 22. 隨機違用注</li> </ul> | <ul> <li>■ 14. 經營績效</li> <li>■ 17. 隨機邊界模型</li> <li>■ 20. 引力模型</li> <li>■ 22. 追蹤答約</li> </ul>                    | <ul> <li>□ 15. 條件評估法</li> <li>□ 18. 經常帳</li> <li>□ 21. GARCH模型</li> <li>□ 24. 社會項利</li> </ul> |  |
|                                                                     | ■22. 随低還介法<br>■25. 向量自我迴歸模型<br>■28. 向量誤差修正模型<br>■31. 蜜月效果                                | ■ 23. 逗ஸ்貞科<br>■ 26. 金融發展<br>■ 29. 全球化<br>■ 32. 産銷履際                                                            | ■ 24. 11.曾福利<br>■ 27. 固定效果模型<br>■ 30. Tobit模型<br>■ 33. 泰勒法則                                   |  |
|                                                                     | □ 34. 景氣循環<br>□ 37. 家庭背景<br>□ 40. 因子模型                                                   | ■ 35. 成本效率<br>■ 38. 外人直接投資<br>■ 41. 向量自我迴歸                                                                      | □ 36. 對外投資<br>□ 39. <u>垂直整</u> 合<br>■ 42. 台灣                                                  |  |
|                                                                     | □ 43. 創新<br>□ 46. 二氧化碳                                                                   | ■44. 共整合檢定<br>■47. Probit模型                                                                                     | □45.信用管道<br>□48.預測                                                                            |  |

| 步驟1. 選擇領域: 經社及心理學類 ▼ 預                          | 檢索策略   | :kw="全球化" or kw="台灣";檢     | 索結果共 6669 筆資料    |                         |
|-------------------------------------------------|--------|----------------------------|------------------|-------------------------|
| 步驟2. 類別: 經濟學類 ▼                                 | 條列式    | ▼ (超過排序上限 1000 筆)          | H 4 P H          | 跳至 1 /667頁              |
| 步驟3. 關鍵詞1:全球化 3                                 | 全選     | 書目資料(                      | 有 🛄 者・表示該論文之電子   | 全文已獲授權於網際網路開放           |
| or ▼ 關鍵詞2:台灣                                    | 1. 3   | <b>&amp;湾「八七水災」的救災與重建」</b> | 以彰化縣為例           |                         |
| or ▼ 關键詞3:                                      | Ē      | 國立中興大學/歷史學系/90/碩士          |                  |                         |
|                                                 | ł      | 开究生:林福星                    |                  |                         |
| [說明]                                            | ŧ      | 旨導教授:黃秀政/孟祥瀚               |                  |                         |
| 尚若您尚無暫定之論文題目,可先藉由此功能選擇學.<br>頭之論文,做為貧燦個人論文頭日之幾考。 |        | ♥ 紙本論文                     |                  |                         |
| 这么别人,应急才说回了别人这口之多少。                             |        | 》被引用:7 ◎點閱:1999 ★評分:☆      | ☆☆☆☆ 毫下載:0 彎書目收  | 藏:6                     |
| -                                               | E 2. : | 全面品質管理、供應商選擇、供應            | 商參與、資訊運籌管理與組織    | <b>携结效關係之研究—台灣、香港</b> 之 |
|                                                 | i i    | 交分析                        |                  |                         |
|                                                 |        | 國立成功大學/工業管理科學系碩博士          | ŀ班/90/碩士         |                         |
|                                                 | Đ      | 开究生:余佩佩                    |                  |                         |
|                                                 | 3      | 冒導教授:林清河                   |                  |                         |
|                                                 | L      | 📙 電子全文 🥥 紕本論文              |                  |                         |
|                                                 |        | 》被引用:58 ◎點閱:3638 ★評分:,     | ★★★☆☆ 景下載:1583 🎫 | 書目收藏:0                  |
| -                                               | 🔲 3. f | 台灣高科技電子產業員工工作壓力            | 與身心健康之探討:兩個工作    | F壓力棋型—Karasek「負荷控       |
|                                                 | 3      | と持」棋型與Siegrist 「付出回饋       | 失衡」棋型一之檢驗        |                         |
|                                                 |        | 國立成功大學/公共衛生研究所/90.         | /碩士              |                         |
|                                                 | Đ      | 开究生:曾慧萍                    |                  |                         |
|                                                 | 3      | 冒導教授:鄭雅文                   |                  |                         |
|                                                 | L      | 📙 電子全文 🥒 紕本論文              |                  |                         |
|                                                 |        | 廖被引用:77 ◎點閲:4076 ★評分:>     | ☆☆☆☆☆ 🝷下載:1643 🖴 | 書目收藏:11                 |
|                                                 | 🔲 4. t | <b>ず市競爭優勢評量系統之研究</b>       |                  |                         |
|                                                 |        | 网立成功大學/都市計劃學条碩博士班          | দ∕90/博士          |                         |

| والمتعاط المتكل المتكل والمراجع والمتحاج | <b>輸出管理</b> 查詢結果分類 主題知識地圖<br>聚類分析 |
|------------------------------------------|-----------------------------------|
|                                          | ▶ 輸出記錄 (輸出上限:30筆)                 |
|                                          | ●勾選紀錄(0)筆                         |
| 以"市場經濟"為                                 | ●所有勾選紀錄(0)筆                       |
| 關鍵字檢索                                    | ▶ 輸出欄位 (完整欄位請先登入國圖會員帳號            |
|                                          | ● 簡易書目                            |
|                                          | ≥ 書目資料輸出格式                        |
|                                          | ○APA                              |
|                                          | OMLA Style                        |
|                                          | OChicago Style                    |
|                                          | CNS-13611 Style                   |
|                                          | OCSE Style                        |
|                                          | Turabian Style                    |
|                                          | RIS format(EndNote)               |
|                                          | ■ 期山子 55 ● UTE- 8                 |
|                                          | OBIG5                             |
|                                          | ©GB2312                           |
|                                          | 輸出轉寄預覽及輸出                         |
|                                          |                                   |

| 輸出管理<br>聚類分析 | 查詢結果分類                                                                                      | 主題知識地 | 8    | - | 12 Y Y Y |
|--------------|---------------------------------------------------------------------------------------------|-------|------|---|----------|
| 日中文          | 關鍵詞(相關詞)                                                                                    |       |      |   |          |
| ■ 市場競        | 竞爭(63)                                                                                      |       |      |   |          |
| ■ 産品7        | 并場競爭(11)                                                                                    |       |      |   |          |
| <b>王</b> 市場競 | 竞爭力 <mark>(11)</mark>                                                                       |       |      |   |          |
| ■ 醫療⊺        | <sup>书場競爭(4)</sup>                                                                          |       |      |   |          |
| ■ 醫療品        | 品質(4)                                                                                       |       |      |   |          |
|              |                                                                                             |       | 顯示更多 |   |          |
| □校院          | 名稱                                                                                          |       |      |   |          |
| 臺灣大學         | 4(14)                                                                                       |       |      |   |          |
| 國立交通         | •<br>•<br>•<br>•<br>•<br>•<br>•<br>•<br>•<br>•<br>•<br>•<br>•<br>•<br>•<br>•<br>•<br>•<br>• |       |      |   |          |
| 國立政治         | 計型(9)                                                                                       |       |      |   |          |
| 銘傳大學         | B스字(0)<br>분(5)                                                                              |       |      |   |          |
|              |                                                                                             |       | 顯示更多 |   |          |
| □ 系所         | 名稱                                                                                          |       |      |   |          |
| 會計學研         | 轩究所 <b>(7)</b>                                                                              |       |      |   |          |
| 醫務管理         | 朝研究所 <b>(5)</b>                                                                             |       |      |   |          |
| 傳播研究         | 5)                                                                                          |       |      |   |          |

National Taiwan University Library

| 輸出管理<br>聚類分析      | 查詢結果分類                | 主題知識地圖                       |                    |                 |                           |         |
|-------------------|-----------------------|------------------------------|--------------------|-----------------|---------------------------|---------|
| 、圖形方式             | 呈現此查詢結果の              | 的主題知識地圖,以二                   | 走<br>西式            | A LE COLLA A    |                           | 7 7 8 8 |
| 前方式呈現<br>****     | ,中心點為本次(<br>9)工個問題語 . | 的查詢詞,第一層顯示<br>點調器 - 調整語紙 - 素 | 與查<br>Note         |                 |                           |         |
| 」詞前前相称<br>離詞為中,   | 钓五個腳鍵詞,<br>心,顯示五個最;   | 粘選単一 願運詞 俊,冉<br>相關的關鍵詞。      | UX IIC             |                 |                           |         |
| 98%E 8−3 ×~0 −1 × |                       | 11 1901 1 1903 %E 8-0        | 1000               |                 | 4醫療品                      |         |
|                   |                       |                              |                    |                 | 質                         |         |
|                   |                       |                              |                    |                 | T                         |         |
|                   |                       |                              |                    |                 |                           |         |
|                   |                       |                              |                    | 2市場競            |                           |         |
|                   |                       |                              |                    | 爭力              |                           |         |
|                   |                       |                              |                    |                 |                           |         |
|                   |                       |                              |                    |                 | 田场 <u>现</u> 一座的市<br>野 場競爭 |         |
|                   |                       |                              |                    | /               | $\sim$                    |         |
|                   |                       |                              |                    | /               |                           |         |
|                   |                       |                              |                    |                 |                           |         |
|                   |                       |                              |                    | $ \rightarrow $ | 3聲擠市                      |         |
|                   |                       |                              | 5:                 | 行銷策             | 場競爭                       |         |
|                   |                       |                              |                    | 略               |                           |         |
|                   |                       |                              |                    |                 |                           |         |
|                   |                       |                              | 4 出现原则的生地。2 出口(四)- | <b>子典/李顺声</b> 帝 |                           |         |

Mational Taiwan University Library

| the main the should share be | and the star of the second second second second second second second second second second second second second | and the second second second second second |
|------------------------------|----------------------------------------------------------------------------------------------------|--------------------------------------------|
|                              |                                                                                                    |                                            |
|                              | 本日书相等网                                                                                                    |                                            |
|                              | 上 一 印 · · · · · · · · · · · · · · · · · ·                                                                      |                                            |
|                              | 公司治理                                                                                                    | A she was a provide the she was a second   |
|                              | 股權結構                                                                                                    |                                            |
|                              | 董事會結構                                                                                                    |                                            |
|                              | 員工分紅                                                                                                    |                                            |
|                              | 研發支出                                                                                                    |                                            |
|                              | 風險承擔行為                                                                                                    |                                            |
|                              | 法令壓力假說                                                                                                    |                                            |
|                              | 風險性基礎資本                                                                                                    |                                            |
|                              | ▲ 用風殿<br>屋田翻機                                                                                                  |                                            |
|                              | ~~~~~~~~~~~~~~~~~~~~~~~~~~~~~~~~~~~~~                                                                          |                                            |
|                              | 過度自信                                                                                                    |                                            |
|                              | 行為財務學                                                                                                    |                                            |
|                              | 行為財務                                                                                                    |                                            |
|                              | 處分效果                                                                                                    |                                            |
|                              | 心理帳戶                                                                                                    |                                            |
|                              | 避免後悔                                                                                                    |                                            |
|                              | 夏訊燈明度<br>水司:公理                                                                                                 |                                            |
|                              | ~~~~~~~~~~~~~~~~~~~~~~~~~~~~~~~~~~~~~~                                                                         |                                            |
|                              |                                                                                                    |                                            |
|                              | 資訊揭露評鑑系統                                                                                                    |                                            |
|                              | 經營績效                                                                                                    |                                            |
|                              | 董事會                                                                                                    |                                            |
|                              | 公司治理                                                                                                    |                                            |
|                              | 獨立董事                                                                                                    |                                            |
|                              | 胶相合体                                                                                                    |                                            |
|                              |                                                                                                    |                                            |
|                              |                                                                                                    |                                            |
|                              | 顧客滿意度                                                                                                    |                                            |
|                              | 服務品質                                                                                                    |                                            |
|                              | 顧客忠誠度                                                                                                    |                                            |
|                              |                                                                                                    |                                            |
|                              |                                                                                                    |                                            |

Mational Taiwan University Library

| 輸出管理 查       | 詢結果分類 主題知識地圖  |                                                                                    |
|--------------|---------------|------------------------------------------------------------------------------------|
| 聚類分析         |               |                                                                                    |
| - 合析结り       | ■<br>■<br>卸1下 | ────────────────────────────────────                                               |
| 29 1/1 MHZ   |               | ────檢索策略:(#1) and kw=" <mark>奎品市場競爭"</mark> ;檢索結果共 11 筆資料 <mark>&gt; 檢視檢索歷史</mark> |
| 分析結果如下       |               | 在搜尋的結果範圍內查詢: 不限欄位 ▼ 確定                                                             |
| 🖪 產品市場競      | 爭             | 條列式 ▼     排序:     相關度(遞減)     ▼     ■     ●     ■     跳至     1                     |
| 🖪 市場競爭力      | 1             | 書目資料(有 ) 者,表示該論文之電子全文已獲授權於網際                                                       |
| 🖽 醫療市場競      | 爭             | □ 1. 資源可轉換性與流動性對產品市場競爭的關係:宏達電個案                                                    |
| 1 國債具發       |               | 逢甲大學/科技管理研究所/100/碩士                                                                |
|              |               | 研究生:歐克龍                                                                            |
| 🖿 行銷策略       |               | 指導教授:侯勝宗                                                                           |
| 🗄 多市場競爭      | ÷             | 🛄 電子全文                                                                             |
| 🖪 公司治理       |               | 營被引用:0 ◎點閱:495 ★評分:★★★★★ 🚽 🚽 下載:217 🕮書目收藏:0                                        |
|              |               | 2. 產品市場競爭、內部人交易與股票市場效率之關係研究一以台灣上市櫃企業為例                                             |
| SIX1 J VANNX |               | 國立臺北大學/企業管理學系/100/碩士                                                               |
| 🖿 賀芬達指橋      |               | 研究生:李燕茹                                                                            |
| 🖿 賀芬達指劇      | t             | 指導教授:王祝三                                                                           |
|              |               | 🛄 電子全文(網際網路公開日期:20171231) 🥒 紙本論文                                                   |
|              |               | 參被引用:0 ◎點閱:65 ★評分:★★★★★ 🚽 ▼下載:0 츠書目收藏:0                                            |
|              |               | 3. 產品市場競爭與公司治理關連性之研究                                                               |
|              |               | 臺灣大學/商學研究所/93/碩士                                                                   |
|              |               | 研究生:楊竣翔                                                                            |
|              |               | 指導教授:胡星陽                                                                           |
|              |               | 🥒 紙本論文                                                                             |
| 111          |               | 参被引用:5 ◎転間:116 ★評分:★★★★★★ ▼下載:0 ■書目收載:0                                            |

Millionon mono Monora 🔇 National Taiwan University Library

| 華藝線上                   | 圖書館(CEPS、CETD、                                             | 電子書)                |
|------------------------|------------------------------------------------------------|---------------------|
| 文章   出版品               | <ul> <li>Ⅰ 所有欄位</li> <li>Q ▼ 更:</li> <li>更多查詢條件</li> </ul> | 多選項 🕜 查詢歷史          |
| CEPS會議論文               | C 所有欄位<br>篇名. 開鍵字. 摘要 作者                                   | 華藝電子書               |
| ►<br>財經<br>遵電子書<br>小說  | 刊名/書名/論文發表系所<br>出版地區:                                      | 山社、張老師、t<br>休閒類廣而豐富 |
| <del>空</del> 197<br>漫畫 | □ 日湾 □ 甲國大陸(宮港湊) □ 夫國 □ 具他地區 · 主題範圍:                       |                     |

กับบบบิ

10 0000 0000

| 1 the standard and the | a set al an have | الغالم مطاقر متلقيل | a Maria Indiana di Maria | 20.0.12.20.2.1 | a farma a ser a ser a |
|------------------------|------------------|---------------------|--------------------------|----------------|-----------------------|
|                        |                  |                     |                          |                |                       |
|                        |                  |                     |                          |                | the day of            |
| and the president      |                  |                     |                          |                | 10 10 V 10 V 10 V     |
|                        | 💾 airiti Lil     | orory 華藝            | 線上圖書館                    | CEP            |                       |
|                        |                  |                     | 而的技能勝盟使                  | -              |                       |
|                        | 瀏覽 進階檢索          | 儲值&購物車              | Con the                  | ×              |                       |
| 進四                     | 皆查詢              |                     |                          |                |                       |
|                        |                  |                     |                          |                |                       |
| ,                      | 於下方輸入查詢條件        |                     |                          | ^              |                       |
|                        |                  |                     |                          | ~              |                       |
| 4                      | 編輯               |                     |                          | 清除             |                       |
|                        |                  |                     |                          | <u>∼</u>       |                       |
|                        |                  |                     | 所有欄位                     | <b>&gt;</b>    |                       |
|                        | >>增加查詢欄位         | **                  |                          |                |                       |
|                        | 柳嘉55章・ ✔ 所有文音    |                     | □ 苗立 □ 甘伽茲言              |                |                       |
|                        | 文獻類型: ☑ 所有類型     | ! □ 電子期刊 □ 會議論文     |                          |                |                       |
|                        | 出版地區: 🗹 所有地區     | [ □ 台灣 □ 中國大陸(含港    | 澳) 🗆 美國 🗆 其他地區           |                |                       |
|                        | 年代:              |                     |                          |                |                       |
|                        | ◎ [小限 ]          | 2014 🗸              |                          |                |                       |
|                        | 0                | 可用半秒                | 》逗號分隔年代,例如:200           | 3,2005         |                       |
|                        | 電子全文: ◉ 不限 〇     | 限有全文 〇 單位已採購        |                          |                |                       |
| â                      | 每頁顯示筆數: ④ 10 (   | 20 🔾 50             |                          |                |                       |
|                        | 相關程度最高 🗸         |                     |                          |                |                       |
|                        |                  |                     |                          |                |                       |

Mational Taiwan University Library

CETD碩博士論文 基基電子書 CEPS期刊 CEPS會議論文 CJTD中國大陸期刊 CJTD中國大陸碩博十論文 0 81 0 0 0 4 依下方條件來精確結果 査詢 (莊朝榮) = 作者 地區:台灣区 學科分類 検索結果再查詢 社會科學 (80) 篇名. 關鍵字. 摘要 作者 刊名 起始年 - 結束年 ● 醫學與生命科學 (1) 共9頁 🚺 1 2 3 4 5 6 7 8 9 💽 共81 筆・1-10 筆 毎頁 10選 年代 G 加入追蹤 野 加入勝物車 2014年以後(5) 相關程度最高 2012年以後 (33) 先進國家因應人口老化之對策 2010年以後 (57) 1 ▼ 展開 莊朝榮 : 臺灣經濟研究月刊 27巻11期 (2004/11), 49-54 出版品名稱 🔄 加入追蹤 🚺 全文下戦 臺灣經濟研究月刊(80) 調和鼎鼎的金融資產和不動產證券化 2 The Kaohsiung Journal of Medical **莊朝榮**: Sciences (1) 臺灣經濟研究月刊 27巻3期 (2004/03), 13-17 指標期刊 預覽指要 🔄 加入追蹤 🚺 全文下戦 中國創意產業之發展現況與展望 MEDLINE(1) 莊朝榮 : 地區 清除條件 🛛 臺灣經濟研究月刊 33巻7期 (2010/07), 93-97 🚾 加入追蹤 🚺 全文下载 台潭 (81) 中國戰略性新興產業的機會與挑戰 □ 4 語言 莊朝榮 : 臺灣經濟研究月刊 33禮8期 (2010/08), 82-87 繁體中文 (80) 🔄 加入追蹤 🚺 全文下载 英文(1) 中國再生能源產業之發展 □ 5 莊朝榮 : 臺灣經濟研究月刊 33禮9期 (2010/09), 89-94 🔄 加入追蹤 🚺 全文下載

the set of the start have been all the start of the start of the start of all and and the start in the second second s

M National Taiwan University Library

the state of the state of the s 來源資料 返回查詢結果 🚺 全文下 臺灣經濟研究月刊 「問」經濟下政府財政的困境 37卷1期(2014/01/05) 莊朝榮 P9 - 14 社會科學 > 經濟學 臺灣經濟研究月刊; 37卷1期(2014/01/05), P9-14 目前間目次 ☆ 加入最愛 繁體中文 主題瀏覽 🔍 人文學 共9頁 【 1 2 3 4 5 6 7 8 9 🚺 -出版地區 1 社會科學 社科综合(556) 出版品名稱 出版單位 出版地區 最新卷期 出版日期 個人化服務 動
教育學(345) 51期 ÷ 1 農業與經濟 毐灣大學農業經濟學系 台灣 2013/12 經濟學(174) (正常發行) 曾理學(134) 臺北大學經濟學系 50卷1期 G. 😭 台灣 經濟研究 2014/01 社會學(116) &Airiti Press Inc. (正常發行) ● 體育(112) 42卷1期 ÷ 經濟論文 中央研究院經濟研究所 台灣 2014/03 ● 商學(109) (正常發行) 政治學(68) 41卷4期 (2) 2013/12 經濟論文業刊 臺灣大學經濟學系 台灣 區域研究(68) (正常發行) 法律學(60) 152期 ÷ 台灣 經濟前瞻 中華經濟研究院 2014/03 (正常發行) 地理學(50) ● 傅播學(48) 財團法人保險事業發展 29卷2期 (2) (2) 台灣 2013/12 保險專刊 (正常發行) 中心 交通運輸(44) 心理學(43) 毐灣農業與資源經濟學 8卷1期 (2) (2) 農業與資源經濟 台灣 2011/06 畲 (正常發行) 圖書資訊學(41)

A forester successive expension of direction in the local start ready for a forest free by republic reading the second read of the forest free by the forest free by

Andia Strand all the State of a fact be that I the hard and the fact and a fact and a fa

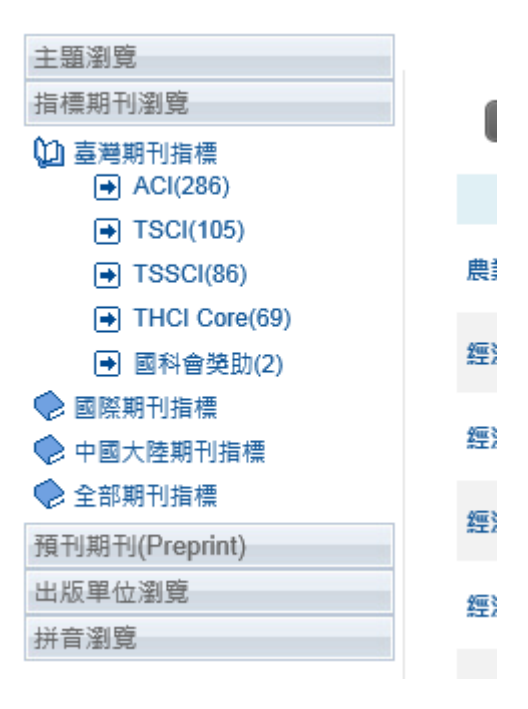

all and the state

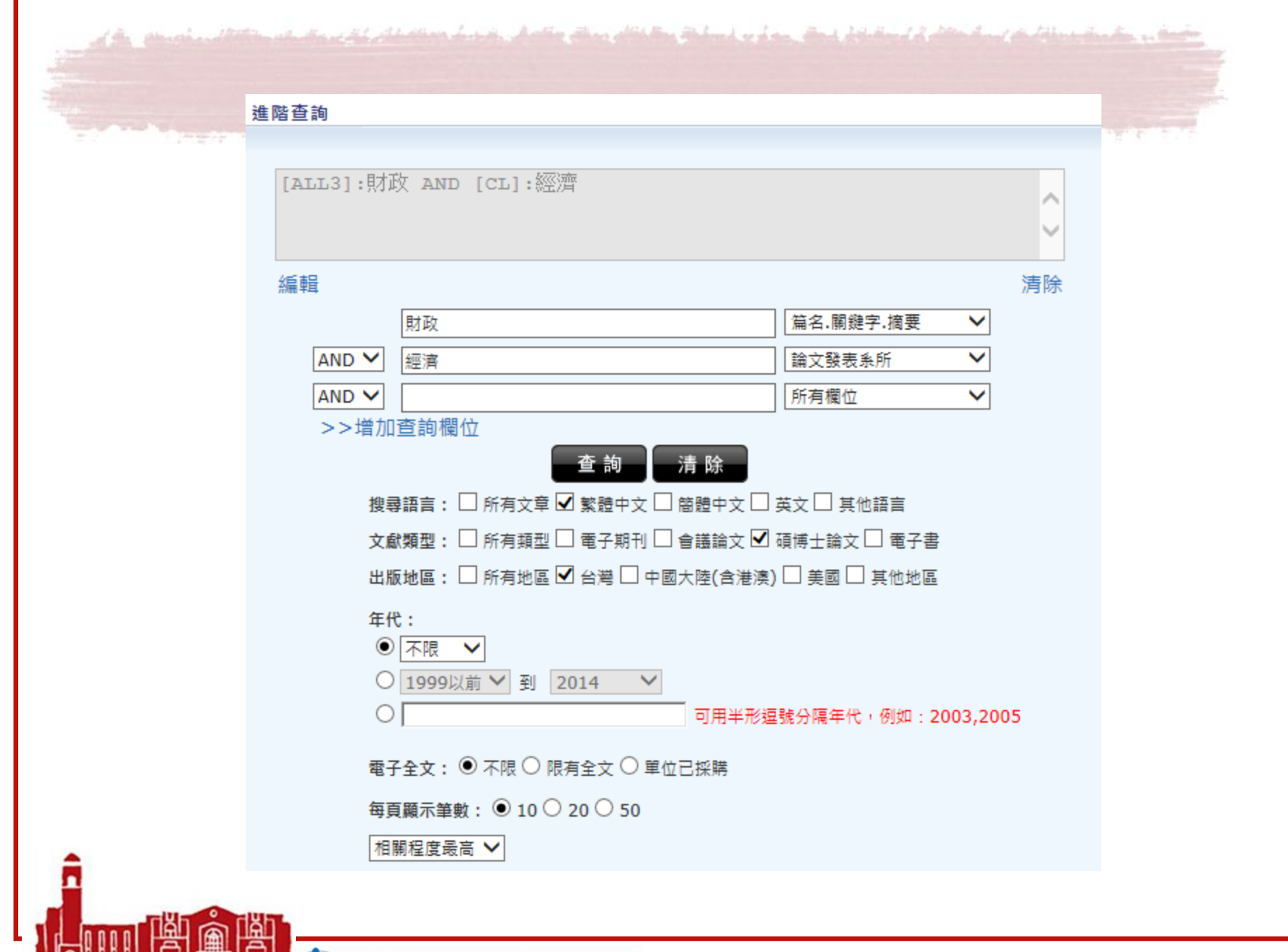

Managan Anno Managan 🥎 National Taiwan University Library

| 依下方條件來精確結果<br>學校系所                                                                                                    | 查詢 (財政) = 篇名關鍵宇摘要 AND (經濟) = 論文發表系所<br>查 <b>詢表達式 :[ALL3]:財政 AND [CL]:經濟</b><br>地區:台灣⊠                                                                                                    |     |
|----------------------------------------------------------------------------------------------------|----------------------------------------------------------------------------------------------------|-----|
| <ul> <li>&gt; 臺灣大學 (8)</li> <li>&gt; 成功大學 (7)</li> <li>&gt; 政治大學 (5)</li> <li>&gt; 臺北大學 (4)</li> <li>&gt; 淡江大學 (2)</li> <li>&gt; 中興大學 (1)</li> </ul> | <ul> <li>語言:繁體中文区</li> <li>篇名. 關鍵字. 摘要 作者 學校 系所 指導教授 起始年 - 結束年 檢索結果再查詢</li> <li>每頁 10章 ▼ 共28筆・1-10筆 共3頁 【 125</li> </ul>                                                                                                    | 3   |
| ● 暨南國際大學 (1)                                                                                                    | □ 1 <u>財政分權、貪污與經濟成長</u><br>王瀚毅; Han-Yi Wang                                                                                                    |     |
| 2012年以後 (6)<br>2010年以後 (12)<br>2009 (2)                                                                                                    | 成功大学政治經濟研究所学位論文 2007年 (2007/01), 碩士<br>財政分權 ; 貪污 ; 經濟成長 ; economic growth ; corruption ; fiscal decentralization<br>預覽摘要   參考文獻(46)                                                                                                    | 詢館藏 |
| ▼展開<br><b>學位</b><br>博士 (2)<br>碩士 (26)                                                                                                    | <ul> <li>② 物價決定之財政理論 一以台灣資料檢驗<br/>李宜賢; Yi-Shien Lee<br/>淡江大學經濟學系碩士班學位論文 2006年 (2006/01), 碩士<br/>物價決定之財政理論; 財政政策; 物價決定; VAR棋型; Fiscal Theory of The Price Level; Fiscal<br/>Policy; Price level determinacy; VAR Analysis<br/>預覽摘要 参考文献(67)</li> </ul>                                             | 文下載 |
|                                                                                                    | □ 3 <b>地方財政與軟性預算限制:台灣地區之研究</b><br>楊人穆; Jen-Mu Yang<br>臺灣大學經濟學研究所學位論文 2007年 (2007/01), 碩士<br>地方財政; 軟性預算限制; 補助款; 賽局理論; 財政收支劃分法; local governmental finance; soft<br>budget constraint; grant; game theory; Act Governing the Allocation of Government Revenues and<br>Expenditures<br>預覽摘要 参考文献(44) | 文下載 |

Mational Taiwan University Library

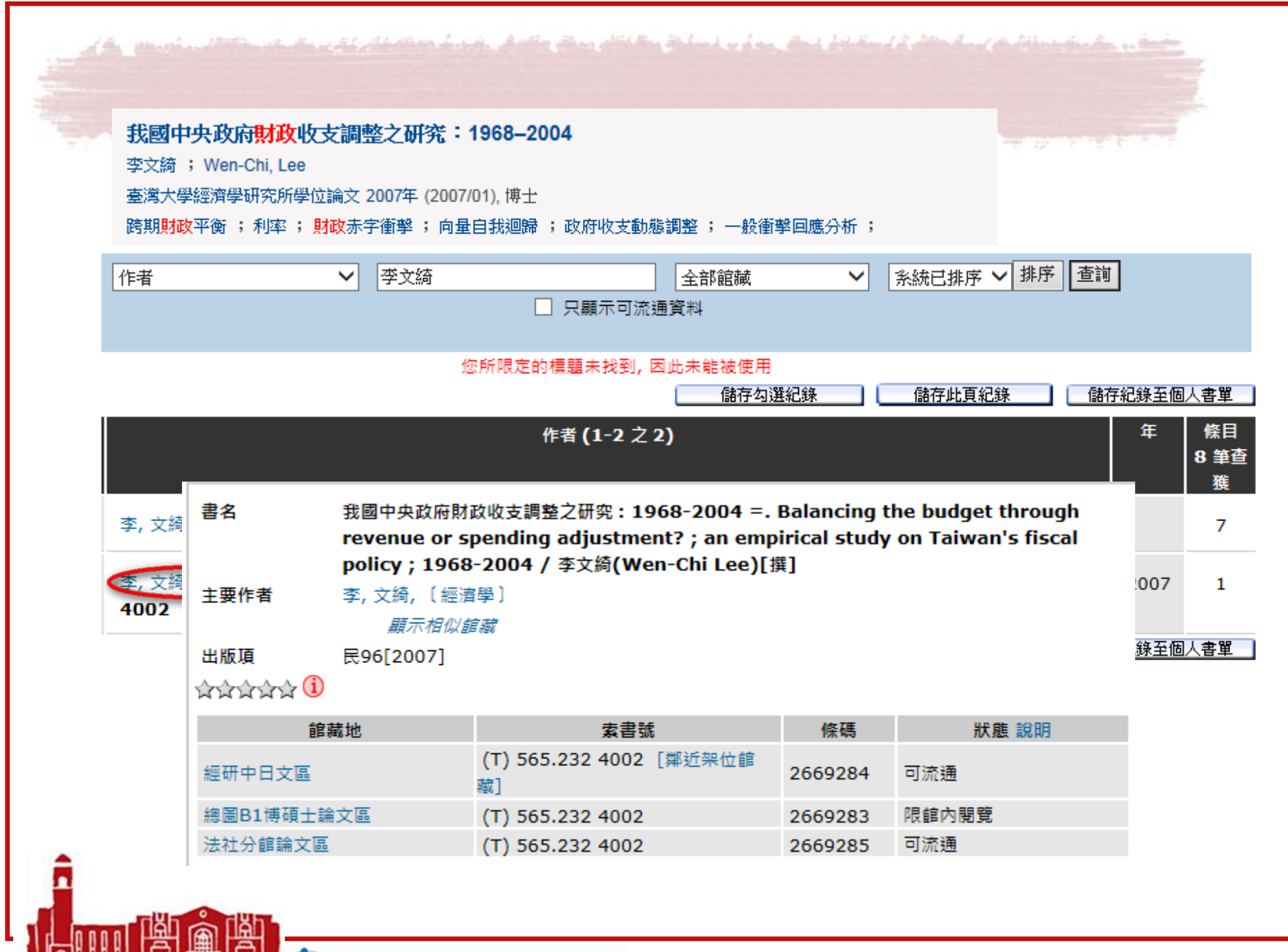

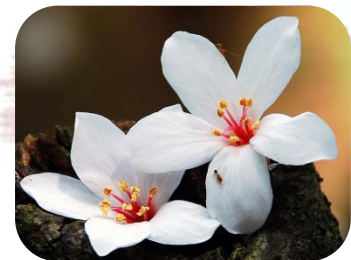

# 桐花季開始了...

# 桐花目前已經成為客家文化的象徵,可否找到 研究桐花代表客家意象的研究文章呢?

## 有全文可以看嗎?

### 篇名:桐花圖像做為客家意象最具代表性圖像之適切性研究 來源:輔仁大學藝術學報 2期(2013/07), 107-126

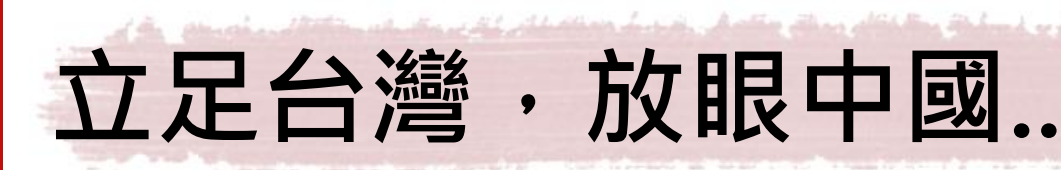

National Taiwan University Library

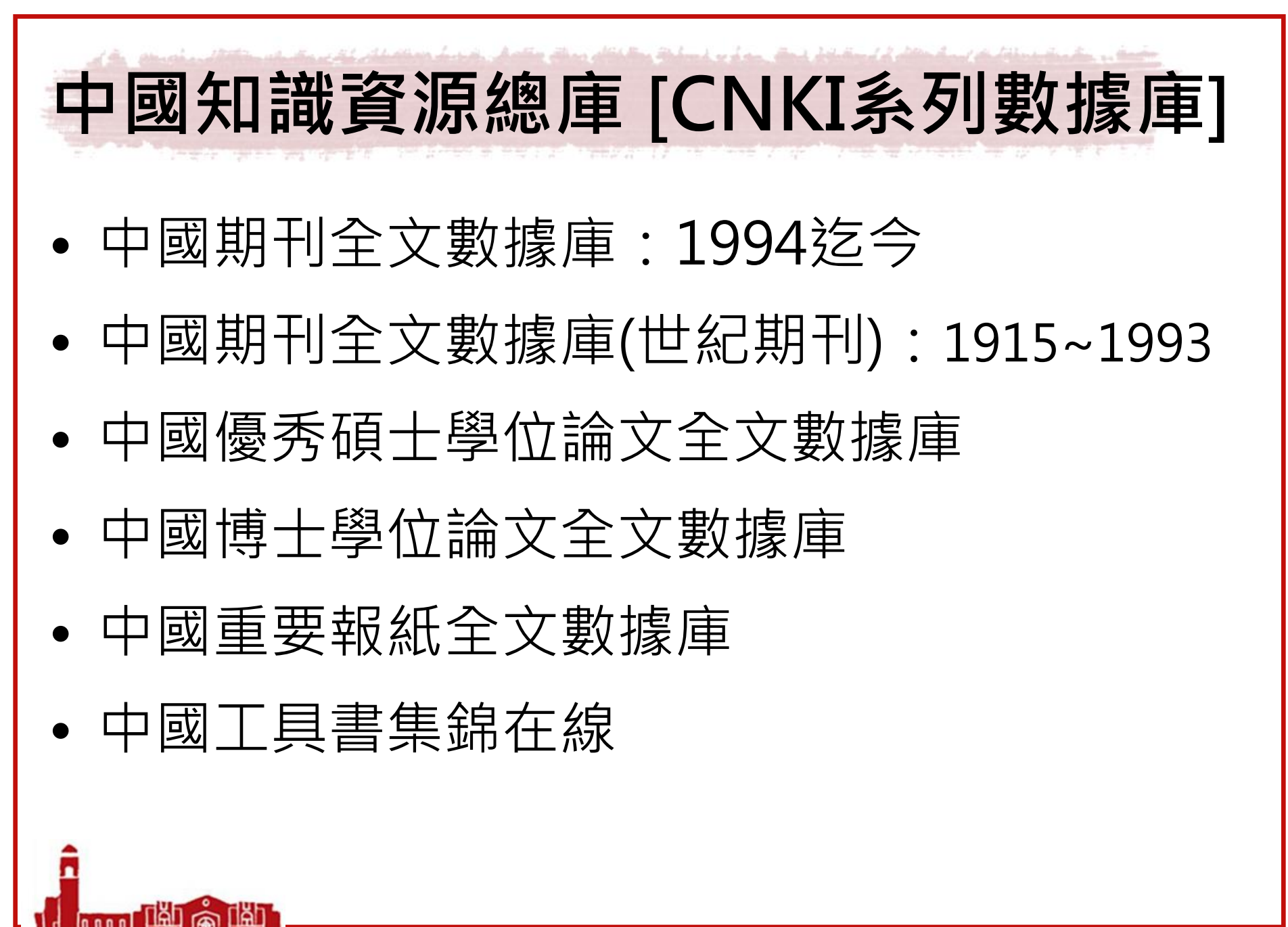

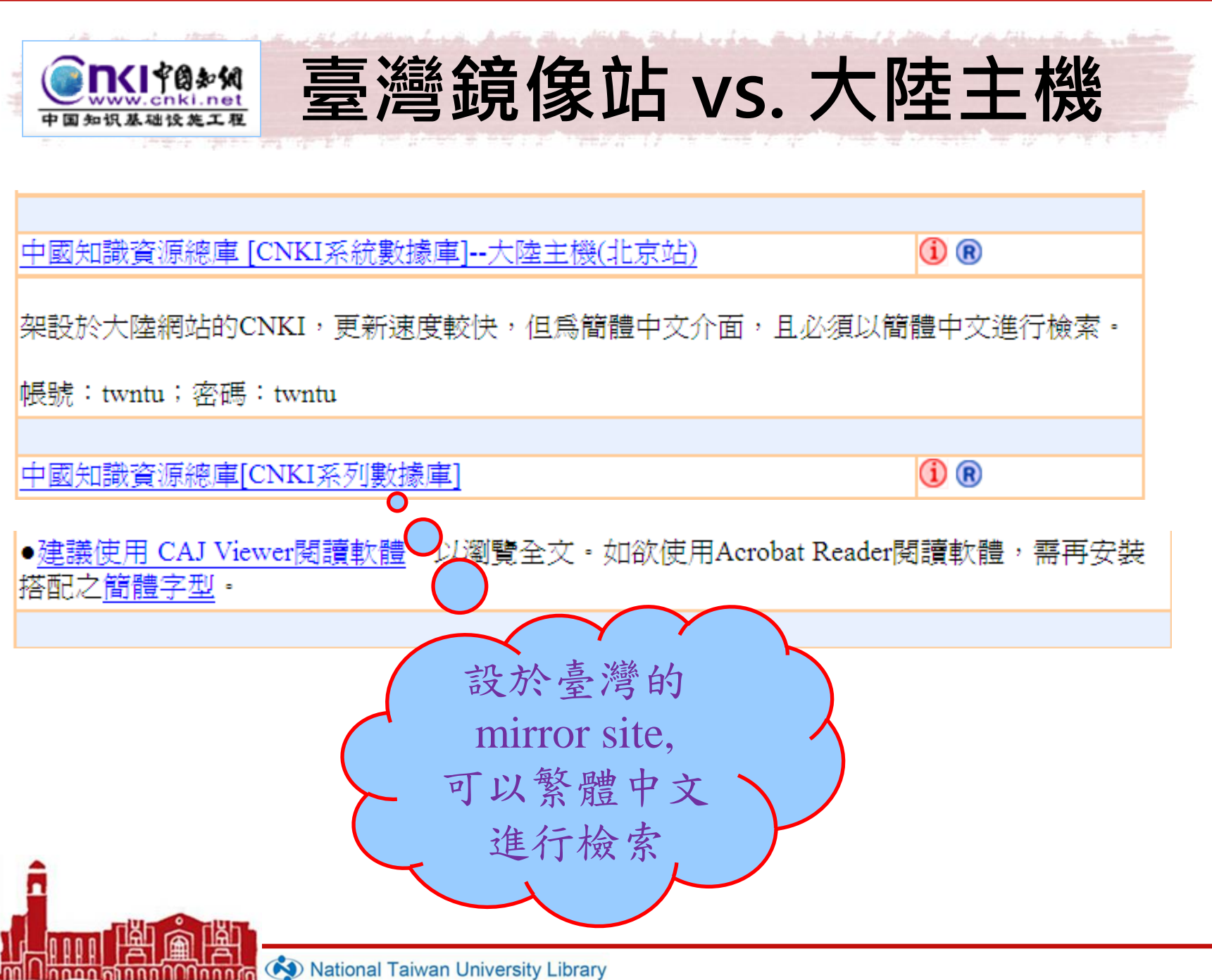

National Taiwan University Library

| #b\fu++++日,       |                                                 | >>> 跨庫檢索首頁<br>台湾大学 |
|-------------------|-------------------------------------------------|--------------------|
| 退出登錄 🔂            | 中國知識資源總庫——CNKI 系列數                              | <b>據</b> 庫         |
|                   | 選擇數據庫(單庫檢索請點擊數據庫名稱)                             |                    |
| <b>教振庫導航</b> >>   | 中國期刊全文數據庫                                       | <mark>  </mark> 簡介 |
| 期刊導航              | 1915年至今(部分刊物回溯至創刊)                              |                    |
| 基金導航              |                                                 | □ 翰 介              |
| 作者單位導航            | 中國期刊全文數據庫(世紀期刊)<br>1915年至1992年(第4)1199日第四日第100日 |                    |
| 内容分類導航            |                                                 |                    |
| 博士學位授予單位導航        | ▶<br>中國優秀碩十壆位論文全文數據庫                            | 📔 簡 介              |
| 碩士學位授予單位導航        | 1999年至今                                         |                    |
| 會議主辦單位導航          | •                                               | 44                 |
| 會議論文集導航           | 中國博士學位論文全文數據庫                                   |                    |
| 報紙導航              | 1999年至今                                         |                    |
| 中國工具書導航           | ▶ 山岡重亜金議論なやな動態度  土訂時                            | 🧧 簡 介              |
| 全文流覽軟體下載>>        | 2000年至今(部分回溯至1999年會議論文)                         |                    |
| CAJViewer 7.2     | ▶                                               | 📔 簡 介              |
| AdobeReader       |                                                 |                    |
| AdobeReader中文字體包  | •                                               |                    |
| KNS使用手册(下载)>>     | 中國年鑒全文數據庫 未訂購                                   | 簡介                 |
| 中心網站版 (CAJ) (PDF) | 1912年至今                                         |                    |
| 鏡像用戶版 (CAJ) (PDF) | ▶ 中國工具書集錦在線 無法跨庫檢索                              | <mark> </mark> 簡介  |
|                   |                                                 |                    |

Mational Taiwan University Library

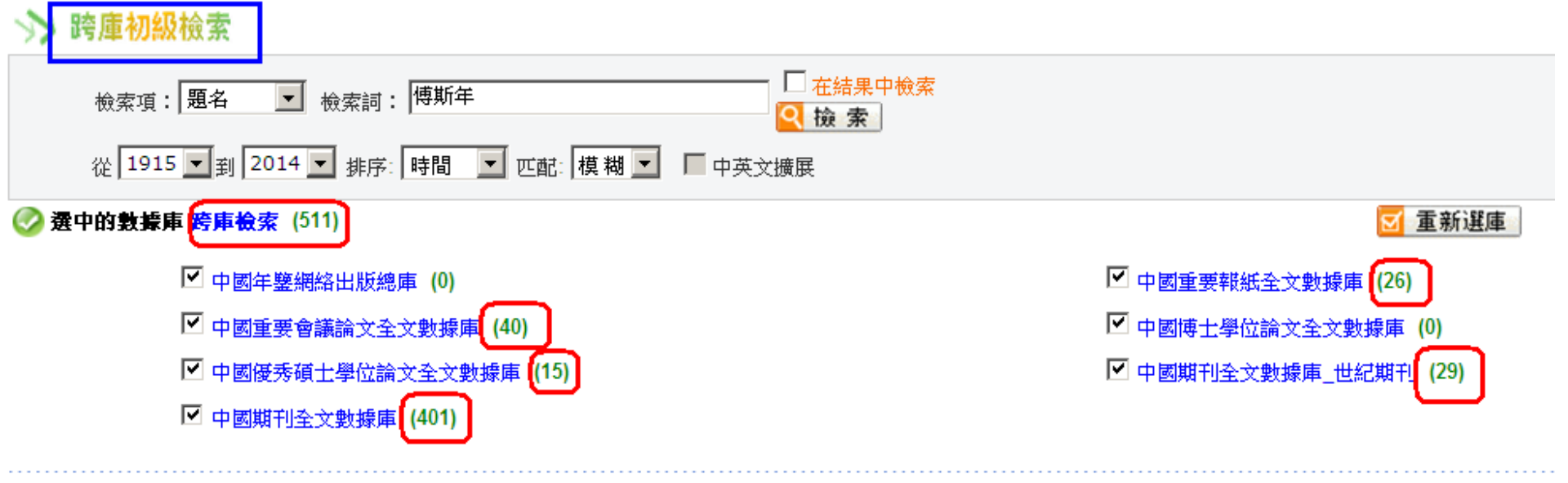

#### 【跨庫檢索】 檢索結果顯示如下: 🖹 已訂購 🖺 未訂購 📒 未登錄 🖳不提供全文

| 共有記錄511條       | 上頁                             | 下頁              |         |
|----------------|--------------------------------|-----------------|---------|
| 序號             | 中文題名                           | 來源              | 年期      |
| B 1            | 博斯年"倒孔"舊案啟示錄                   | 法人              | 2013/03 |
| B 2            | 博斯年思想的西方元素                     | 蘭臺世界            | 2013/04 |
| 🖹 3            | 說說陳寅恪致傅斯年的未刊函電                 | 書屋              | 2013/03 |
| <b>a</b> 4     | 博斯年的真性情                        | 走向世界            | 2013/01 |
| <b>a</b> 5     | 博斯年與陳寅恪的交往                     | 國學              | 2013/05 |
| 🖥 <sub>6</sub> | 北大教授 <mark>傅斯年</mark> 扳倒兩個行政院長 | 文史夭地            | 2013/03 |
| <b>a</b> 7     | 博斯年的文學史觀                       | 徐州工程學院學報(社會科學版) | 2013/02 |
| 8              | 論博斯年的學術救國思想及實踐                 | 蘭臺世界            | 2013/13 |
| <b>A</b>       |                                | 1               | 1       |

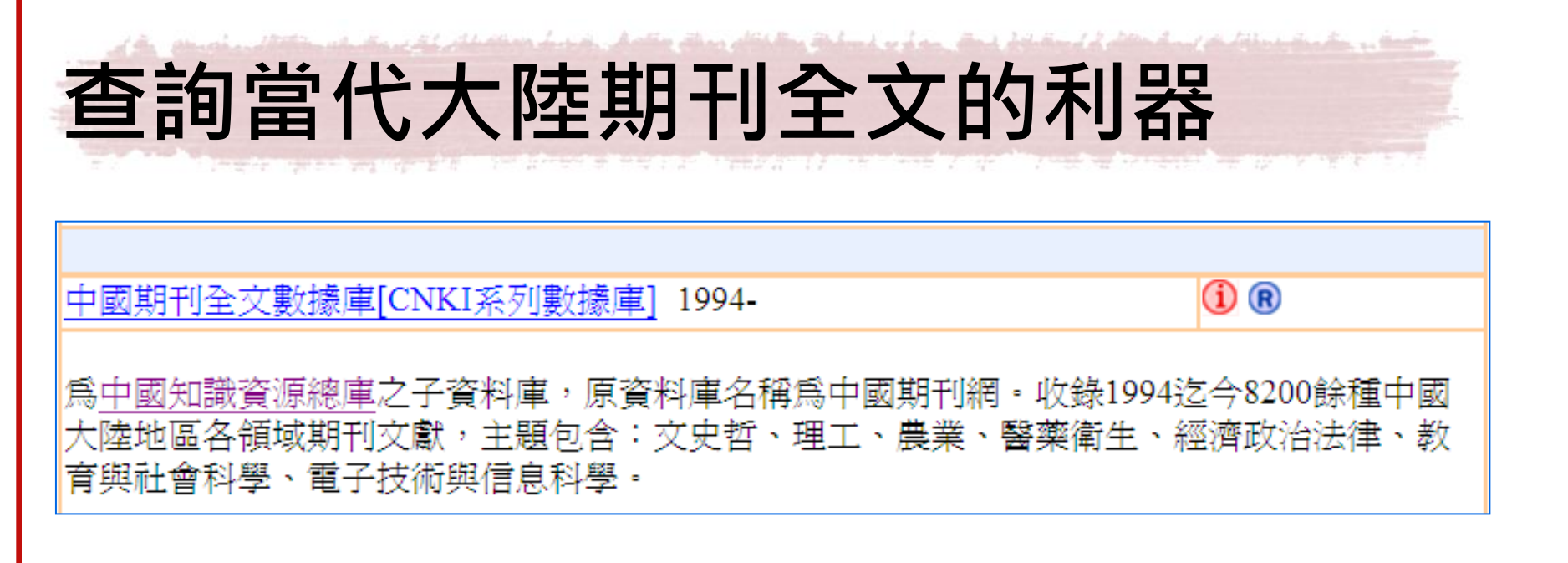

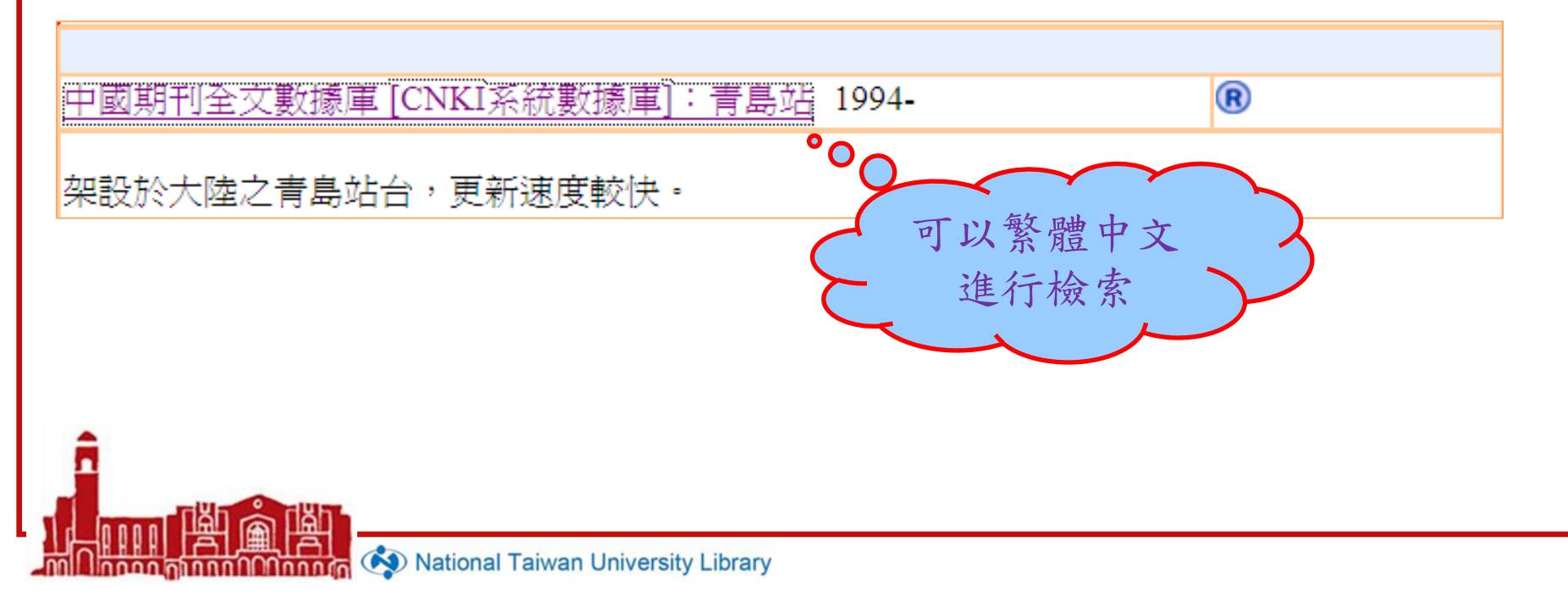

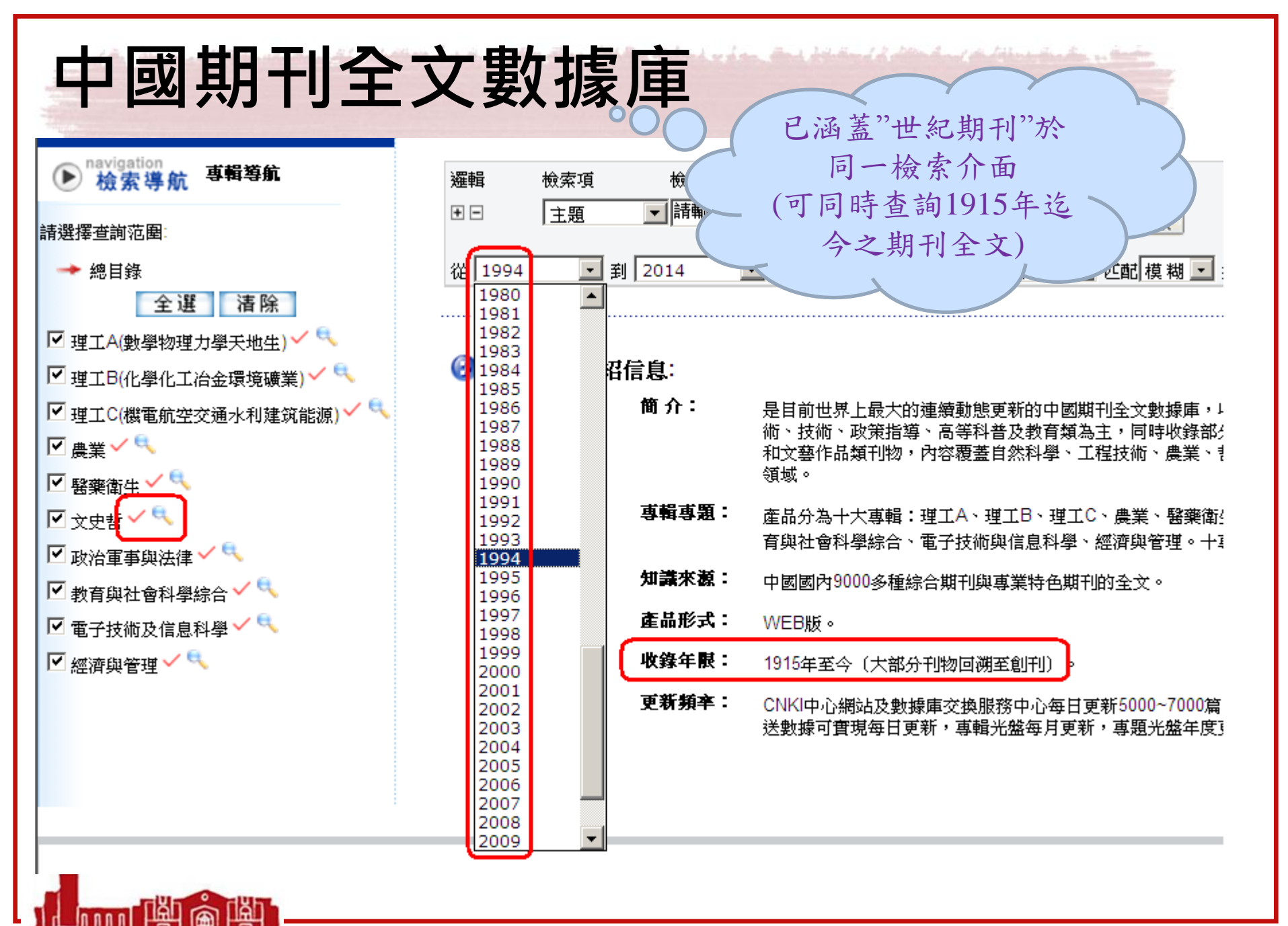

ດທຸດທຸດທຸດທຸດ

## 

\*\* 中國期刊全文數據庫

| ✓ 已登錄并且有權限 → 未登錄或者無權限                                                             | <ul><li>邏輯 檢索項</li><li>団 篇名</li></ul>                  | 檢索詞 詞頻 擴展 ▼博斯年 2 本結果中檢索                        |  |  |  |  |
|-----------------------------------------------------------------------------------|--------------------------------------------------------|------------------------------------------------|--|--|--|--|
| 🔍 檢索當前分類                                                                          | 從 2000 🗾 到                                             | 2014 _ 更新 全部數據 ▼ 范圉 全部期刊 ▼ 匹配 模糊 ▼ 排序 時間 ▼ 每頁  |  |  |  |  |
| ▶ navigation<br>檢索導航 專輯導航                                                         | 🖹 已訂購 🖺 未訂購 📮 未登錄 🖗 不提供全文                              |                                                |  |  |  |  |
| 請選擇查詢范圉                                                                           | 友情提示:部分全文需經由海外中心網站調閱,下載時間會依使用單位網路速度快慢而不同,下載時請您耐心等待,謝謝! |                                                |  |  |  |  |
| → 總目錄                                                                             | 共有記錄311條                                               | 首頁 上頁 下頁 末頁 1 /16 轉頁                           |  |  |  |  |
| 全選                                                                                | 序號                                                     | 篇名                                             |  |  |  |  |
| ☑ 理工A(數學物理力學天地生) ✓ <                                                              | 🖹 🗌 1                                                  | 啟蒙者的不同走向一一從魯迅與 <mark>傅斯年</mark> 的通信説起          |  |  |  |  |
|                                                                                   | 🖹 🔲 2                                                  | 教育學能否立于大學之林?一一三十年代教育學者與博斯年的大論戰之回顧與探析           |  |  |  |  |
| <ul> <li>         ・ 理工C(機電航空交通水利建筑能源) × 、         ・         ・         ・</li></ul> | 🖹 🗖 3                                                  | 博斯年對檔案工作的歷史貢獻                                  |  |  |  |  |
| 🗹 醫藥衛生 🛩 🤜                                                                        | 🖹 🕅 4                                                  | 傅斯年的史料觀與古史重建 錢玄同與顧頡剛、傅斯年、胡適有關《春秋》性質的學術討論       |  |  |  |  |
| ☑ 文史哲 ✓ 🥄                                                                         | 🖹 🗔 5                                                  |                                                |  |  |  |  |
| 🗹 政治軍事與法律 🗸 🔍                                                                     | 🖹 🔲 6                                                  | 也談傅斯年先生的"史料即史學"                                |  |  |  |  |
| ☑ 教育與社會科學綜合 ✓ 🥄                                                                   | 🖹 🗔 7                                                  | 論博斯年現代教育思想                                     |  |  |  |  |
| <ul> <li>✓ 電子技術及信息科學 ✓ </li> <li>✓ 經濟與管理 ✓ </li> </ul>                            | 8                                                      | 1945—1948年湯用形先生與北大復校一一湯用形與胡適、 <mark>傅斯年</mark> |  |  |  |  |
|                                                                                   | 🖹 🗔 9                                                  | 傅斯年的不妥協                                        |  |  |  |  |
|                                                                                   | 🖹 🗖 10                                                 | 涵衍廬珍藏書畫賞析傳斯年書法成扇                               |  |  |  |  |
|                                                                                   | 🖹 🗌 11                                                 | 顧頡剛和博斯年的檔案文獻鑒辨思想的比較研究                          |  |  |  |  |
|                                                                                   |                                                        |                                                |  |  |  |  |

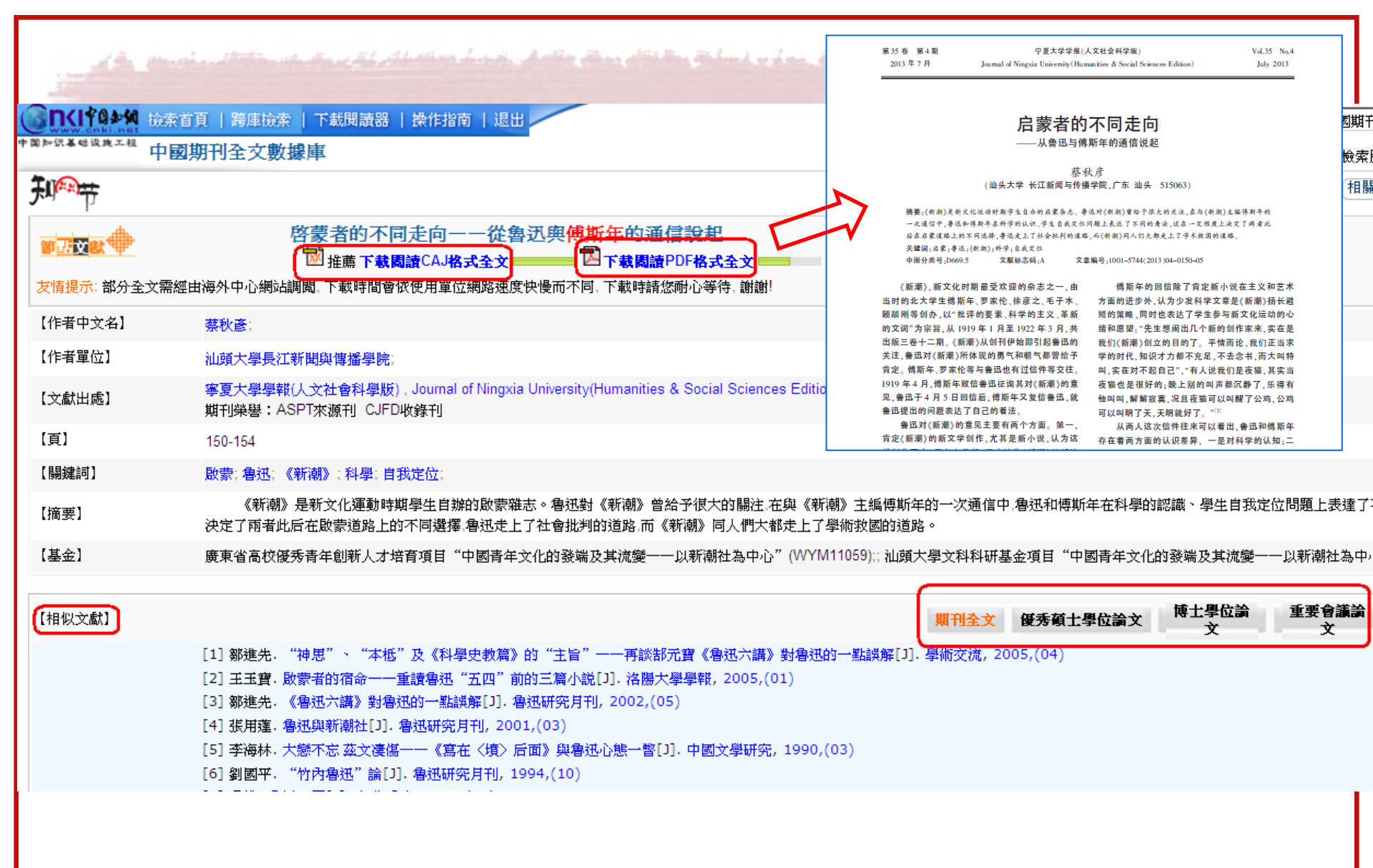

luuuu

|                                                                                                    | 索首頁   跨庫檢索   下載閱讀器   操作指南   退出                                                                                                    | 中國重要會議論文全文數據庫                                                                  |
|----------------------------------------------------------------------------------------------------|----------------------------------------------------------------------------------------------------|--------------------------------------------------------------------------------|
| 知识基础设施工程                                                                                                    | 國重要會議論文全文數據庫                                                                                                    | 查看檢索歷史 關閉                                                                      |
| I Carter and the second second |                                                                                                    | 相似文獻 文獻分類導航                                                                    |
| 节 <u>点文</u> 献中<br>支情提示: 部分全文需                                                                                                    | 傅斯年與魯迅 ② CAJ下載 ②PDF下載 ○ 經由海外中心網站調閱,下載時間會依使用單位網路速度快慢而不同,○                                                                                    | 時請您耐心等待,謝謝!                                                                    |
| 會議錄名稱】                                                                                                    | "傅斯年與中國文化"國際學術研討會論文集,2004 年                                                                                                    | 人本校未訂購"重                                                                       |
| 【作者】                                                                                                    | 張輝;                                                                                                    | 要會議論文"                                                                         |
| 【作者單位】                                                                                                    | 聊城市政協文史資料委員會:                                                                                                    | · 女盲戰嗎人,<br>· · · · · · · · · · · · · · · · · · ·                              |
| 【會議名稱】                                                                                                    | "傅斯年與中國文化"國際學術研討會                                                                                                    | 灰色顯示 代表                                                                        |
| 【會議地點】                                                                                                    | 中國聊城                                                                                                    | 血法瀏覽.                                                                          |
| 【主辦單位】                                                                                                    | 聊城市政協、聊城大學                                                                                                    |                                                                                |
| 學會名稱】                                                                                                    | 山東歷史學會                                                                                                    |                                                                                |
| 【論文摘要】                                                                                                    | <正>魯迅和博斯年都是"五四"新文化運動的先驅人物,但他們給后。<br>來令人困惑:幾十年間,魯迅崇拜者眾,而得其真髓者寡;傅斯年追隨者和<br>有北大教授鄧廣銘數儕承其衣缽,于今依然薪火不絕。個中緣由未嘗體<br>作性,而且如今看來,傅斯年那些改良社會的沒想更容易融入全球化時 | 人留下的竟是完全不同的歷史投影。有一個問題想<br>希,其精神卻在一代一代的知識精英中得以復制,過去<br>體究,不過比較起來,傅斯年的套路顯然具有某種可打 |
| 【相似文獻】                                                                                                    | 期刊全文 優秀碩士學位論文 博士學位                                                                                                    | 論<br>重要會議論<br>文<br>重要報紙 年鑒全文                                                   |
|                                                                                                    | [1] 聊城市政協文史資料委員會;[A]. "傅斯年與中國文化" 國際學術                                                                                                    | 研討會論文集[C], 2004                                                                |
|                                                                                                    | [3] 聊城大學歷史文化學院;[A]. "傅 <mark>斯年與甲國文化" 國際學術研</mark> 詞                                                                                        | 「曹論文集[C], 2004                                                                 |

Millingen Anno Mannan (Nannan 🥎 National Taiwan University Library

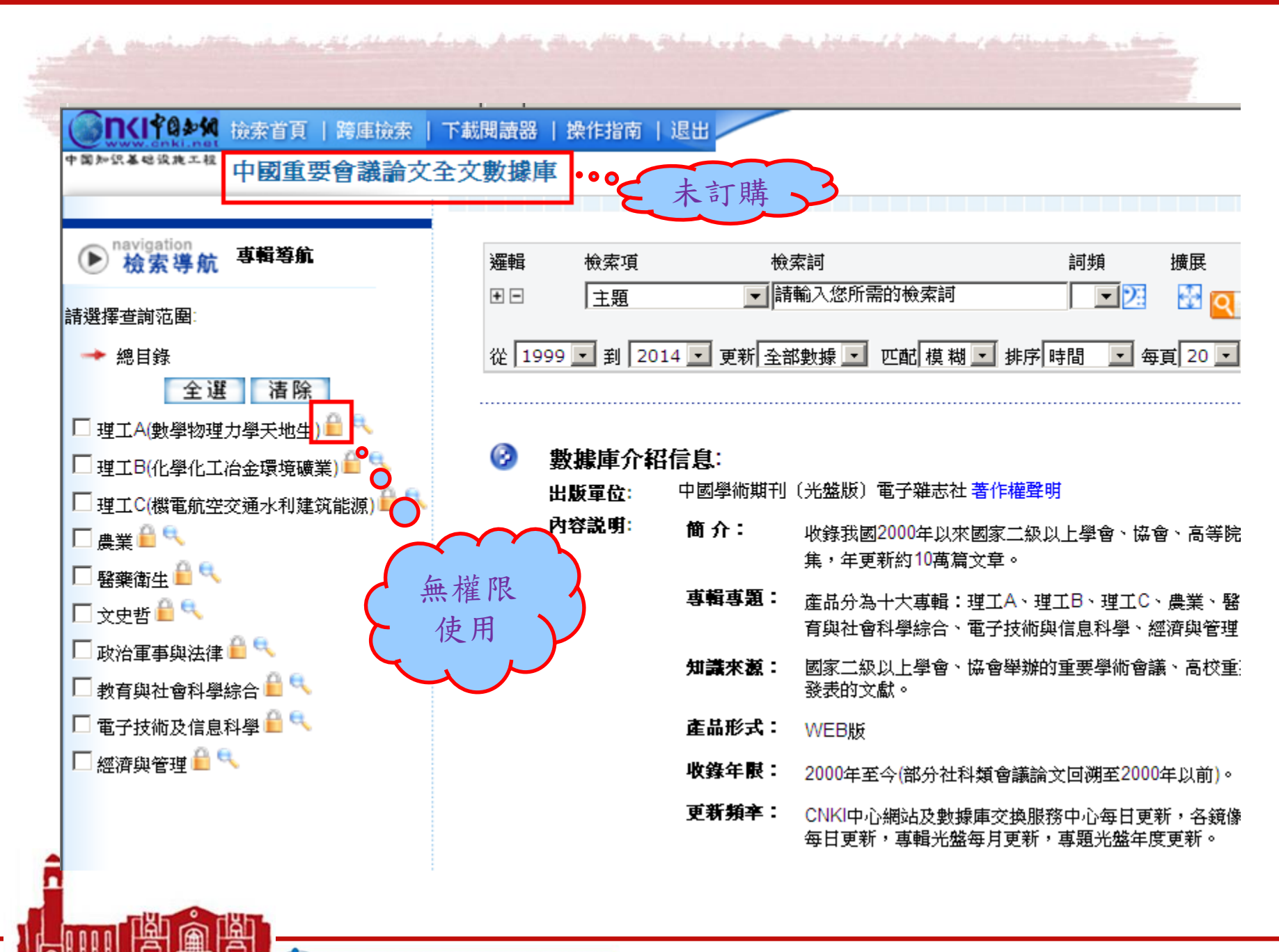

## 本校可使用的範圍

#### 中國知識資源總庫[CNKI系列數據庫]

(i) (R)

由清華同方光碟股份有限公司、中國學術期刊電子雜誌社等單位合作建置,是涵蓋了中國大陸地區各學術領域 期刊、博碩士論文、報紙等資訊資源的重要資料庫,包含:

●中國期刊全文數據庫:收錄1994迄今8200餘種各領域期刊文獻。

●中國期刊全文數據庫(世紀期刊):收錄1915年至1993年4000餘種各領域期刊文獻。本館已完整購買所有內 容。

●中國優秀碩士學位論文全文數據庫:收錄1999年迄今超過600個單位產出的近49萬篇碩士論文。可使用全文年 代:全部專輯(1999-2011)、政軍法與經管專輯(1999-2012)、文史哲專輯(1999-2014)。

●中國博士學位論文全文數據庫:收錄1999年迄今超過600個單位產出的近7萬篇博士論文。可使用全文年代: 全部專輯(1999-2011)、政軍法與經管專輯(1999-2012)、文史哲專輯(1999-2014)。

●中國重要報紙全文數據庫:收錄中國中央及各級地方出版的 1000餘種綜合類、專業類報紙。

●中國工具書集錦在線:收錄各學科之工具書約2,000種,包括語言詞典、專科辭典、百科全書、圖鑒、年表 等。

●<u>建議使用 CAJ Viewer閱讀軟體</u>,以瀏覽全文。如欲使用Acrobat Reader閱讀軟體,需再安裝搭配之<u>簡體字型</u>。

# CNKI 博碩士論文

- 全部專輯(1999-2011)\*
- 政軍法與經管專輯(1999-2012)\*
- 文史哲專輯(1999-2014)\*\*

## \*書目紀錄皆已加入本館館藏目錄

\*\*僅剩2012-2014年文史哲專輯的論文尚待編目中

| 例如:查詢                                                                                                    | 與俱                   | 真其                  | 「年有關                                         | <b>劇的</b> 石        | 頁士       | 論文               |                 |
|----------------------------------------------------------------------------------------------------|----------------------|---------------------|----------------------------------------------|--------------------|----------|------------------|-----------------|
| <sup>国》 探 美 w 读 表 工 相 中 國 優 秀 碩 士 學 位 論 文 全 文 數 據 庫 查 看 檢 索 歷 史 學 位 授 予</sup>                                                                                                    |                      |                     |                                              |                    |          |                  |                 |
| <ul> <li>✓ 已登錄并且有權限</li> <li>▲ 老登錄或者無權限</li> <li>◆ 檢索當前分類</li> </ul>                                                                                                    | 邏輯<br>ま ⊡<br>從 1999、 | 檢索項<br>題名<br>✔ 到 20 | 檢索詞<br>✔ 傅斯年<br>014 ✔ 匹配 模 糊 ✔ 排門            | 茅[時間 ✔] 毎頁[        | 詞頻       | 擴展               | 中檢索             |
| ▶ 檢索導航 專輯導航                                                                                                    | 圕已訂購│<br>友情堪去·辛      | ■ 未訂購               | 購 <mark>■</mark> 未登錄 録不提供全文<br>季經中海外由心網計調閱 - | 下載時間會依備田間          | 呈位烟欧油库油机 | 晶而不同 下載時         | 诸你耐心等法言         |
| 請選擇查詢范圍:<br>→ 總目錄                                                                                                    | 又间提不。<br>共有記錄15      | 條                   | 带盔田/荷尔中心納站。响風,<br>首頁 上頁                      |                    |          |                  |                 |
| 全選   清除<br>✓ 理工A(數學物理力學天地生) ✓ ٩                                                                                                    | 序號                   |                     | 中文題名<br>                                     |                    |          | 作者姓名             | 網絡出版投稿。<br>云南大學 |
| ✔ 理工B(化學化工冶金環境礦業) ✔ ٩<br>✔ 理工C(機電航空交通水利建筑能源) ✔ ٩                                                                                                    | ₿ □ 2                |                     | <mark>傅斯年圖書館藏《四庫館遺</mark>                    | 這 <b>呈書籍底簿》</b> 研究 | ₩<br>t   | 姜雨婷              | 南京師范大學          |
| <ul> <li>✓ 農業 </li> <li>✓ 農業 </li> <li>✓ </li> <li>● </li> <li>● </li></ul> |                      |                     | 傳斯年改這思想略論<br><br>傅斯年改造思想略論                   |                    |          | 朱春華       朱春華    | 河南大學<br>        |
|                                                                                                    | 🖹 🗌 5                |                     | 傅斯年史學思想探析                                    |                    |          | 劉進全              | 江西師范大學          |
| <ul> <li>☑ 政治軍事與法律 </li> <li>✓ 教育與社會科學綜合 </li> </ul>                                                                                                    |                      | ;                   | 大學校長領導特質與大學會<br>從 <mark>傅斯年</mark> 攻倒孔祥熙看國民  | 變革研究<br>           |          |                  | 山東師范大學中國政法大學    |
| ✔ 電子技術及信息科學 ✔ ٩<br>✔ 經濟與管理 ✔ ٩                                                                                                    | 8                    |                     | <mark>傅斯年</mark> 抗日思想及活動述論                   | à                  |          | 趙淑娟              | 河北大學            |
|                                                                                                    | B _ 9                |                     | 傳斯年與周作人關系變遷之<br>傳斯年高等教育思想研究                  | 2研究                |          | <b>韓陽</b><br>張子秋 | 天津師范大學<br>西南大學  |

| All make        | . Antine al de la chierte de la chierte de la chierte de la chierte de la chierte de la chierte de la chierte d | 分类号 <u>K0</u> 密版 <u>会开</u>                                            |  |  |  |  |
|-----------------|----------------------------------------------------------------------------------------------------|-----------------------------------------------------------------------|--|--|--|--|
|                 |                                                                                                    |                                                                       |  |  |  |  |
| 国知识基础设施工程 中国    | 國優秀碩士學位論文全文數據庫                                                                                                  | 雪南大学                                                                  |  |  |  |  |
| <del>天</del> 平寺 |                                                                                                    |                                                                       |  |  |  |  |
|                 | 所年思想研究<br>在線閱讀 ■整本下載                                                                                            | 硕士研究生学位论文                                                             |  |  |  |  |
| 友情提示: 部分全文需     | s經由海外中心網站調閱,下載時間會依使用單位網路速度快慢而不同,下載                                                                              | 题目 <u>傅斯年思想研究—从观念史的角度分析</u>                                           |  |  |  |  |
| 【英文題名】          | Analyze on the Study of Fushinian, from the I                                                                   | Analyze on the Study of Pushinian, from the Method in History of Idea |  |  |  |  |
| 【作者】            | 詹紅;                                                                                                    | 学院(所、中心) <u>云南大学人文学院历史系</u>                                           |  |  |  |  |
| 【學位年度】          | 2013                                                                                                    | 专业名称 <u>史学理论及史学史</u><br>研究生性名                                         |  |  |  |  |
| 【論文級別】          | 碩士                                                                                                    | 导师姓名 <u>李杰</u> 职称 <u>教授</u>                                           |  |  |  |  |
| 【網絡出版投稿人】       | 云南大學                                                                                                    |                                                                       |  |  |  |  |
| 【網絡出版投稿時間】      | 2013-09-18                                                                                                    | 2013年6月                                                               |  |  |  |  |

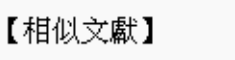

期刊全文 優秀碩士學位論文

- [1] 王鳳青. 傅斯年與中國傳統文化[D]. 山東師范大學
- [2] 鄧力銘. 傅斯年的文化觀與中國先進文化建設[D]. 遼寧師范大學
- [3] 楊樹國. 略論傅斯年五四時期的文學思想[D]. 福建師范大學
- [4] 呂偉. 先秦"性"概念探本[D]. 吉林大學

# 如何將CNKI查詢結果匯入EndNote? • 臺大圖書館常用電子資源匯入方式 (http://dbi.lib.ntu.edu.tw/dbs/manual/Filters.htm)

1.勾選 書目資料後,選擇[儲存]將檢索結果輸出,輸出格式可自行決定,其後點選[EndNote 格式],將檔案儲存(預設即為文字檔)。 2.開啓EndNote,點選 File > Import 將檔案匯入, filter請選擇: Endnote Import, Text Translation選擇unicode(UTF-8)。(2009.08.21)

|                                                                                        | 木站在田、住                                                                        | ** <del>/_</del> | land de l'électrique des se deux |                 |  |  |
|----------------------------------------------------------------------------------------|-------------------------------------------------------------------------------|------------------|----------------------------------|-----------------|--|--|
| 勾进                                                                                     | <b>じ</b> 詞 紀 未 → 1a                                                           | 伯1子              |                                  |                 |  |  |
| <ul> <li>邏輯 檢索項</li> <li>● □ 篇名</li> <li>從 2000 ▼ 到</li> </ul>                         | <ul> <li>檢索詞</li> <li>一傅斯年</li> <li>2014</li> <li>更新全部數據 ▼ 范圉 全部期刊</li> </ul> | 擴展               | [20 _ □ 中英擴展                     | •               |  |  |
| ■ 已訂購 ■ 未訂購 ■ 未登錄 ■不提供全文<br>支情提示: 部分全文需經由海外中心網站調閱, 下載時間會依使用單位網路速度快慢而不同, 下載時請您耐心等待, 謝謝! |                                                                               |                  |                                  |                 |  |  |
| 代有記録。「「味<br><br>序號                                                                     |                                                                               |                  | 作者                               | 刊名              |  |  |
| B 🗹 1                                                                                  | 啟蒙者的不同走向一一從魯迅與 <mark>傅斯年</mark> 的通信説起                                         |                  | 蔡秋彥                              | 寧夏大學學報(人文<br>版) |  |  |
| 🖹 🗹 2                                                                                  | 教育學能否立于大學之林?一一三十年代教育學者與                                                       | 與博斯年的大論戰之回顧與探析   | 張禮永                              | 現代大學教育          |  |  |
| ₿ 🗹 3                                                                                  | 傅斯年對檔案工作的歷史貢獻                                                                 |                  | 王衛平                              | 蘭臺世界            |  |  |
|                                                                                        | 博斯年的史料觀與古史重建                                                                  |                  | 徐峰                               | 華夏考古            |  |  |
| 🖹 🔲 5                                                                                  | 錢玄同與顧頡剛、 <mark>傅斯年</mark> 、胡適有關《春秋》性質的                                        | 的學術討論            | 劉貴福                              | 史學史研究           |  |  |
| 🖹 🔲 6                                                                                  | 也談 <mark>博斯年</mark> 先生的"史料即史學"                                                |                  | 許力                               | 博覽群書            |  |  |
| 🖹 🔲 7                                                                                  | 論傅斯年現代教育思想                                                                    |                  | 潘祺蓉                              | 讀與寫(教育教學刊)      |  |  |
| 8                                                                                      | 1945—1948年湯用彤先生與北大復校一一湯用彤與                                                    | 胡適、傅斯年           | 湯一介                              | 北京大學學報(哲學<br>版) |  |  |
|                                                                                        |                                                                               |                  |                                  |                 |  |  |
|                                                                                        |                                                                               |                  |                                  |                 |  |  |

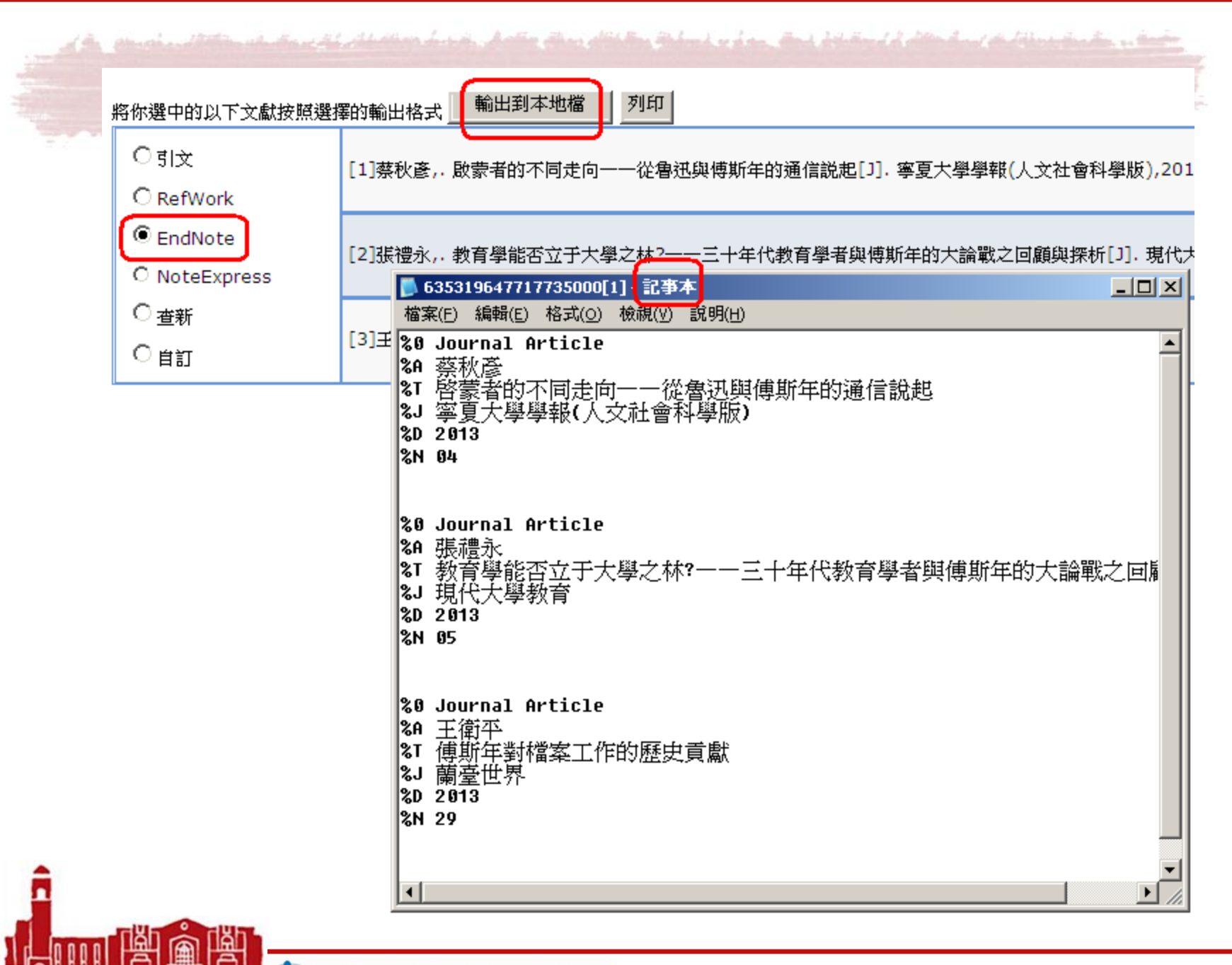

hooo hoon non kar a start was a start with the start was a start with the start with the start withest withest

# EndNote→File→Import

| Edit <u>R</u> eferences Groups <u>T</u> o | ools <u>W</u> indow <u>F</u> | Help              |                                                  |
|-------------------------------------------|------------------------------|-------------------|--------------------------------------------------|
| 🎧 🙀 🌑 🛛 test5                             |                              |                   | 🌯 🥑 🍅 🌠 🗟 🦻 🕜 🛛 🖳 💌                              |
| My Library 🔺                              | 9 Author                     | Year              | Title Journal                                    |
| All References (564)                      | 蔡秋彦                          | 2013              | 格蒙者的不同走向——從魯迅與傅斯… 寧夏大學學…                         |
| Imported Referenc (3)                     | 張禮永<br>  玉衛丕                 | 2013              | 教育學能省立士大學之杯?———————————————————————————————————— |
| 🔯 Unfiled (559)                           |                              | 2010              | ────────────────────────────────────             |
| 🛍 Trash (0)                               | 6                            |                   | let vi                                           |
| ⊟ My Groups                               | ļļ                           | Import File       | × ?                                              |
| New Group (5)                             |                              | Import File:      | 635319641942891250.txt                           |
| <b>⊡</b> Online Search                    |                              | Import Option     | EndNote Import                                   |
| Library of Con (0)                        |                              | Import Option:    |                                                  |
| 🔍 LISTA (EBSCO) (0)                       |                              | Duplicates:       |                                                  |
| QPubMed (NLM) (0)                         |                              | Text Translation: | Unicode (UTF-8)                                  |
| 🔍 Web of Scienc (0)                       |                              |                   | Import Cancel                                    |
| 🔍 Web of Scienc (0)                       |                              |                   |                                                  |
| more                                      | '                            |                   |                                                  |
| ⊡ EndNote Web                             |                              |                   |                                                  |
| transfer                                  |                              |                   |                                                  |

transfor...

Find Full Text
## It's Your Turn !

練習題:中國風流行歌曲引起風潮,請用 CNKI
 系列數據庫,搜尋有關方文山歌詞研究的文獻,
 包括期刊文章及學位論文

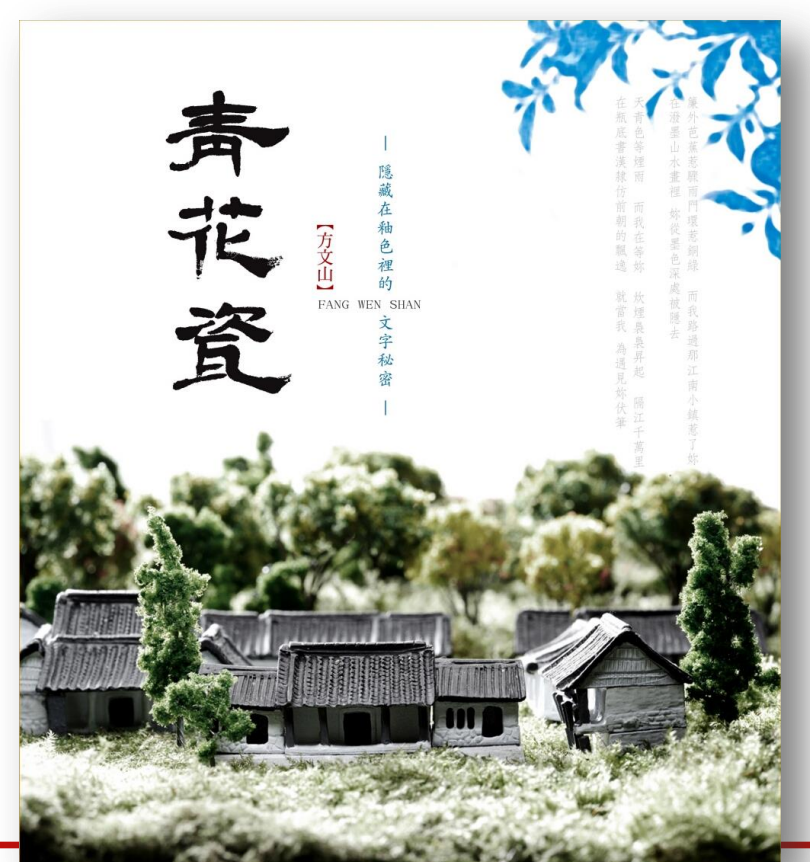

#### 如何找尋清末民初 期刊雜誌的文獻呢?

#### 除了CNKI <u>中國期刊</u> 全文數據庫 (世紀期 <u>刊</u>) 之外,還有其他 選擇嗎?

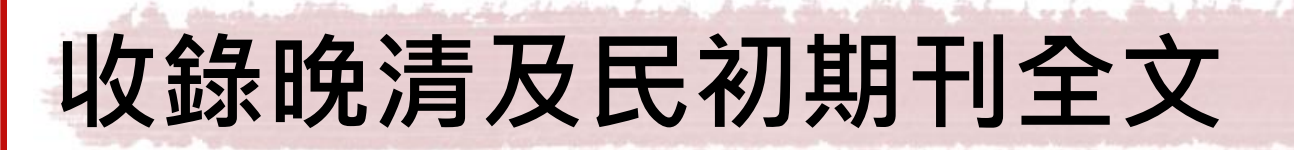

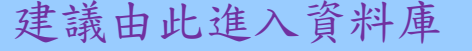

R

<u>中文期刊全文數據庫(第1-3輯)</u> 1911-1949

民國時期期刊全文數據庫

收錄晚清至民國初年所出版的3,000餘種期刊,主題涵蓋哲學、社會科學、軍事、經濟、藝術、語言、文學、 生物科學、工業技術'、航空、醫藥等21項領域,反映這一時期的政治、軍事、外交、經濟、教育、思想文化 等各方面的情況。

晚清期刊全文數據庫 1833-1910 R 收錄中國1833-1911年間300餘種期刊全文 資料庫收錄期刊清單 可同時20人上線。可從標題、作者、刊名等途徑對27萬餘篇文獻進行檢索及瀏覽、下載全文。

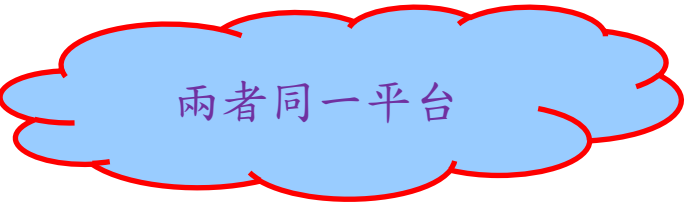

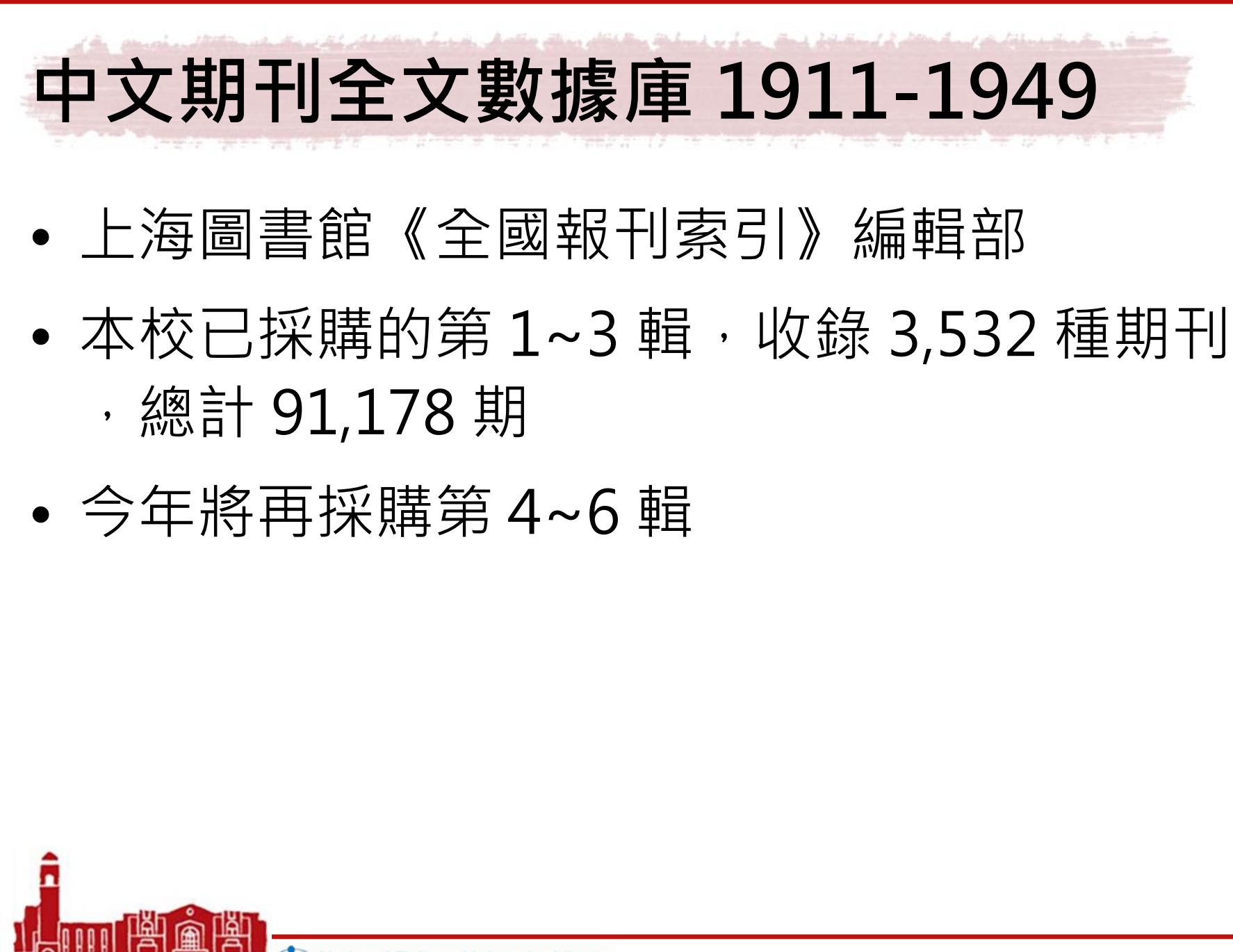

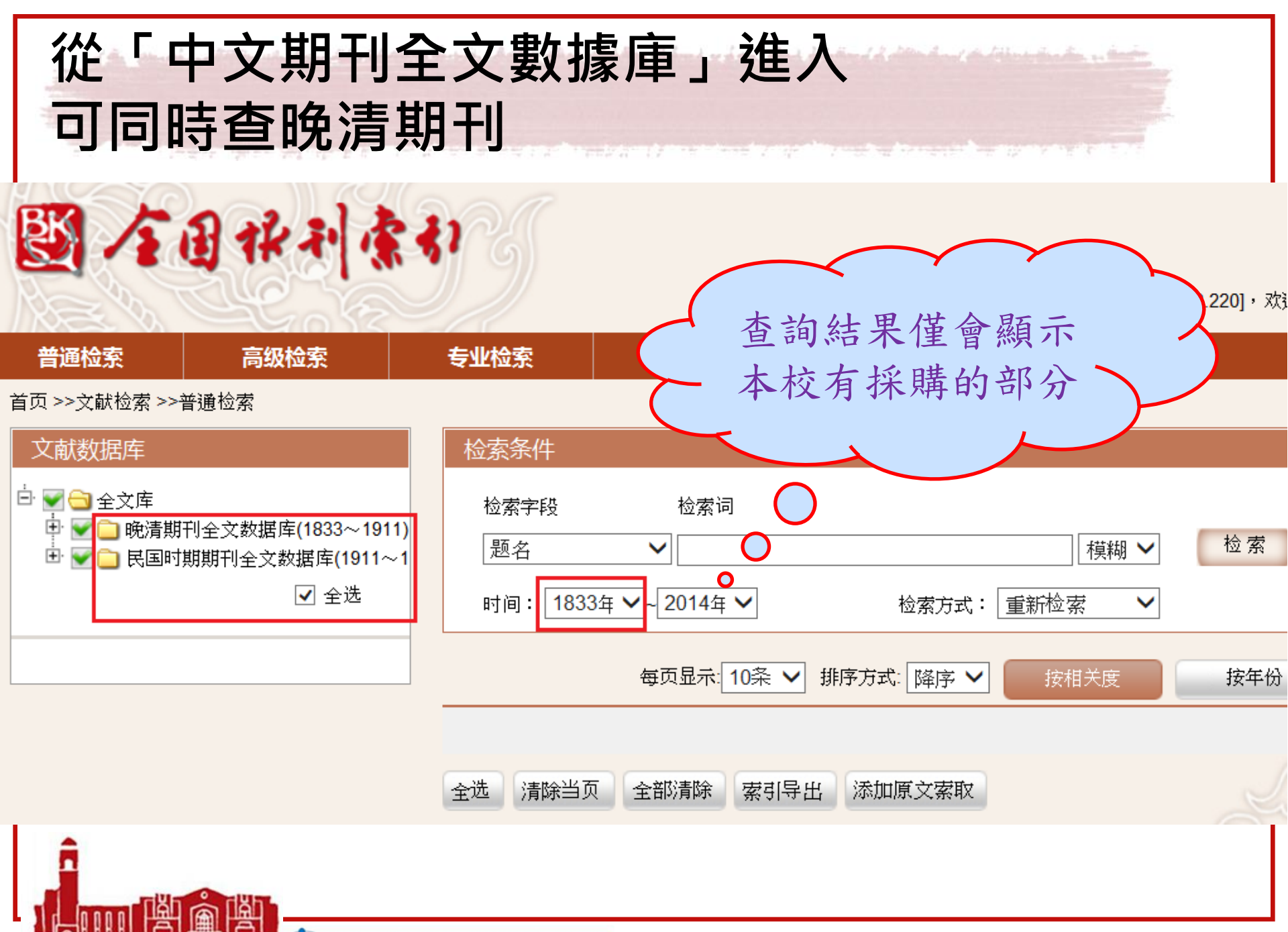

nnnnnnnnn 🦚 🐼 National Taiwan University Library

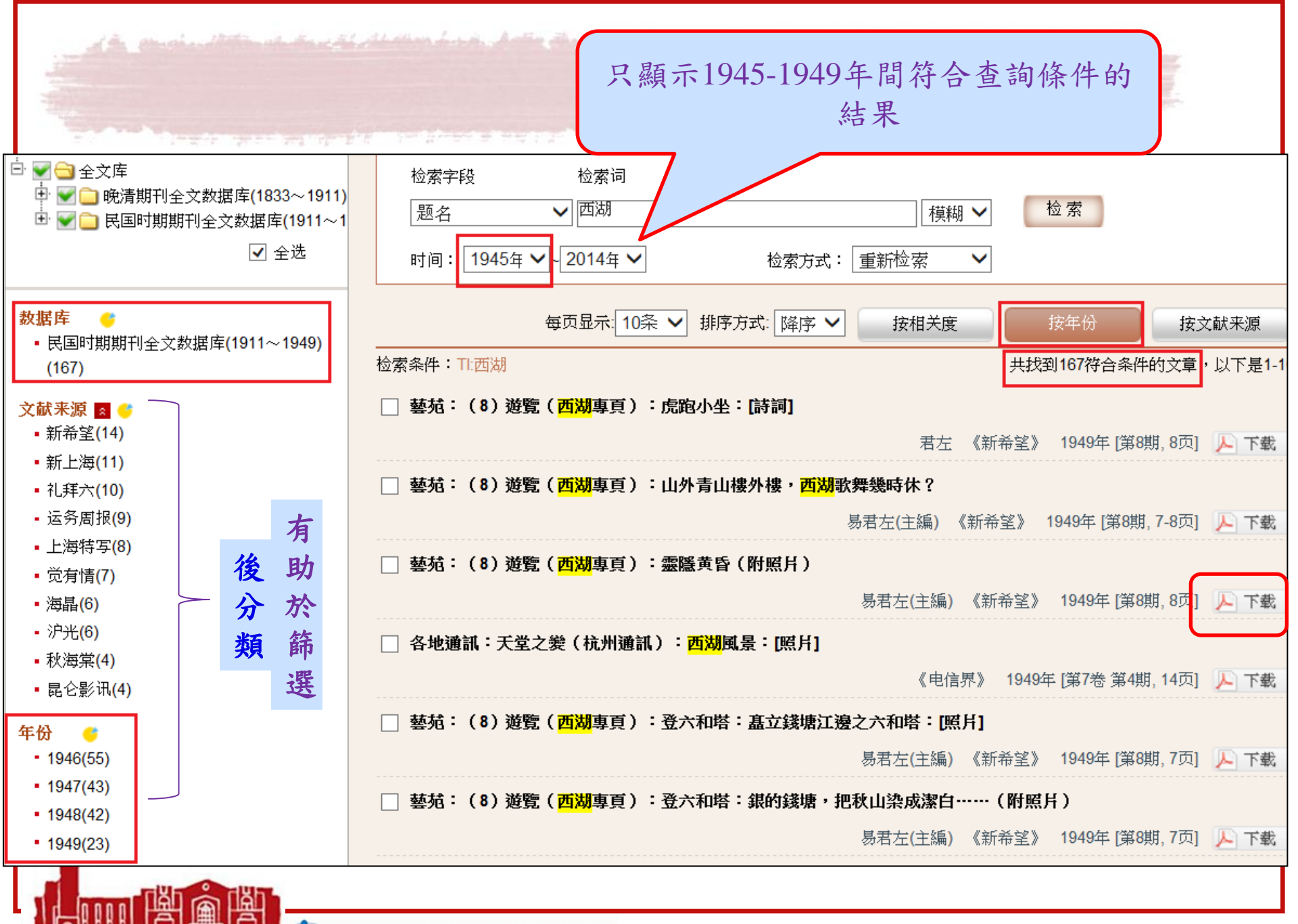

M National Taiwan University Library

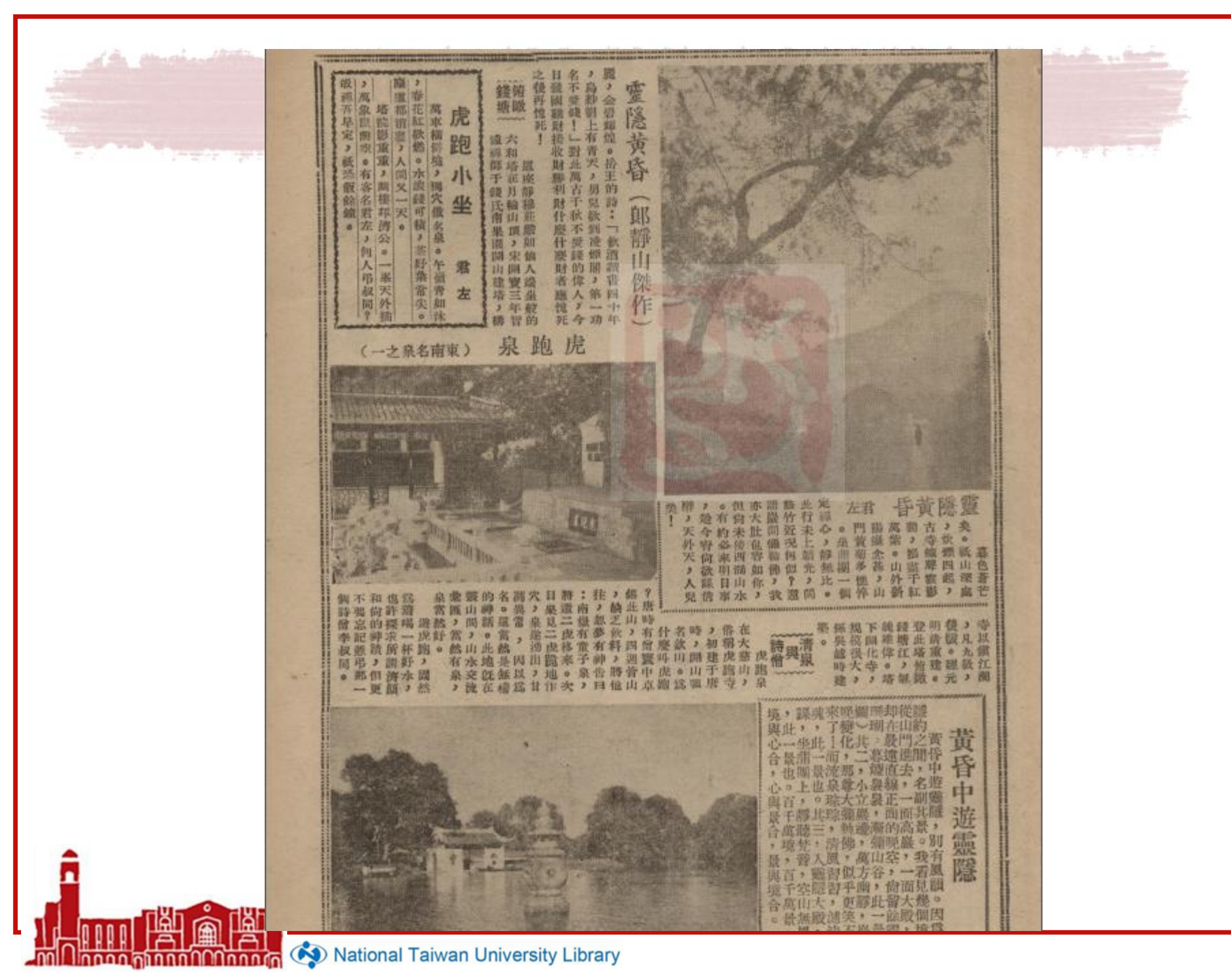

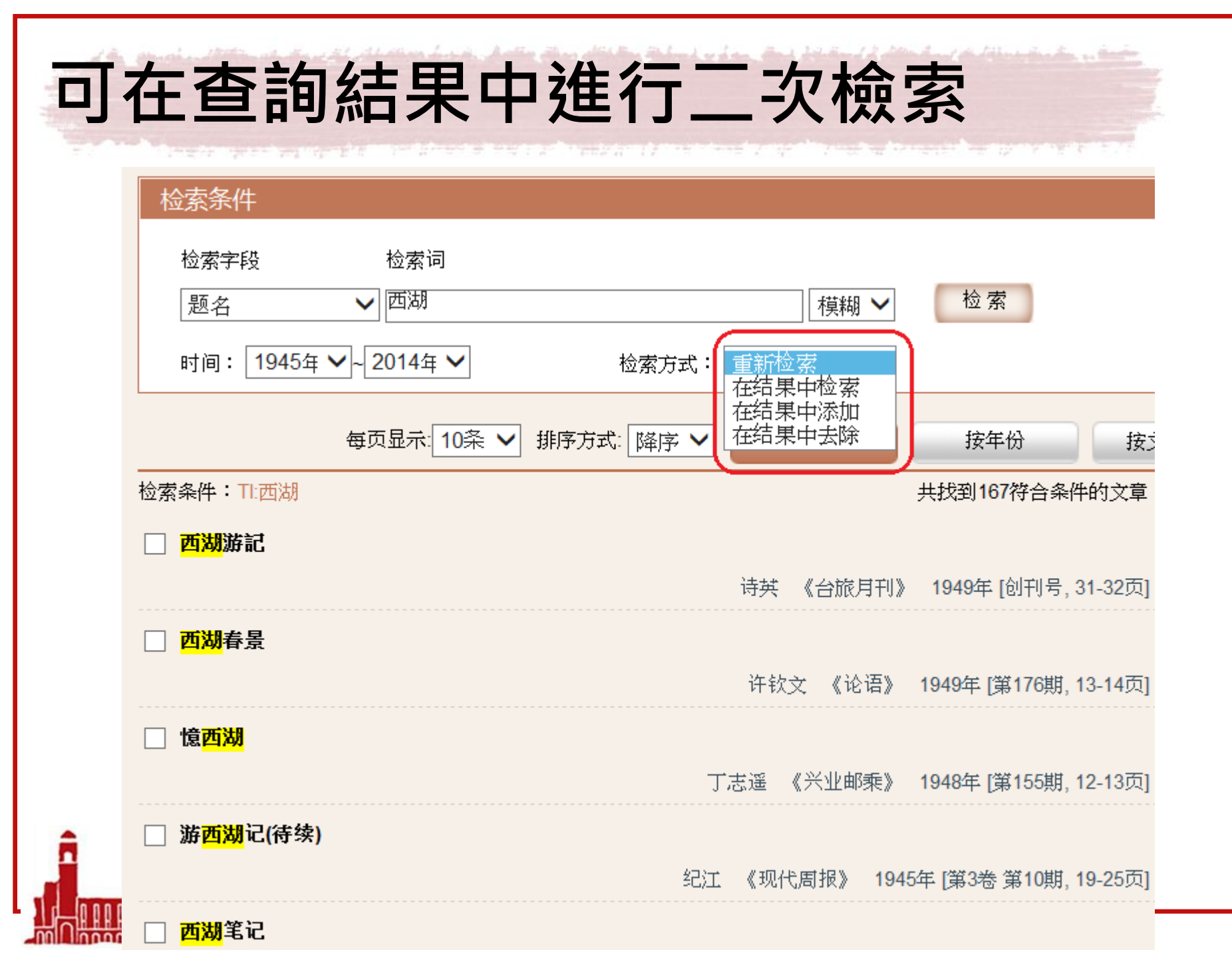

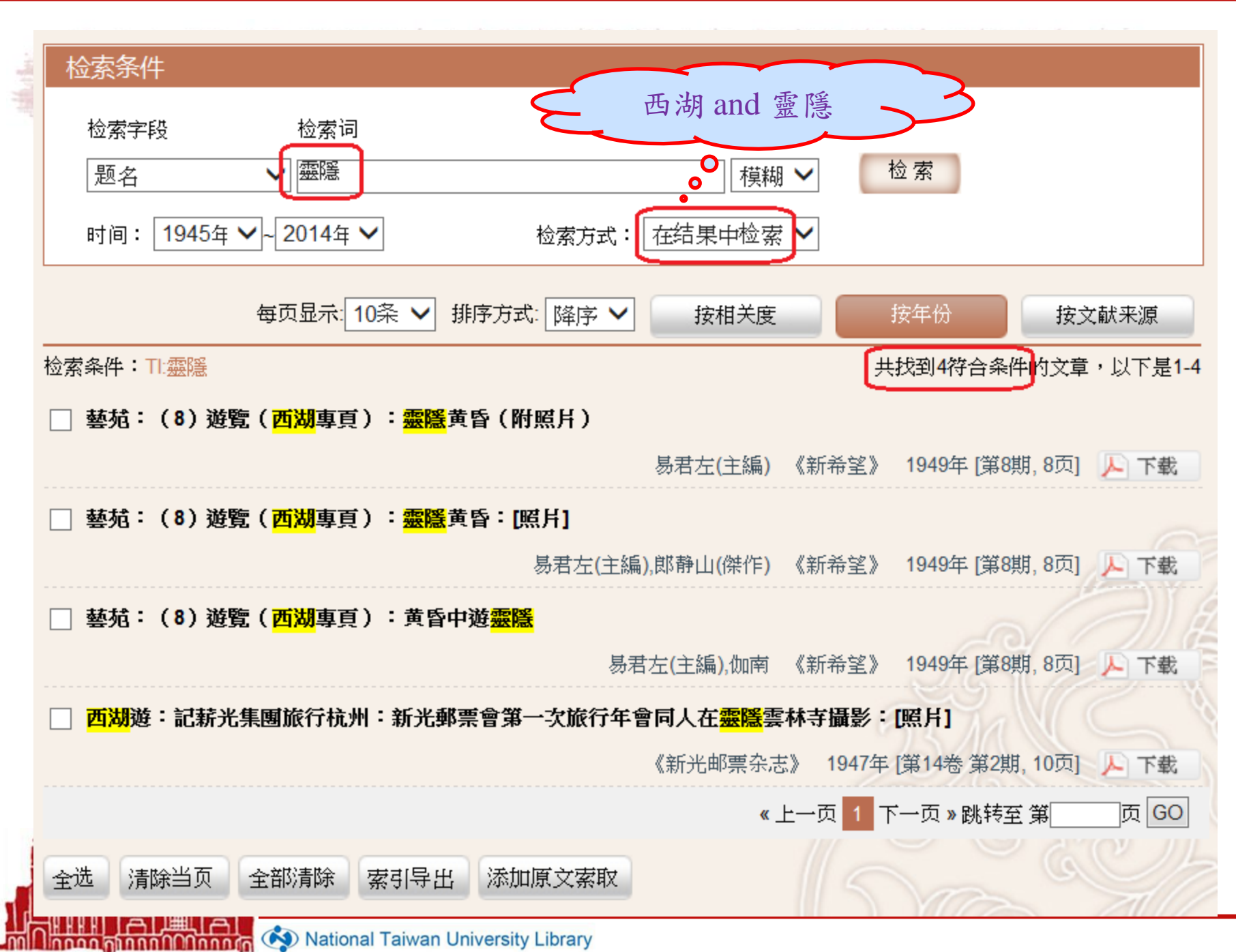

12. mart - 1999. a. a. a. a. a. a. a. a. a. Ander San die Bernder Belend ander Bert billing auf de Bernder Bern

| 检索条件                                                     | 西湖 or 靈隱                             |
|----------------------------------------------------------|--------------------------------------|
| 检索字段     检索词                                             |                                      |
| ─────────────────────────────────────                    | ● 模糊 ~ 检索                            |
| 时间: 1945年 ✔~ 2014年 ✔ 检索方式:                               | 在结果中添加                               |
| 每页显示: 10条 🗸 排序方式: 降序 🗸                                   | 按相关度 按年份 按文献来源                       |
|                                                          | 共找到171符合条件的文章,以下是1-10                |
| 藝苑:(8)遊覽(西湖專頁):虎跑小坐:[詩詞]                                 |                                      |
|                                                          | 君左 《新希望》 1949年 [第8期, 8页] 🔎 下載        |
| 藝苑:(8)遊覽(西湖專頁):山外青山樓外樓,西湖                                | <b>歌舞幾時休?</b>                        |
|                                                          | 易君左(主編) 《新希望》 1949年 [第8期, 7-8页] 🔑 下載 |
| 🔄 藝苑:(8)遊覽( <mark>西湖</mark> 專頁): <mark>靈隱</mark> 黄昏(附照片) |                                      |
|                                                          | 易君左(主編) 《新希望》 1949年 [第8期, 8页] 🄑 下載   |
| □ 各地通訊:天堂之變(杭州通訊):西湖風景:[照片]                              |                                      |
|                                                          | 《电信界》 1949年 [第7卷 第4期, 14页]  🔎 下載     |
| 🔄 藝苑:(8)遊覽( <mark>西湖</mark> 專頁):登六和塔:矗立錢塘江新              | <b>邊之六和塔:[照月]</b>                    |
|                                                          | 易君左(主編) 《新希望》 1949年 [第8期, 7页] ル 下載   |
| National Taiwan University Library                       |                                      |

12. mini Marine Barrill Mellin have been die the plant of an and being of the had a line in the second of the second of 检索条件 西湖 not 靈隱 检索词 检索字段 0 0 检索 ✓ 靈隱 题名 模糊 在结果中去除 时间: 1945年 🗸 ~ 2014年 🗸 检索方式 每页显示: 10条 🗸 排序方式: 降序 🗸 按年份 按相关度 按文献来源 共找到163符合条件的文章,以下是1-10 ·检索条件:Ⅱ:靈隱 藝苑:(8)遊覽(西湖專頁):虎跑小坐:[詩詞] 君左 《新希望》 1949年 [第8期, 8页] 🎩 下載 藝苑:(8)遊覽(西湖專頁):山外青山樓外樓,西湖歌舞幾時休? 易君左(主編) 《新希望》 1949年 [第8期, 7-8页] 🔎 下載 各地通訊:天堂之變(杭州通訊):西湖風景:[照片] 《电信界》 1949年 [第7卷 第4期, 14页] 🍌 下載 藝苑:(8)遊覽(西湖專頁):登六和塔:矗立錢塘江邊之六和塔:[照片] 易君左(主編) 《新希望》 1949年 [第8期, 7页] , 下載 藝苑:(8)遊覽(西湖專頁):登六和塔:銀的錢塘,把秋山染成潔白……(附照片) 易君左(主編) 《新希望》 1949年 [第8期, 7页] ル 下載 National Taiwan University Library

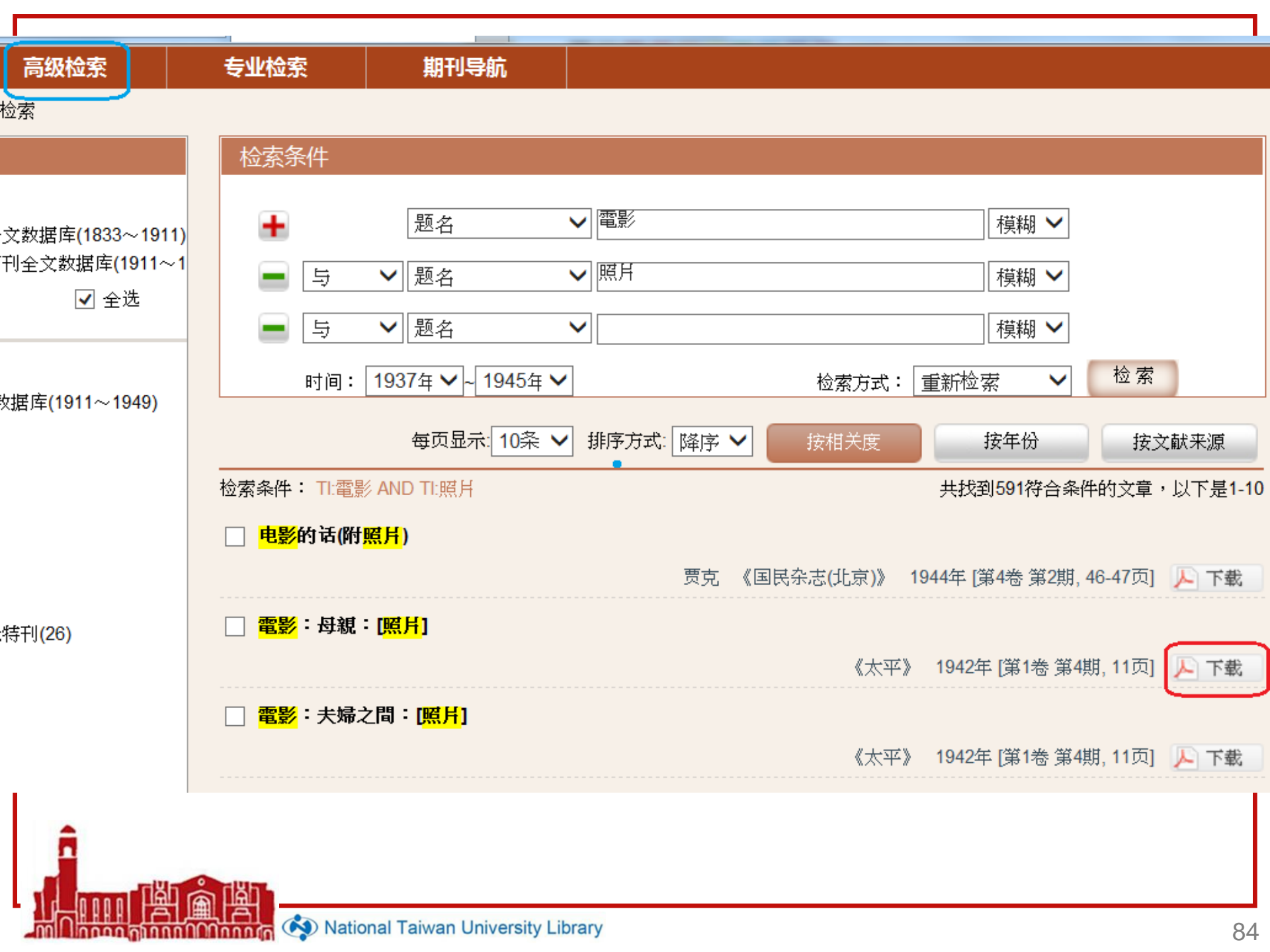

the fillent strengthere are thereaster 創 第二隣是李萍倩的「四姊妹」,接着是卜萬苔 「雨代女性」及屠光啓的「梅鯛曲」,以後不 論,還有「倍促」蘇呢」 為什麼都對杭州去呢?即使以「上有天堂」而 攝取外景的機會,自然大家靜極思動了,不過 由於多少年來困居於租界的小圈子中,一具有 設計可調高人一等。 中軍報」的部位也正是乳家之失端,這新奇的 族袍的左乳上,綉着一個蜘蛛網,,而「獨坐 李香蘭的疤痕,大概也屬於缺燃美人吧? 作 映的台柱李香蘭特地從華北趕來,與陳雲雲合 電影是中聯了中華了滿映三家合作的關係,議 人對於陳燕燕的一顆態,似乎有過一番討論, :李否勵拍照時,喜數拍有絕痕的一面,上海 我們的印象。 在畫報,雜誌,報掌上見面了。 月,至於CAST,也是熬費苦心,現在因為遺 品的巨片的,可是顯本的編製就幾乎費了四個 李香蘭二三事 「到杭州去」這口號「芳華虛度」的岳楓, 但也自有一番盛況。第一,是李香蘭的像片 李香蘭的服裝,都非常新觀別緻,有一個 電影界忽然都想到杭州去拍外景,這果然 李香蘭左照有一個疤痕,據某攝影記者說 李否崩身材比陳雲雲燈,還是「萬世流芳 中聯公司的「為片之戰」是刻為第一明作 -「鴉片之戰」改名-第一張宣傳照給 到 杭 州去 與,實熱也有充分的加斷,但是通過其技術而臨機起因素的「心」 中聯聯演們的技術,在中國可以設是第一從的了,對於電影的議 對「愛」費請屬筋的,不值得得人心的。 集不能打動別人的心次的。作者亦得「愛」主題抱有共感,且真 的內容,好保還有充分但的 ,但也得保持一種農農的氣氛。
,但也得保持一種農農的氣氛。 後即使出海戰少,也不覺其寫寬的,該片的規模結構是偉大的,內此影響不無氣寬之盛。不過,如果「博愛」是十分偉大的,那末以即對智麗次榮明,每月出產六仲品,可是只開雷攀不見頭下,因同一和「芳華處度」。 **逃却意外地速。** 腦子現在的世界情形的。然而該片弦然把這理想指得太高、對於波 表現寬强;表現出色的,意言認致,材料整得不當者亦復不少。 可算是達到水庫,內容明顯,意言一貫;其他穿接,意曾明瞭的 容是否置的偉大,却不無疑問。 該戶約主題,是圖明入類之繁荣,必須互相理解,還補見解是讀 華者覺得該片的穿捕,陳雲靠演的貧兇和線關機股秀等的夜燈 中國在十月十日公流「博愛」以來,關懷出了「白雲塔」「不如 此,優良的劇本是必要的。中翻,開銷以來,沒有好的劇本這

使用,在中國的導演中這是雜雜可貴的。 得不好。如果能夠整換一點,這當是上乘的作法了。音響的 貼,但是她本人則是好成績了。 為悲趣的主人了的具型;白額一角,微來難沒有什麼特優之 的悲劇比演明期的喜劇更適宜,白液「胡蝶大人」之後使她成瞭講邏的智貌本來就是關靜的,當於內心表情的她須暗潛 。然而讓技是充分表演了,但給覺地緩,則情的穿插也運貫 本片外發是在杭州拍的,還是販後第一次,許久有看到中 得到這二位麵當的角色。岳祖是發揮了他的流暢的手決了

頭美麗的景物, 倒給人 種愉快的感覺。 最後、關於改綱美國電影的問題,想設幾句話,就是這種

家族制度的實相之故。 「來」「秋」等作品之能抓住人們的心,就是因為官把握着中國 的故事層由不窮之故?這是筆者所引需臺庫的。我以第一事」 電影的缺點是缺乏表現現代計會的東西,證層是否因為虛構 美國影片的改編,是否真能抓住中國現社會的實情,而中國 暑望我們的電影界今後朝着這方向前進

个親母

多苦且者容的 新老又大內一 人頭要羅, 秋

A

影壇花絮

淚口從頭  顧也聲的結婚制已不該

ດກົດກໍ່ຕົ້າກໍ່ກໍ່ຕໍ່ກໍ່ດີການກົດ

時領萬氏兄弟再輪毀一能時時,每時開來的戲院。

知還有那組數想開著碼頭,大概總要換一個

場化」了吧?

好處。 好處。 人愛上的資格,毋專取有低容女 的地位,购其人生的寂寞的胞悲。 然而兩人的愛情。死灰復燃,反 , 現命運播罪不能結婚, 雅华後 交主演, 筆者以為約翰· M 斯太 個熱間的感覺,證詞改編(Backsr 的故事處理器勵人同有趣,在能 庫一下的。 在還沒有什麼動靜,這樣的人才 雖多,對於她們的經歷,是沒有 此處也就從略了。 川鄉波李麗聯主演的,然而不管 「寒山夜雨」之後,還有他的「秋 晋余脊暖」 萬把彩船上的風流海 「芳華虛度」大概就是根據有聲 (Backstreet) 在默片時代由愛 激雷明的高占非,以他魁梧的 F 15 「芳華虛度」是這得注目的 紙是問曼遊和李麗遊自加入中 「自然敬」中起用了新人黃漢 ,實在是遺憾的非,希望對 不

• 間之婦夫

影

評

話

余迅

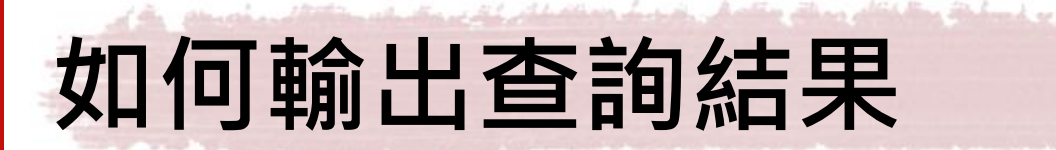

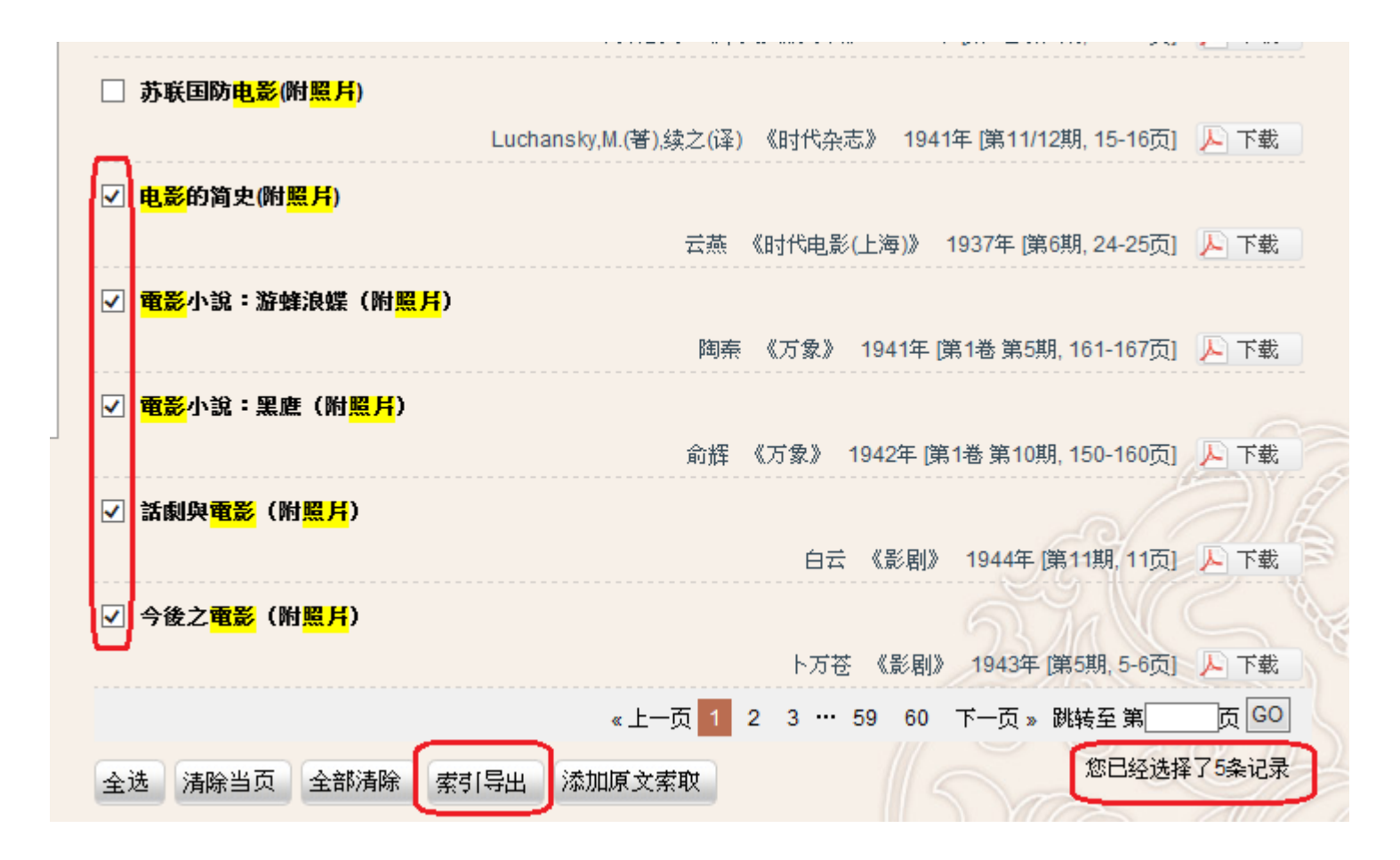

National Taiwan University Library

ດດາດເດັ

| Fulltext_20140414131454 - 記事本 □ □ ■ X         |            |
|-----------------------------------------------|------------|
| 檔案(F) 編輯(E) 格式(O) 檢視(V) 說明(H)                 | 2 18 8 EVE |
| ↓ (1)<br>                                     |            |
|                                               |            |
| 1)名·时代电航(上)母)<br>  年:1937,期:6,页:24-25         |            |
| 馆藏索取号:上图17304/67022-24                        |            |
| 12)<br>题名:電影小說:游蜂浪蝶(附照片)                      |            |
| 作者:陶秦                                         |            |
| 年:1941,卷:1,期:5,页:161-167                      |            |
| 馆藏索取号:11356/39751-66; 5402                    |            |
| 题名:電影小說:黑鷹(附照片)                               |            |
|                                               |            |
| 年:1942,卷:1,期:10,页:150-160                     |            |
| [1]臧索取号:11356/39/51-66; 5402<br>[(4)          |            |
| - 题名:話劇與電影(附照片)<br>                           |            |
| 11月1日 - 日暮 - 日暮 - 日暮 - 日暮 - 日月 - 日月 - 日月 - 日  |            |
| 年:1944,期:11,页:11<br>馆藏皮取具:18400/70210_20:5031 |            |
| (5)                                           |            |
| ┃ 题名:今後之電影(附照片)<br>  佐老・ト菓茶                   |            |
|                                               |            |
| 年:1943 ,期:5,页:5-6<br>1                        |            |
|                                               |            |
|                                               |            |

Mational Taiwan University Library

<u>اط</u>

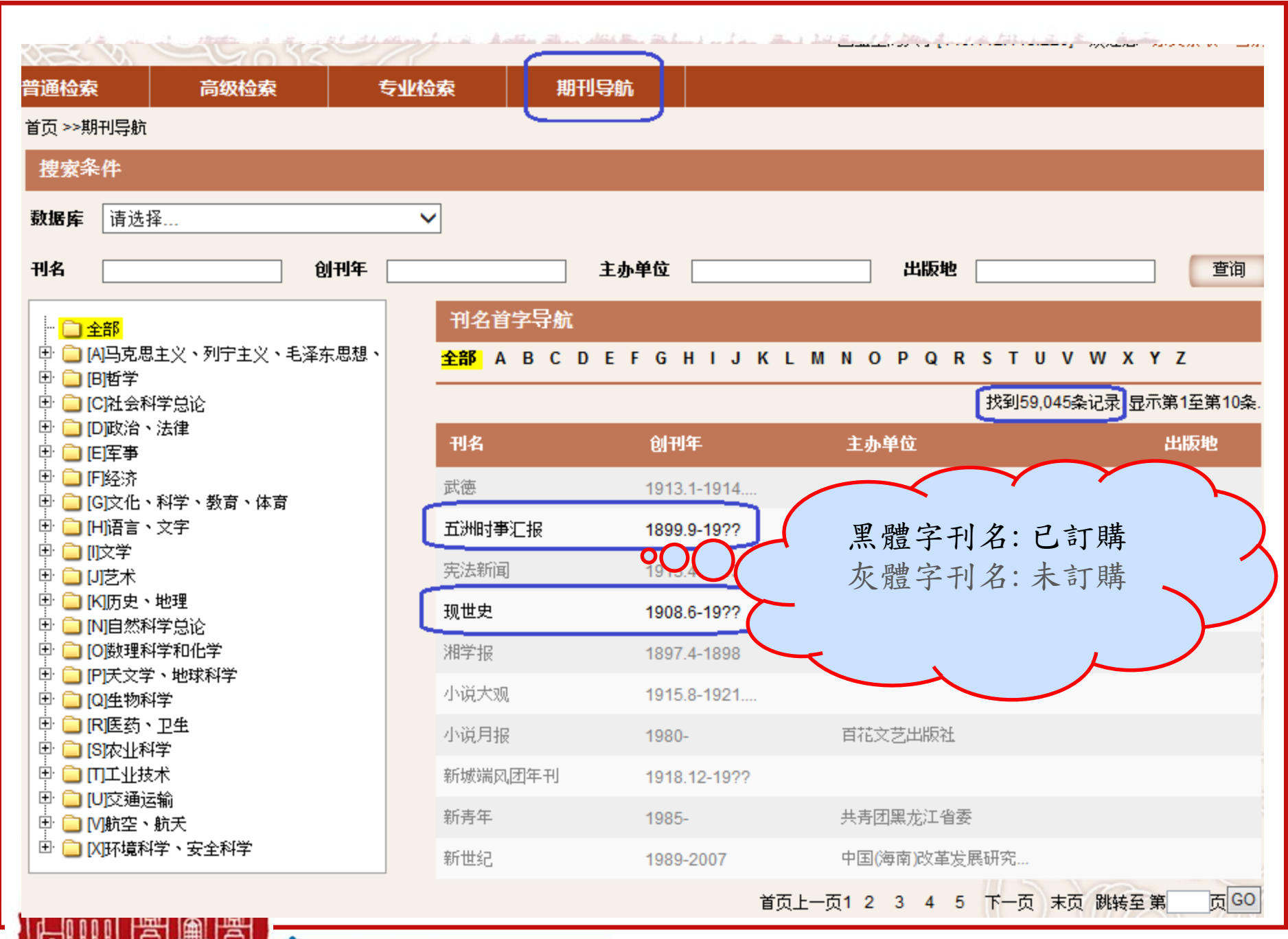

Minnen Minnen (Minnen 🏟 🔊 National Taiwan University Library

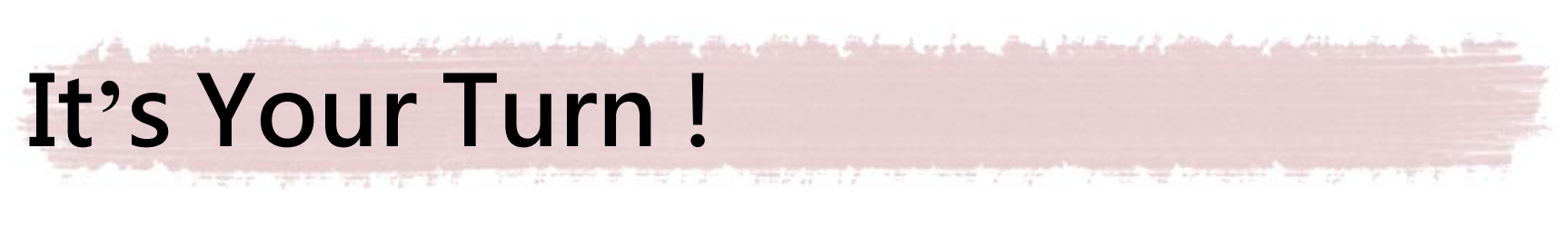

# 練習題:請利用「中文期刊全文數據庫」 (1)查詢朱自清早年發表的作品 (2)設法找到清末頤和園的照片

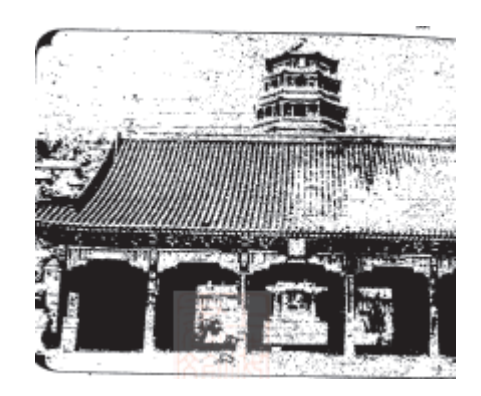

#### 如果館藏目錄沒有我 想找的大陸出版圖書 呢?

noon month (Connorm 🐼 National Taiwan University Library

-001

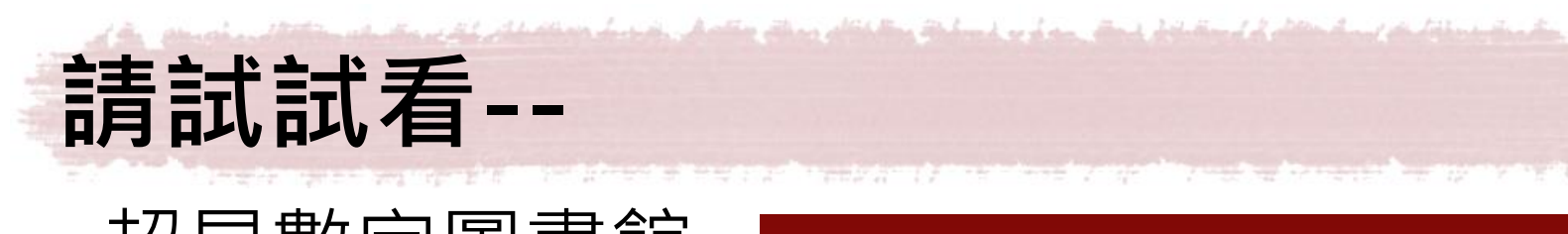

• 超星數字圖書館

#### Chinamaxx

#### **Chinamaxx** Digital Libraries

Access paid by 超星

中文集献

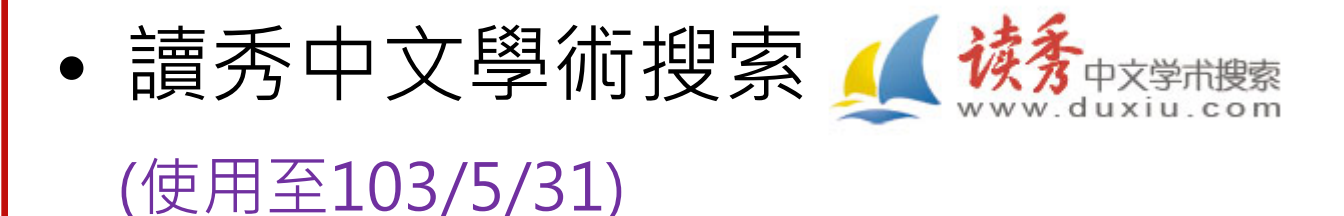

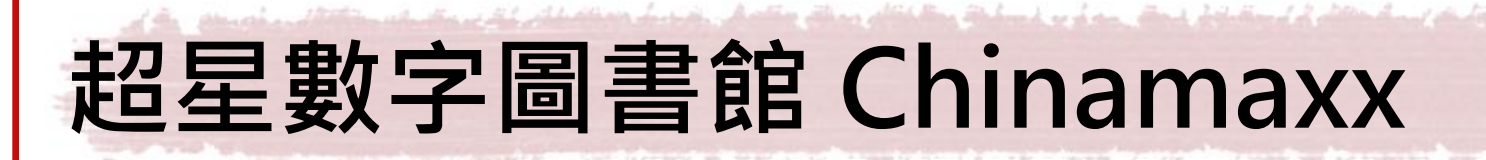

- 內容涵蓋中國1949年後出版的70萬種中文圖書,是目前世界上最大的中文電子圖書館。
- 包含各種領域, 但以人文、歷史和藝術為主
- 提供快速全文檢索功能
- 本館正陸續將其書目加入館藏目錄中

#### (已轉入30萬筆書目)

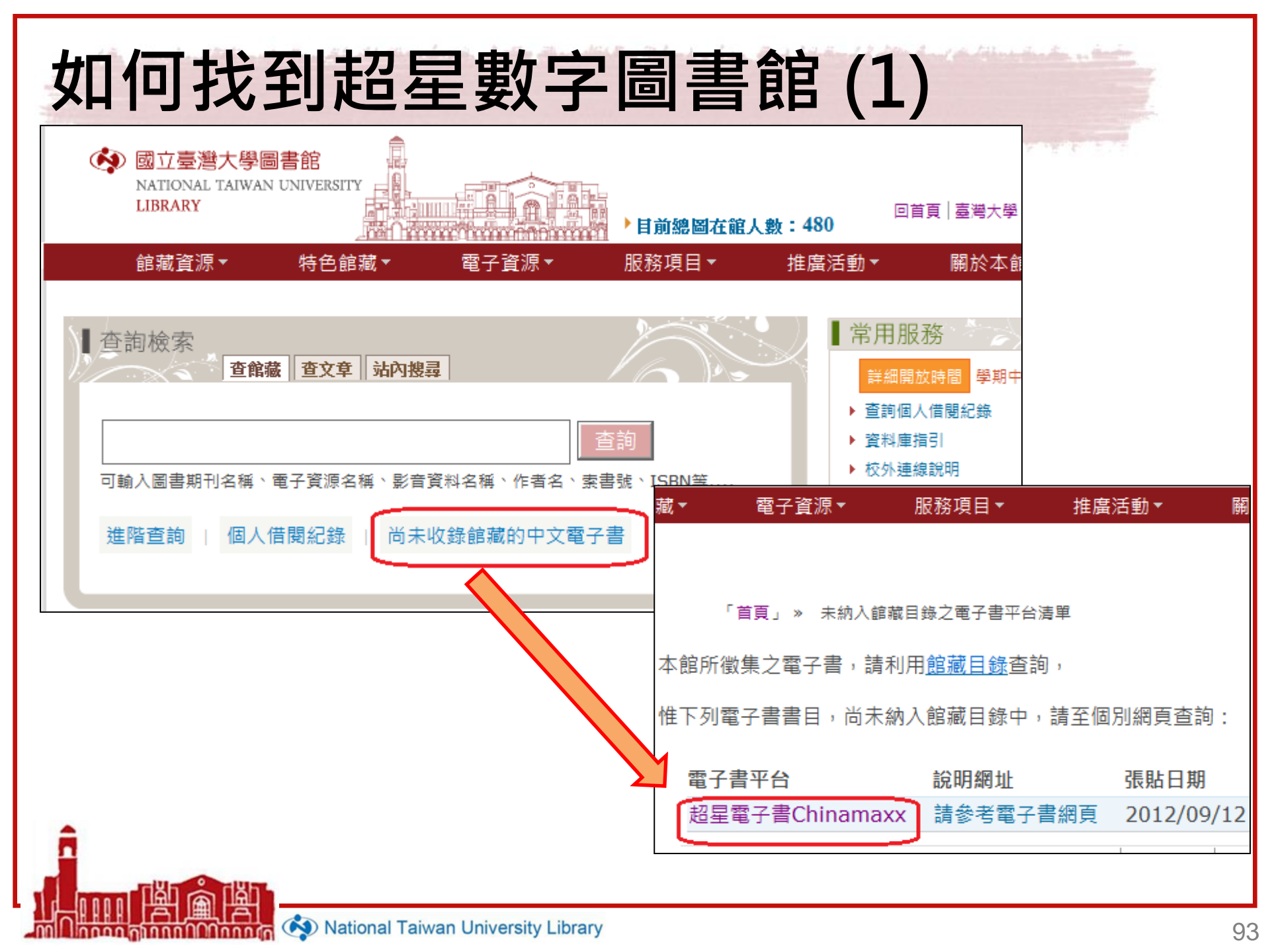

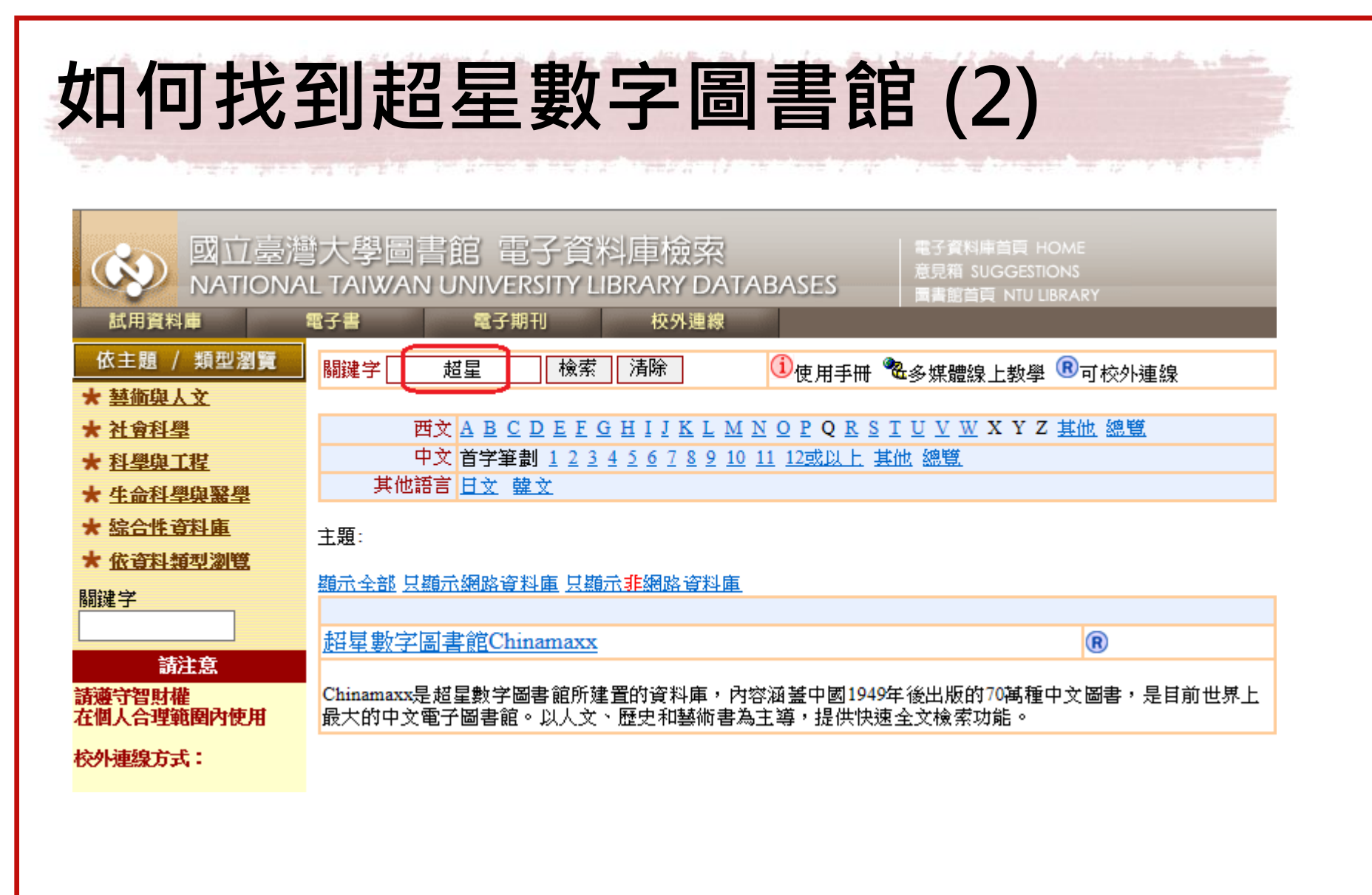

| 如何找到超星婁                                                                                            | <b>女字圖書</b>                                                   | 館 (3)                      |                                                                      |
|----------------------------------------------------------------------------------------------------|---------------------------------------------------------------|----------------------------|----------------------------------------------------------------------|
| 館藏資源▼ 特色館藏▼                                                                                        | 電子資源 服務項目▼<br>校外連線説明                                          | 推廣活動▼                      | 關於本館▼ 揭募活動▼                                                          |
| 資料庫 電子期刊 公開取用                                                                                      | 書目管理軟體EndNote                                                 | Þ                          |                                                                      |
| <b>注意事項:</b> 使用電子書請遵守智慧財產權,並依 <b>著</b>                                                             | 資料庫                                                           |                            | <b>图</b> 內使用。                                                        |
| · 可校外連線 (校外連線說明)                                                                                   | 電子期刊                                                          |                            |                                                                      |
| <ul> <li>ABC-Clio ebooks collection</li> <li>AccessMedicine (竪分館雷子書)</li> </ul>                    | 電子書                                                           | 電子書清單                      | oks華文電子書<br>▶文雷子學位論文                                                 |
| ACLS Humanities ebooks                                                                             | 電子資源整合查詢系統 MUSE                                               | 公開取用電子書                    | d中文電子書                                                               |
| ACM Digital Library Proceedings     Alexander Street Press Databases                               | 學術資源整合查詢 REAL                                                 |                            | <ul> <li>L&amp;B中文電子書</li> <li>McGraw-Hill E-Book (中文電子書)</li> </ul> |
| American Chemical Society Publications                                                             | 臺大博碩士論文                                                       | rn World (MOMW)            | • 大英簡明百科中英對照知識庫                                                      |
| American Library Association eBooks     American Society for Microbiology (ASM eboo                | 臺灣大學機構典藏 NTUR                                                 | て電子書)                      | <ul> <li>中研院漢籍電子文獻</li> <li>中國大百科全書智慧藏</li> </ul>                    |
| Academic Search Complete                                                                           | 臺灣網站典藏庫 NTUWAS                                                | ictbook/Glossaries         | • 中國工具書集錦在線[CNKI系列數據                                                 |
| <ul> <li>Blackwell Encyclopedia of Sociology Online</li> <li>Blackwell Reference Online</li> </ul> | 學術資源網                                                         | -<br>I Collection (TAEBDC訂 | <ul> <li>中國方志庫</li> <li>中國年鑑資源全文數據庫</li> </ul>                       |
| Cambridge Books Online                                                                             | 國科會人文處日語研究計畫                                                  |                            | • 中國基本古籍庫                                                            |
| <ul> <li>Cambridge Companions Online</li> <li>Columbia University Press</li> </ul>                 | 考古題                                                           | -<br>(原名: Oxford Digital   | <ul> <li>中國博碩士論文全文數據庫</li> <li>中華數字書苑 (原名: 北大方正電子;</li> </ul>        |
| China: Trade, Politics & Culture 1793-1980                                                         | Reference Shelf Online                                        | -                          | • 文淵閣四庫全書3.0版                                                        |
| CRC Handbook of Chemistry and Physics     EconLIT with Full Text (EBSCOhost)                       | <ul><li>Oxford Reference Online</li><li>SIAM ebooks</li></ul> | e: Premium Collection      | <ul> <li>月旦法學知識庫</li> <li>清季外交史料</li> </ul>                          |
| Eighteenth Century Collections Online (ECCO)                                                       | Social Theory                                                 |                            | <ul> <li>超星數字圖書館Chinamaxx</li> </ul>                                 |

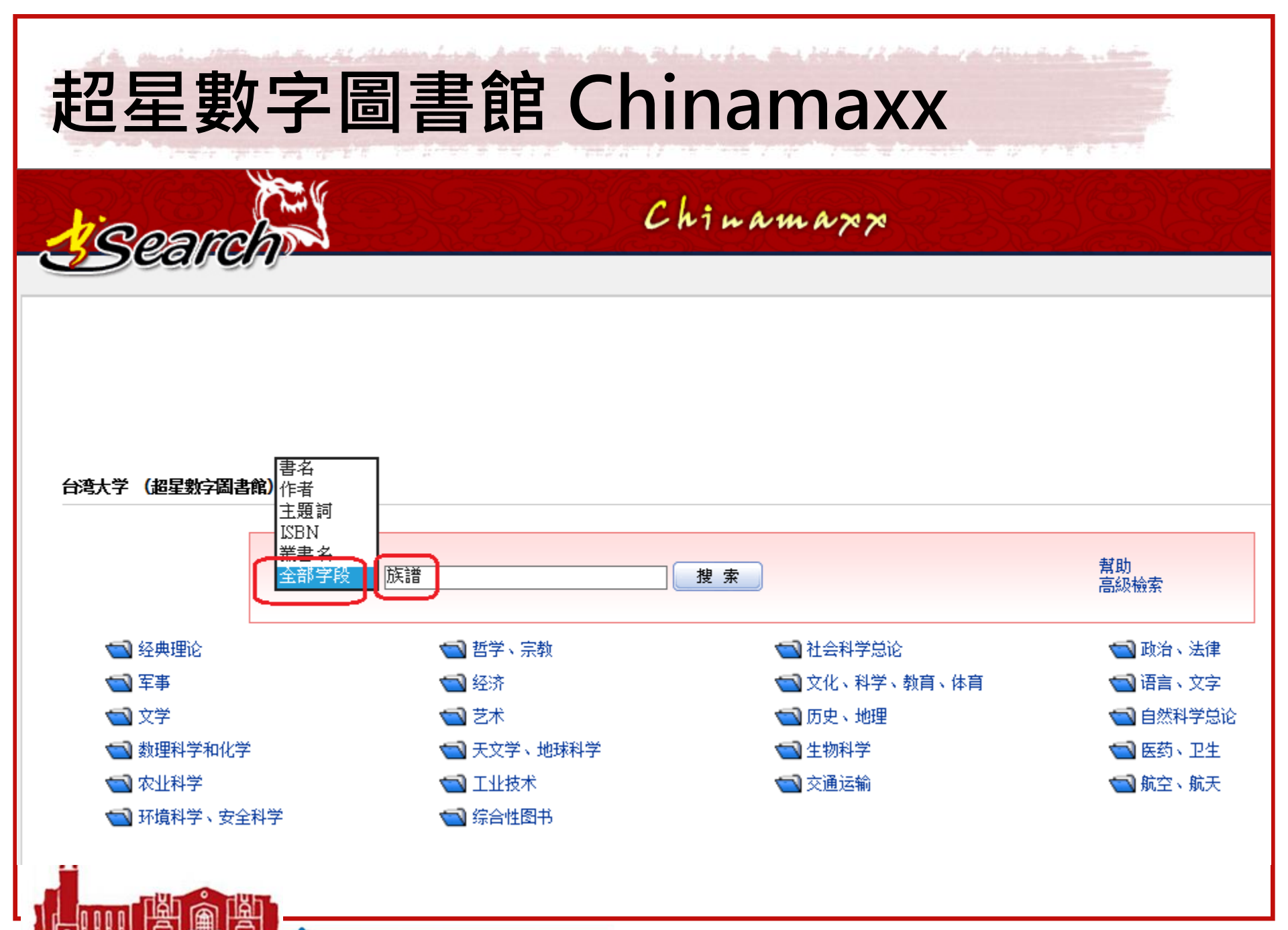

hanna 🔿 🔊 National Taiwan University Library

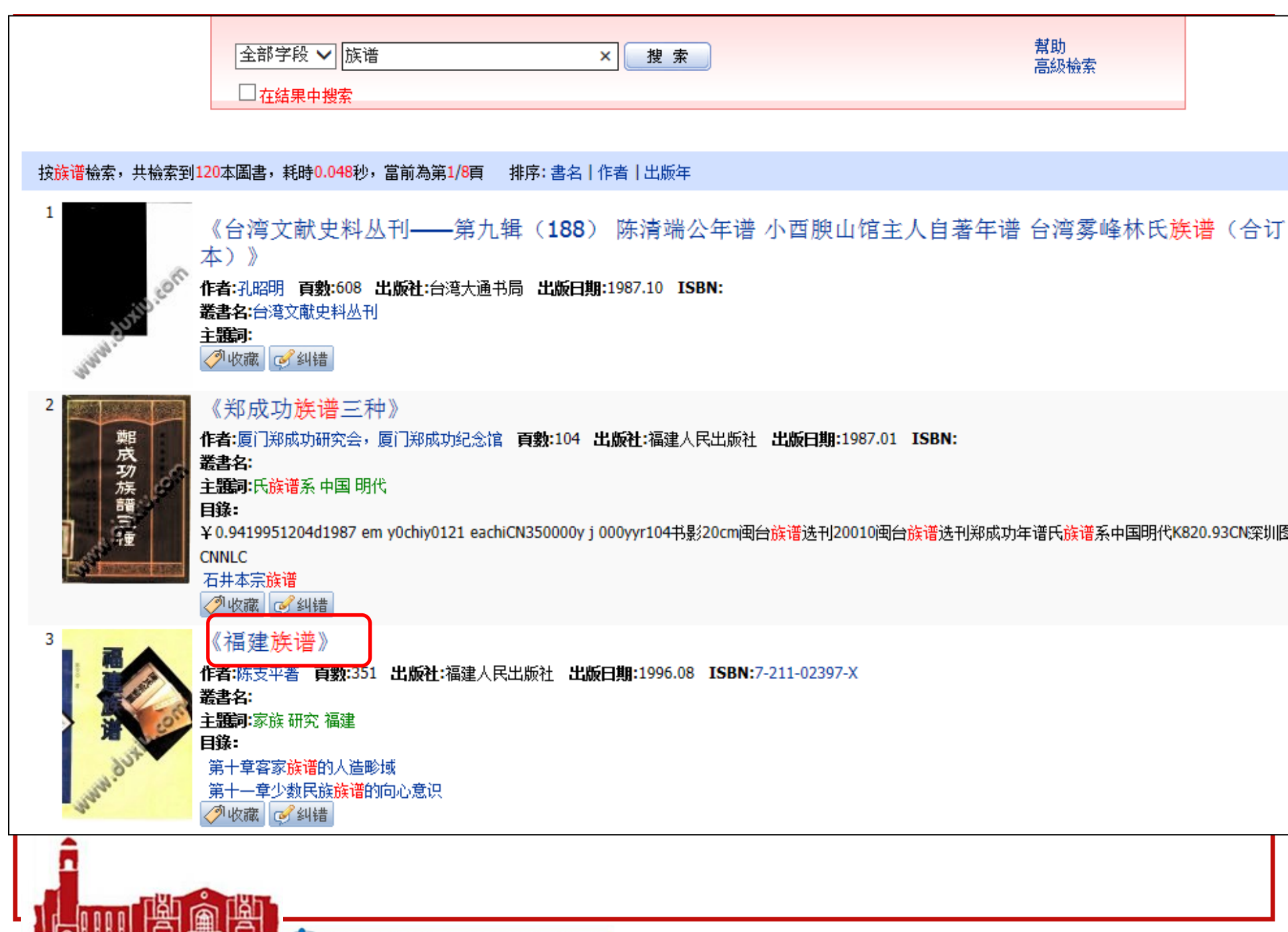

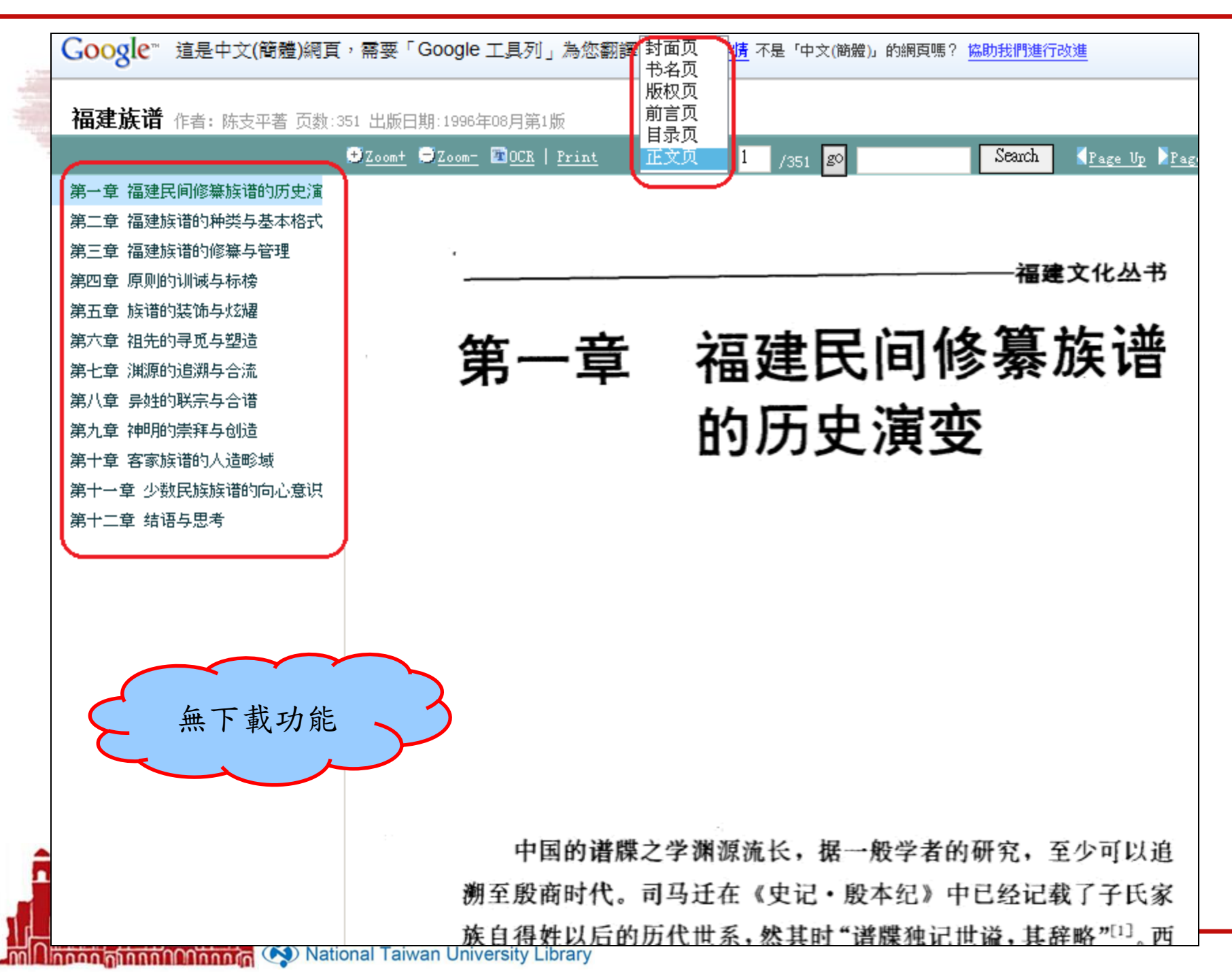

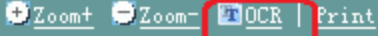

正文页 🧹 1

福建文化丛书

#### 第一章 福建民间修纂族谱 的历史演变

/351 **go** 

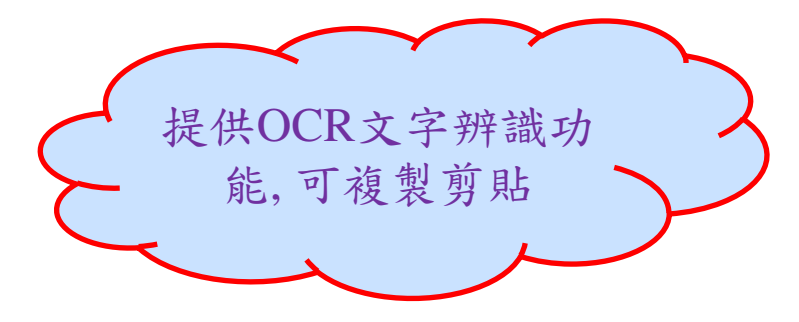

中国的谱牒之学渊源流长,据一般学者的研究,至少可以追 溯至殷商时代。司马迁在《史记·殷本纪》中已经记载了子氏家 族自得姓以后的历代世系,然其时"谱牒独记世谥,其辞略"<sup>[1]</sup>。西 周代殷,实行"授土授民"的分封制度,周王朝利用从氏族社会 演变而来的血缘亲属关系和祖先崇拜的宗教观念,建立了严密而

第二章 福建族谱的种类与基本格式 第三章 福建族谱的修纂与管理 第四章 原则的训诫与标榜

第一章 福建民间修纂族谱的历史演

第五章 族谱的装饰与炫耀

第六章 祖先的寻觅与塑造

第七章 渊源的追溯与合流

第八章 异姓的联宗与合谱

第九章 神明的崇拜与创造

第十章 客家族谱的人造畛域

第十一章 少数民族族谱的向心意识

第十二章 结语与思考

第一章 福建民间修纂族谱的历史演 第二章 福建族谱的种类与基本格式 第三章 福建族谱的称数与管理 第四章 原则的训诫与标榜 第五章 族谱的装饰与炫耀 第六章 祖先的寻觅与塑造 第七章 渊源的追溯与合流 第八章 异姓的联宗与合谱 第九章 神明的崇拜与创造 第十章 客家族谱的人造畛域 第十一章 少数民族族谱的向心意识 第十二章 结语与思考

福建文化丛书 福建民间修纂族谱 第一章 的历史演变 中国的谱牒之学渊源 般学者的研究,至少可以追 文字摘录 司马迁在《史记·殷本纪》中已经记载 至殷商时代。 了子氏家 自得姓以后的历代世系,然其时"谱牒独记世谥,其辞略"[1]。西 代殷,实行"授土授民"的分封制度,周王朝利用从氏族社会 来的血缘亲属关系和祖先崇拜的宗教观念, 严密面 系统的世袭宗法制度。为了维护这种制度, 周朝设有春官小中

National Taiwan University Library

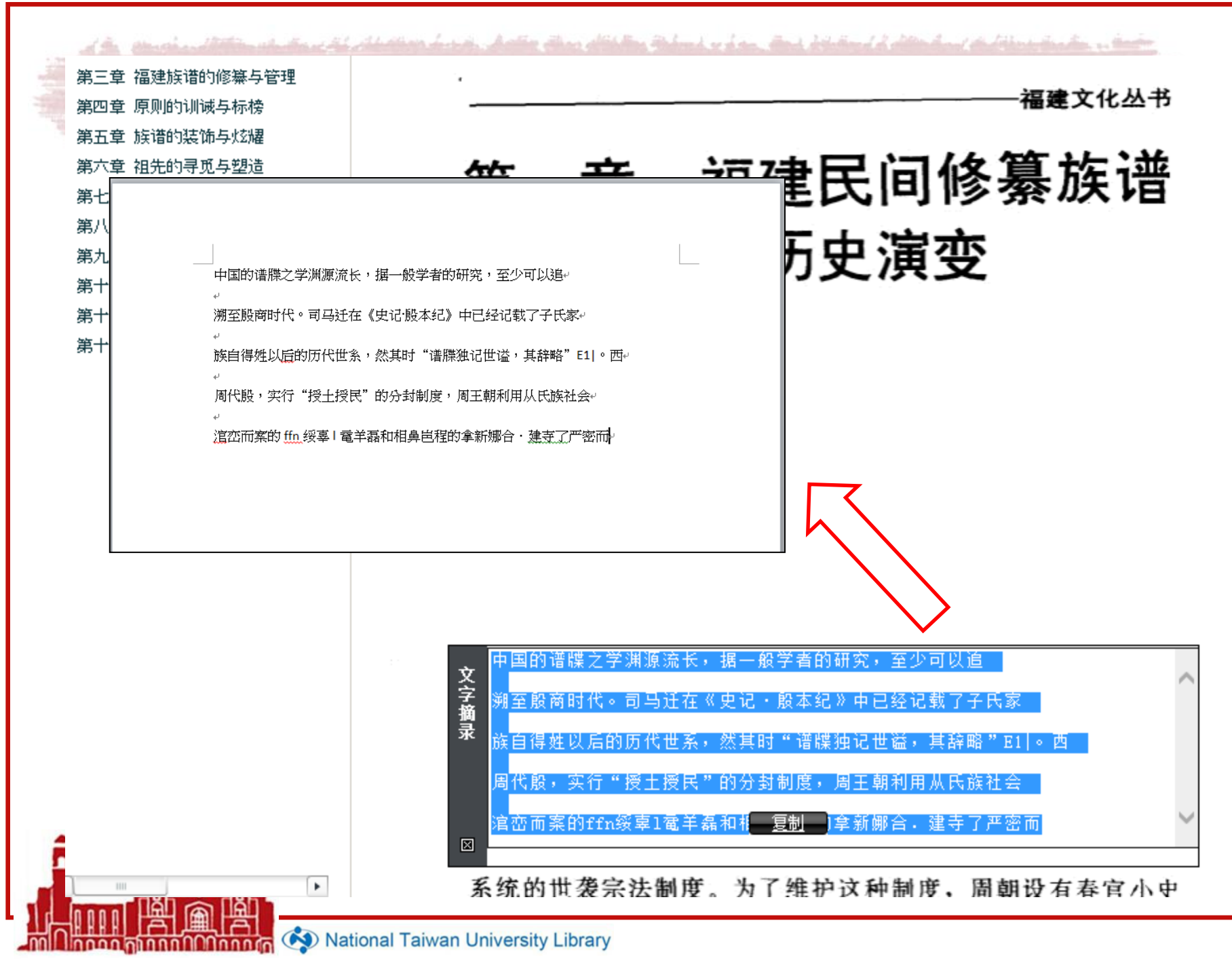

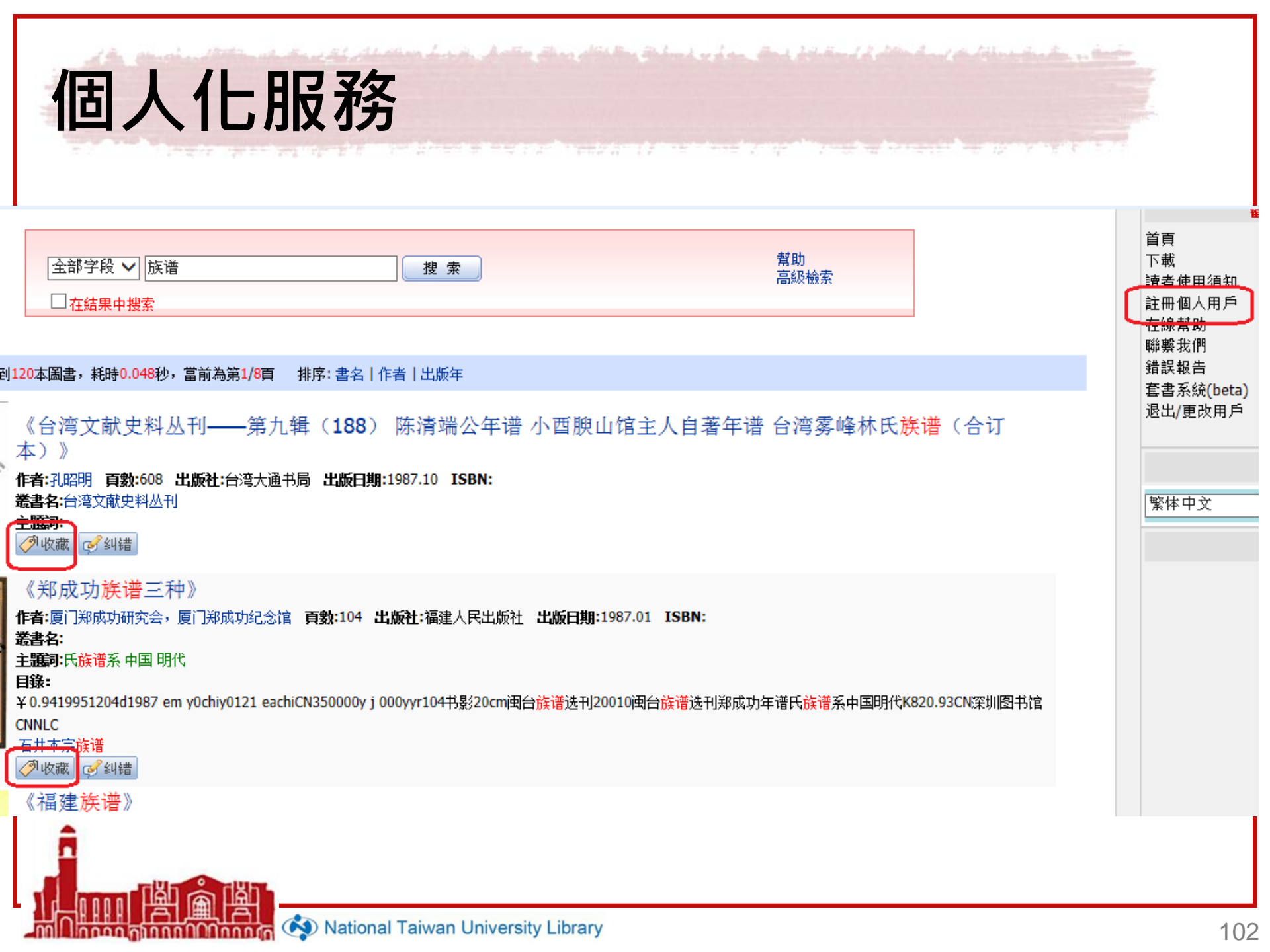

| <ul> <li></li></ul>                                    | 大學圖書館 電子資料庫檢索<br>TAIWAN UNIVERSITY LIBRARY DATABASES<br>子書 電子期刊 校外連線<br>闘鍵字 讀秀 檢索 清除 ①使用手冊 名多媒體線上教學 ®可校外連線                                                                                                   |
|--------------------------------------------------------|----------------------------------------------------------------------------------------------------|
| NATIONAL<br>試用資料庫 電<br>依主題 / 類型瀏覽<br>★ 藝術與人文<br>★ 社會科學 | TAIWAN UNIVERSITY LIBRARY DATABASES       意見箱 SUGGESTIONS         雪前首頁 NTU LIBRARY       西書前首頁 NTU LIBRARY         子書       電子期刊       校外連線         闘鍵字       讀秀       檢索         「使用手冊 電多媒體線上教學       可校外連線 |
| 試用資料庫 電÷<br>依主題 / 類型瀏覽<br>★ 藝術與人文<br>★ 社會科學            | 【子書     電子期刊     校外連線       開鍵字     讀秀     檢索     清除     ①使用手冊 <b>企</b> 多媒體線上教學     ®可校外連線                                                                                                    |
| 依主題 / 類型瀏覽<br>★ 藝術與人文<br>★ 社會科學                        | 闘鍵字 讀秀 檢索 清除 ①使用手冊 ℃多媒體線上教學 ⑧可校外連線                                                                                                    |
| ★ 藝術與人文<br>★ 社會科學                                      | ●離離于 1月75 1点赤 7月85 ●使用手册 電多保體線上教学 ● 可校外理線                                                                                                    |
| ★ 社會科學                                                 |                                                                                                    |
|                                                        | −−→ A B C D E F G H I J K L M N O P O R S T U V W X Y Z 其他 總覽                                                                                                    |
| →利興岛工程                                                 | 中文 首字筆劃 1 2 3 4 5 6 7 8 9 10 11 12或以上 其他 總管                                                                                                    |
| ★ 丹皇衆工作                                                |                                                                                                    |
| ★ 生血科学研究学                                              |                                                                                                    |
|                                                        | 主題:                                                                                                    |
| ★ <u>₩自村湖市</u>                                         | 期示全部 只期示網路資料庫 只顯示非網路資料庫                                                                                                    |
| 關鍵字                                                    |                                                                                                    |
|                                                        | ·<br>讀秀中文學術搜索 (1) ®                                                                                                    |
| 請注意                                                    |                                                                                                    |
| 請遵守智財權                                                 | 期刊與報紙篇目,亦可視為大陸的學術搜尋引擎。                                                                                                    |
| <b>在個人合理範圍內使用</b>                                      | • 系統僅顯示每本圖書的封面、版權頁、目錄頁、前言頁、封底與試讀頁(正文前10-30頁)之全文影像;欲<br>得久音節全立,諸出參考目錄頁,再點選「郵箱從的全立」,值入所需音節之頁次,多錄糊後會幣均定音圖                                                                                                    |
| 校外連線方式:                                                | 全文連結網址,寄至您指定的email信箱,但一次以全書之20%篇幅為限。                                                                                                    |
| SSL VPN                                                | ·除了圖書資料,本系統亦可同時查找大陸期刊、報紙、學位論文、專利與標準等。部分未提供全文之文獻                                                                                                    |
| 網址: <u>https://sslvpn.ntu.edu.tw</u>                   | 系統會奇迭其他相關文獻書目供讀者參考。                                                                                                    |
| 本校在職教師與學生適用                                            | 本校師生若欲從校外使用本資料庫,則須先登入臺 <u>大VPN服務</u> 。                                                                                                    |
| 認證:輸入計中Email帳號                                         | 使用教學                                                                                                    |

no linnan minnn

ากกักกัก

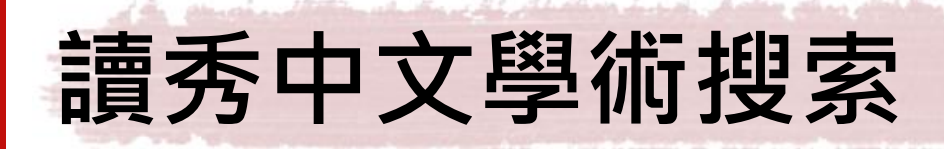

- ·以310萬冊大陸地區出版之中文圖書為基礎
   ·可深入各章節進行全文檢索
- 延伸輔以期刊、報紙、學位論文、會議論 文等文獻的篇目,可視為大陸的學術搜尋 引擎。

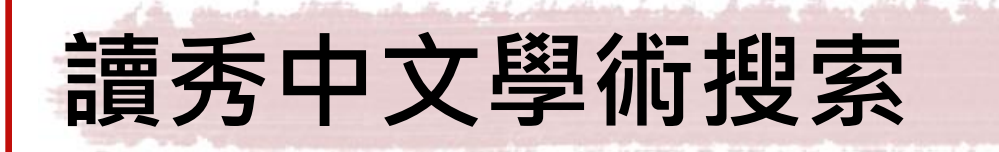

- 系統僅顯示每本圖書的封面、版權頁、目錄
   頁、前言頁、封底與試讀頁(正文前10-30
   頁)之全文影像
- 但若屬本館已買斷的超星電子書,則可顯示整本書的全文

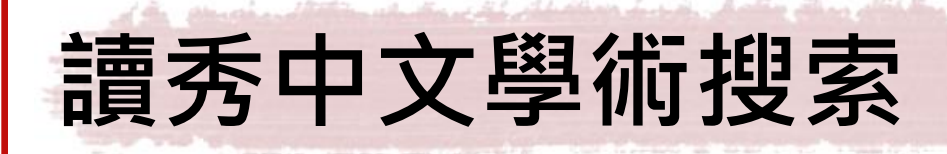

## 其餘未購買的 200 多萬種電子書,如何取得 各章節全文?

先參考目錄頁,再點選「郵箱獲取全文」,填入所 需章節之頁次,系統稍後會將特定章節之全文連結 網址,寄至您指定的email信箱,但一次以全書之 20%篇幅為限。

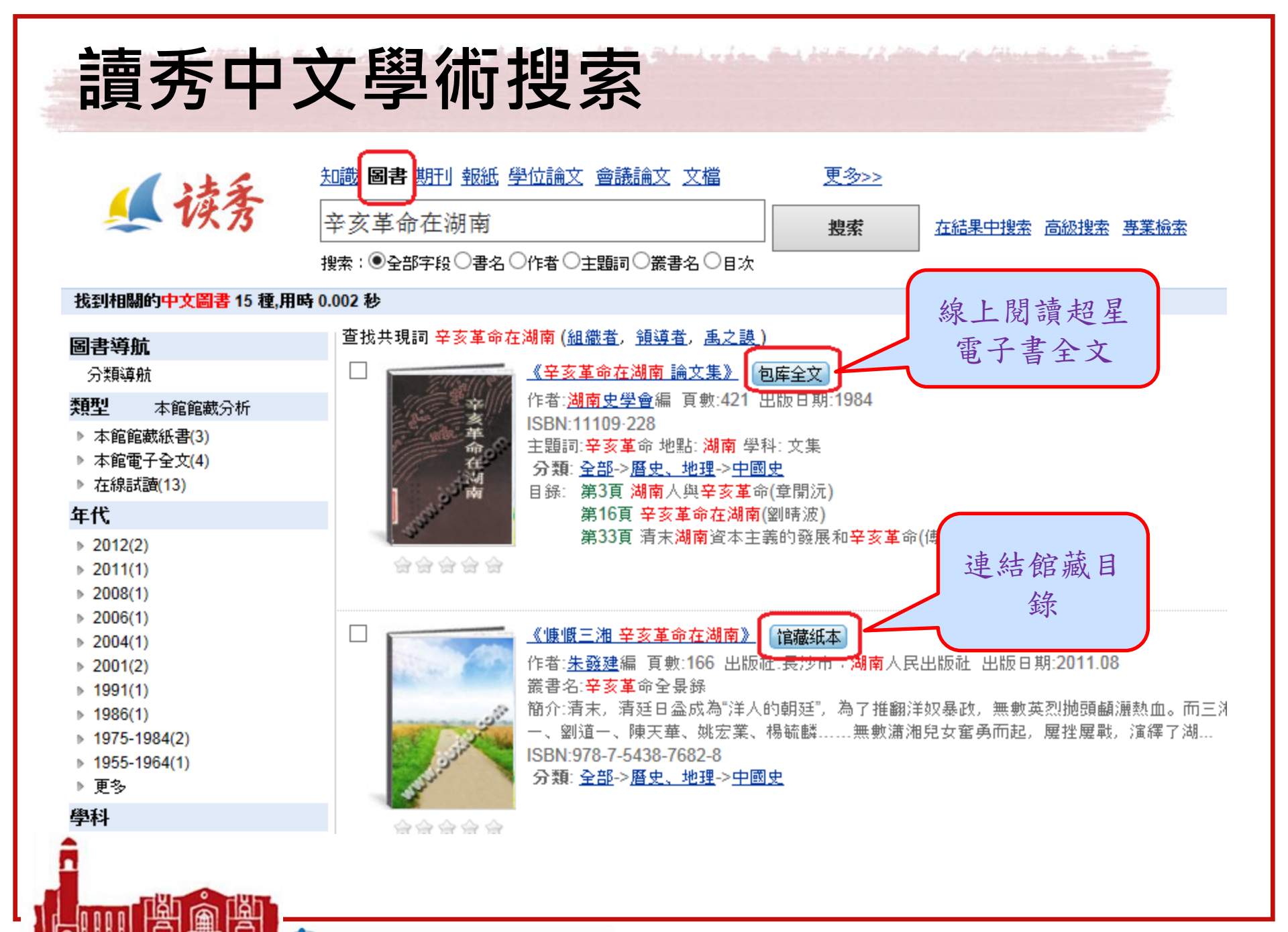

non anna Onna 🐼 National Taiwan University Library

### 館藏未收錄者,可申請「郵箱獲取全文」

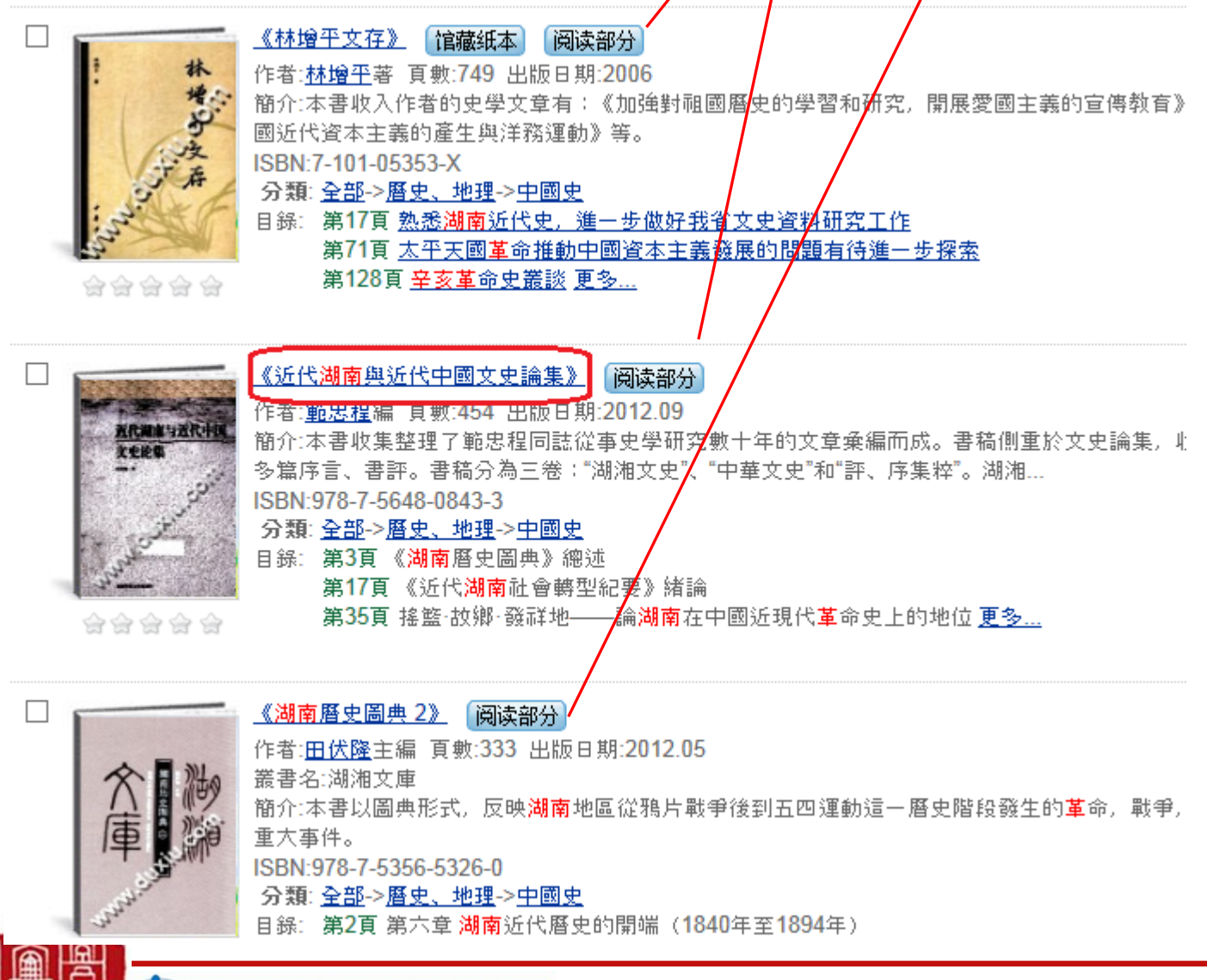
近代湖南與近代中國文史論集 獲取此書 【作者】 範忠程編 部分閱讀 郵箱獲取全文 近代湖南与近代中国 【出版發行】長沙市:湖南師範大學出版社,2012.09 相似文檔下載 文史论集 [ISBN號] 978-7-5648-0843-3 郵箱獲取全文 按需印刷服務 【頁 數】 454; 26cm 文獻互助 【原書定價】49.80 【中圖法分類號】K250.7-53;K296.4-53 (曆史、地理>中國史>半殖民地、半封建社 其他圖書館借閱 會(1840~1949年)) 中國傳媒大學圖書館 【內容提要】 本書收集整理了範忠程同誌從事史學研究數十年的文章彙編而成。書 聊城大學圖書館 稿側重於文史論集,收錄了中國近代史研究的文章約30篇,以及10多篇序言、書評。 海口經濟學院圖書館 書稿分為三卷:"湖湘文史"、"中華文史"和"評、序集粹"。湖湘文史主要棄集了研究近 🚖 🚖 🊖 🧁 溫州大學圖書館 담 分享到: 🛃 🔂 😰 🙏 代湖南曆史文化中重要人物和事件的學術性文章,分為概論、文史經緯、人物春秋三 隴東學院圖書館 個部分。中華文史收錄了湘籍以外中國近代曆史人物和事件的研究性文章,分為人物 首都圖書館 研究、史事鉤沉三個部分。評、序集... 武漢大學圖書館 【参考文獻格式】 鰤忠稈編, 近代湖南與近代中國文史論集, 長沙市 : 湖南師範大學出 凱裏學院圖書館 版社, 2012.09. **寧波大學園區圖書館** 🍃 问题反馈 🐶 加入收藏 📑 导出记录 安徽大學圖書館 在線閱讀 >>更多(收藏館19) And Barry St. South 推薦圖書館購買 GK 00 12 明然计日 推薦購買電子圖書 推薦購買紙本圖書

試讀頁

. It shallow have been done the the there is a set of the shall be the set of the set of

查看本館全部推薦

Managa ann ann ann 🔊 🐼 National Taiwan University Library

目錄頁

前言頁

書名頁

版權頁

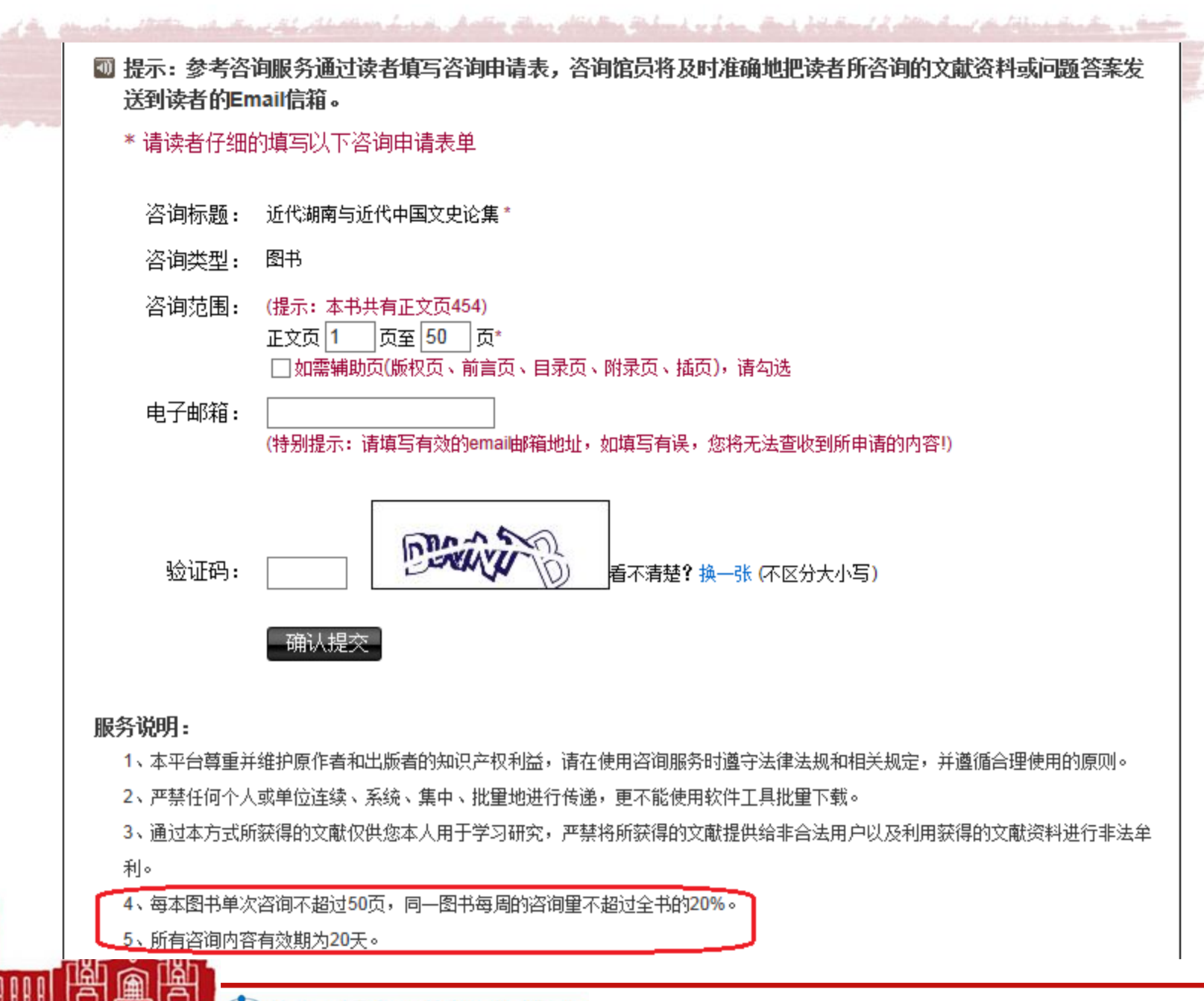

## 郵件獲取全文 (有效期20天)

| <u>ا ا ا ا</u>                                                                                                    | 5 合 ❤  マ 近                                                                                                    | 代湖南与近代中国文§                 | 史论集 3-      | 50页 台湾大           | 文学 - 郵  | 件 (HTML)           |    |           |     |
|----------------------------------------------------------------------------------------------------|----------------------------------------------------------------------------------------------------|----------------------------|-------------|-------------------|---------|--------------------|----|-----------|-----|
| 相案                                                                                                    | 影件                                                                                                    |                            |             |                   |         |                    |    |           | ^ ♥ |
| 🐟 🗙<br>‰- <sup>刑除</sup>                                                                                                    | <ul> <li>□遭</li> <li>○</li> <li>○<th>哈書 移至:? ○書 韓寄給經理 ○書 小組電子郵件</th><th>4<br/>•<br/>•</th><th>▲<br/>移動<br/>× 83 ×</th><th>▼<br/>標籤</th><th>(前)<br/>中文繁簡轉換<br/>▼</th><th>編輯</th><th>♀<br/>顯示比例</th><th></th></li></ul> | 哈書 移至:? ○書 韓寄給經理 ○書 小組電子郵件 | 4<br>•<br>• | ▲<br>移動<br>× 83 × | ▼<br>標籤 | (前)<br>中文繁簡轉換<br>▼ | 編輯 | ♀<br>顯示比例 |     |
| 刪除                                                                                                    | 回覆                                                                                                    | 快速步驟                       | E.          | 移動                |         |                    |    | 顯示比例      |     |
| 寄件者: guozhihua@cbelib.com 寄件日期: 2014/4/16 (週三)下午 01:09 收件者: 劉雅姿<br>副本:<br>主旨: 近代湖南与近代中国文史论集 3-50页 台湾大学           您好!对于您咨询的图书:         [日书 名]近代湖南与近代中国文史论集           [日者]近代湖南与近代中国文史论集         [作者]范忠程編           [出版社]长沙市:湖南师范大学出版社         [出版日期]2012.09           具体回复如下:         [] |                                                                                                    |                            |             |                   |         |                    |    |           |     |
| 点击阅读: 近代湖南与近代中国文史论集3-50页 辅助页(版权页、前言页、目录页)<br>注: 该咨询的有效期为 20 天(到 2014-05-06 止), 20 天内只允许打开 20 次。<br>提示:请使用 HTML 格式查看本邮件,如果以上内容无法看清楚时,请直接复制地址                                                                                                    |                                                                                                    |                            |             |                   |         |                    |    |           |     |
| http://www.zirankxzl.cn/n/drspath_0278635955d8ea011acd0b0806f32a191f9756e0e9f1a68790338483c9                                                                                                    |                                                                                                    |                            |             |                   |         |                    |    |           |     |
| firstdrs=http%3A%2F%2Fbook.duxiu.com%2FbookDetail.jsp%3FdxNumber%3D000008354046%<br>264%3D00.44Pa199a592C5P7F5CPaC107572FC2 充住FF抽屉基出行查试论设计标志发行的数据                                                                                                    |                                                                                                    |                            |             |                   |         |                    |    |           |     |
|                                                                                                    |                                                                                                    |                            |             |                   |         |                    |    |           |     |

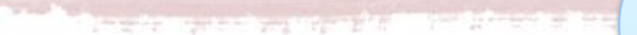

## 是否也有國內的 中文電子書呢?

National Taiwan University Library

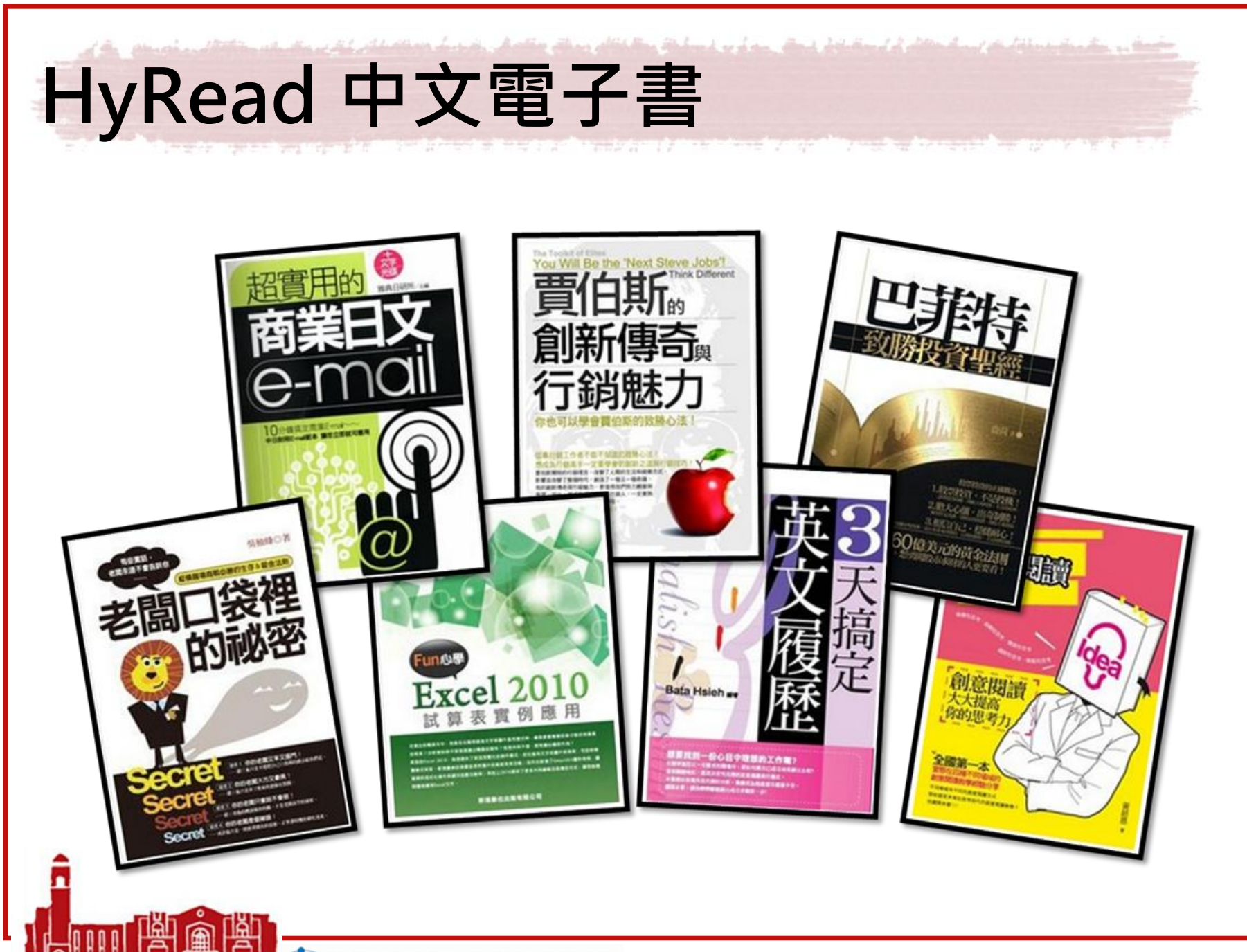

non Tinnn Minnnin 🐼 National Taiwan University Library

|   | 館藏資源▼                                                                                                    | 特色館藏一         | 雷子資源▼      | 服務項目                 | 推廣活動▼       | ■ 關於本館 -                           | おおしております。        |  |
|---|----------------------------------------------------------------------------------------------------|---------------|------------|----------------------|-------------|------------------------------------|------------------|--|
|   | ار <i>اللي المعال العالي العالي</i>                                                                                                    |               |            |                      |             |                                    | -10101           |  |
|   | 資料庫                                                                                                    | 電子期刊 公        | 開取用電子書     | 試用電子書                |             |                                    |                  |  |
| 注 | :意事項:使用電子書                                                                                                    | 請遵守智慧財產權,     | 並依著作權法、出版社 | L規定與相關說明的規範          | ,在個人合理使用範圍內 | 內使用。                               |                  |  |
| R | 可校外連線 (校外連                                                                                                    | 線說明)          |            |                      |             |                                    |                  |  |
| • | ABC-Clio ebooks of                                                                                                    | collection    | • Info     | rma Healthcare eBook |             | <ul> <li>airitiBooks華文電</li> </ul> | 了書               |  |
| • | AccessMedicine (?                                                                                                    | 醫分館電子書)       | • Infos    | sci eBooks           |             | • CETD中文電子學                        | <sup>退</sup> 位論文 |  |
| • | ACLS Humanities                                                                                                    | ebooks        | Intel      | ex-Past Masters      |             | • HyRead中文電子                       | 書                |  |
| • | ACM Digital Librar                                                                                                    | y Proceedings | • IOS      | Press Books Online   |             | • L&B中文電子書                         |                  |  |
|   |                                                                                                    |               |            |                      |             |                                    |                  |  |
|   | HyRead中;                                                                                                    | //可下載         |            |                      |             |                                    |                  |  |
|   | TAEBDC 2011年採購綜合類中文電子書78冊; 2012年採購867冊(增補4冊); 2013年採購812冊。                                                                                                    |               |            |                      |             |                                    |                  |  |
|   | <ul> <li>**提供視覺化flash動態翻頁、智慧搜尋、個人化(雲端書庫、畫線、註記、分享等功能)。支援多館及多種閱讀方式(PC線上閱讀、PC<br/>手機等載具行動閱讀)功能。</li> <li>**PC線上閱讀(PC Online Reading)無須安裝閱讀軟體,直接使用瀏覽器開啟即可,惟須安裝Adobe Flash Player。</li> <li>自2014年4月21日起帳號將改以臺大計中Email帳號及密碼登入:</li> <li>(1)在校內有效IP範圍內,不用登入,可直接線上閱讀;若在校外可直接輸入臺大計中Email帳號及密碼登入借閱電子書。</li> <li>(2)4月21日更改此登入機制後,須先至以下網頁《http://ebook.hyread.com.tw/hyreader_pc.jsp》下載安裝最新版本之閱讀器<br/>能借閱電子書。</li> <li>(3)讀者以前個人註冊之「HyRead ebook 電子書店帳號」自4月21日起將停止登入借書服務。</li> </ul> |               |            |                      |             |                                    |                  |  |
|   |                                                                                                    |               |            |                      |             |                                    |                  |  |
|   |                                                                                                    |               |            |                      |             |                                    |                  |  |
|   |                                                                                                    |               |            |                      |             |                                    |                  |  |
|   |                                                                                                    |               |            |                      |             |                                    |                  |  |
|   | ** 手機平板安裝HyRead Library HD,亦可登入借書。 **PC線上閱讀(PC Online Reading)沒有列印功能; PC下載閱讀(PC Download Reading)可列印開放列印權限的書籍(一次一頁)。                                                                                                    |               |            |                      |             |                                    |                  |  |
|   |                                                                                                    |               |            |                      |             |                                    |                  |  |
|   | 「HyRead 中文電子書閱讀與下載教學」請參見本館參考服務部落格:http://tul.blog.ntu.edu.tw/archives/8558                                                                                                    |               |            |                      |             |                                    |                  |  |
| m |                                                                                                    |               |            |                      |             |                                    | 114              |  |

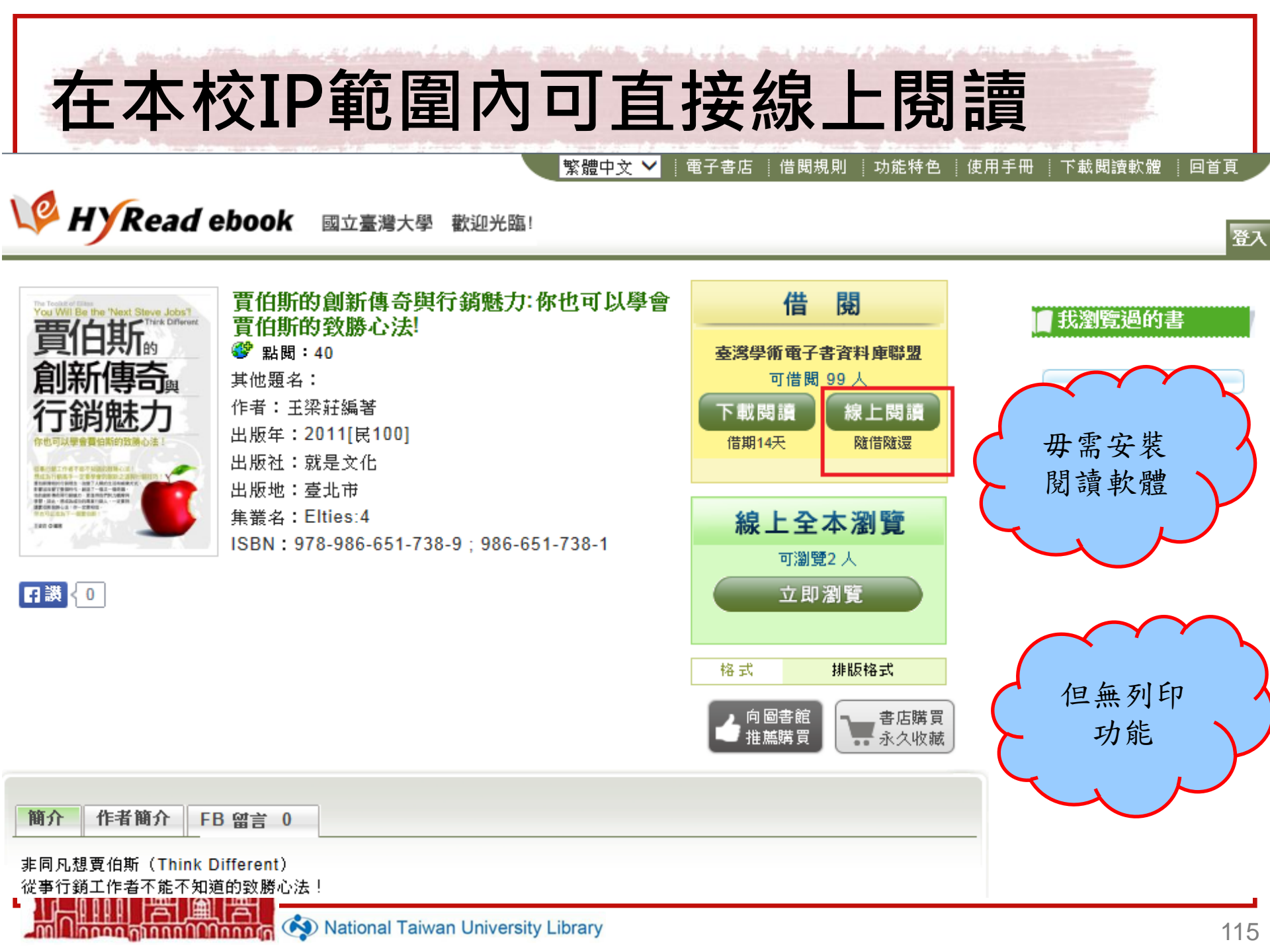

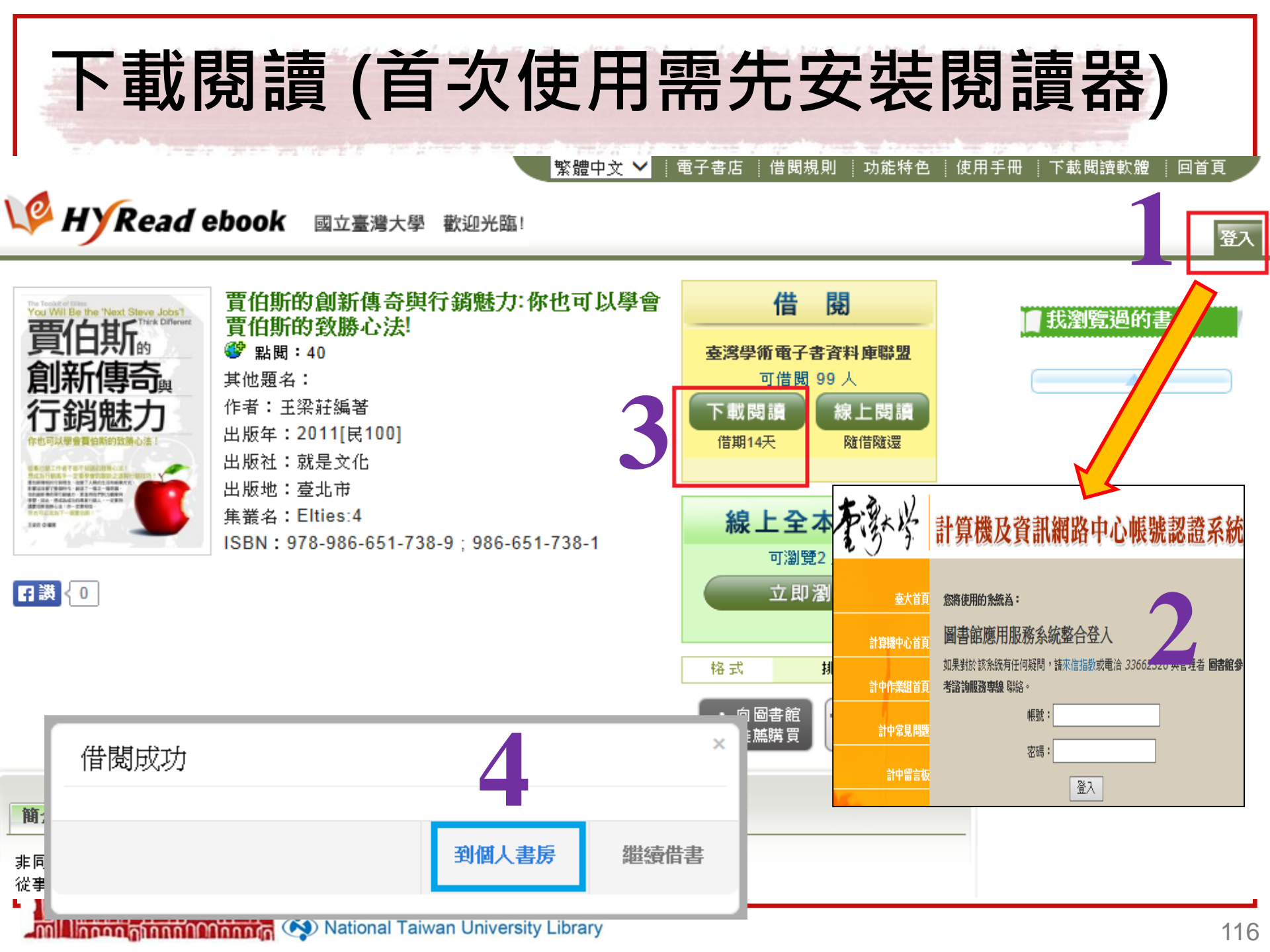

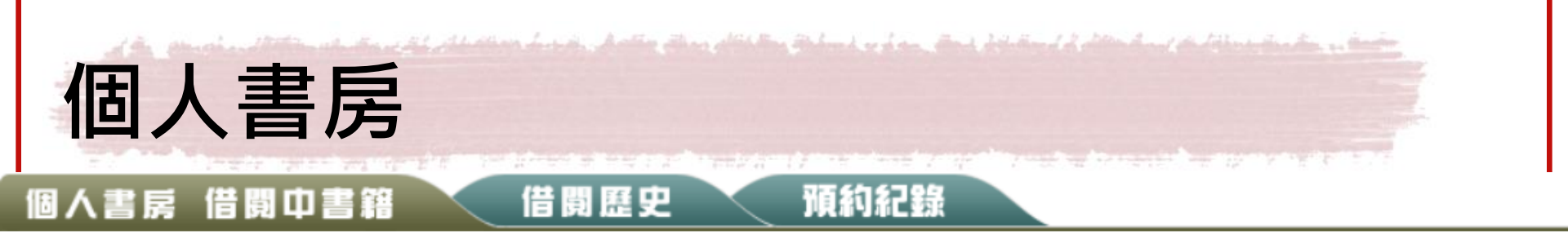

在個人書房中,可以看到您在HyRead ebook圖書館所借閱的書籍

圖示說明: 線上閱讀 下載閱讀 續借 歸還 附件 書店購買

## <u> 還書說明:</u>

線上閱讀的電子書,可直接於個人書房點選「還書」

下載閱讀的電子書,可於個人書房或閱讀軟體中歸還

若借閱時間到期,系統亦會自動還書,您不必擔心逾期問題

## 總共2筆資料,總共1頁,目前在第1頁

|    | # | 書封              | <u>書名</u>             | 借閱圖書館 | 借閱日期       | 到期日               | 開啟                 | 續借           | 歸還 | 附件  |
|----|---|-----------------|-----------------------|-------|------------|-------------------|--------------------|--------------|----|-----|
|    | 1 | 巴菲特             | 巴菲特致勝投資聖經             | 臺灣學術電 | 2014-04-24 | <u>2014-05-08</u> | 請開啟HyRead閱讀軟       | <u>7 天後才</u> | 歸還 | 無附件 |
|    |   | ere<br>Exercise |                       | 子書資料庫 |            |                   | <u>體,登入圖書館並同步書</u> | <u>可續借</u>   |    |     |
|    |   | animasin        |                       | 聯盟    |            |                   | 櫃下載電子書。            |              |    |     |
|    | 2 | 贾伯斯,            | <u>賈伯斯的創新傳奇與行銷魅力:</u> | 臺灣學術電 | 2014-04-22 | 2014-05-06        | 請開啟HyRead閱讀軟       | <u>5 天後才</u> | 歸還 | 無附件 |
|    |   | 創新 等司<br>行銷魅力   | 你也可以學會賈伯斯的致勝心         | 子書資料庫 |            |                   | 體,登入圖書館並同步書        | 可續借          |    |     |
|    |   |                 | 法!                    | 聯盟    |            |                   | 櫃下載電子書。            |              |    |     |
| ġ, |   |                 |                       |       |            |                   |                    |              |    |     |

Mational Taiwan University Library

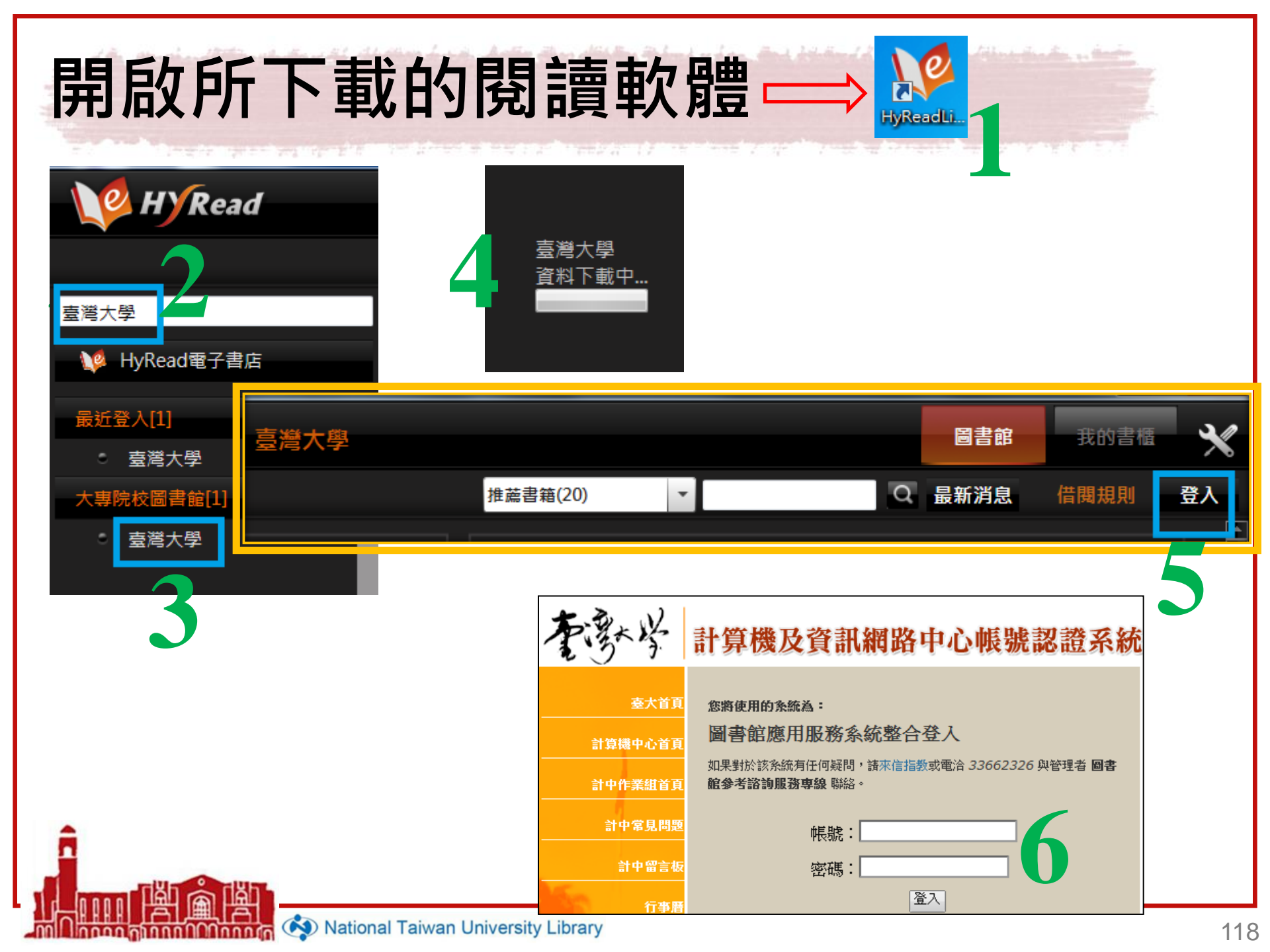

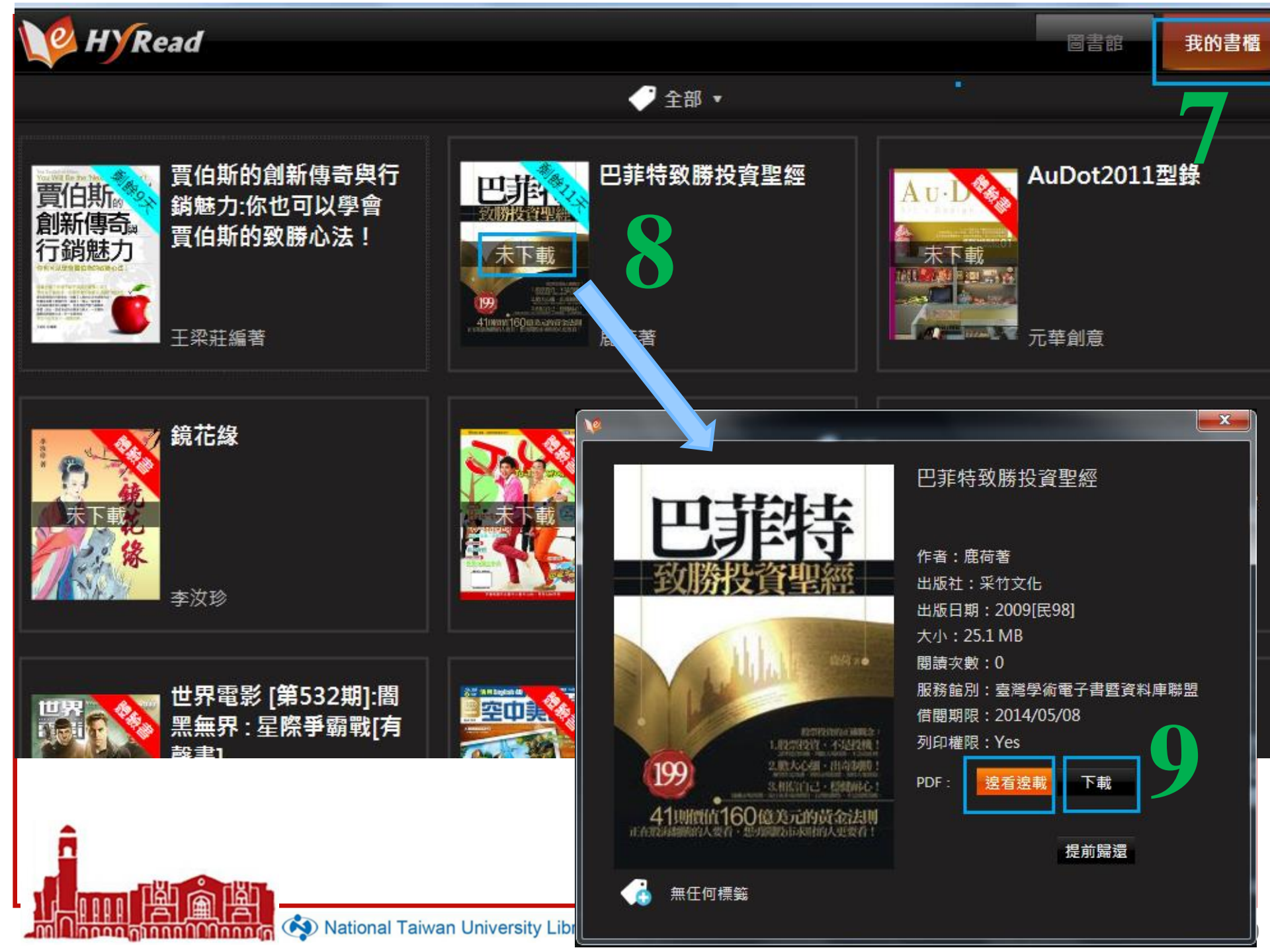

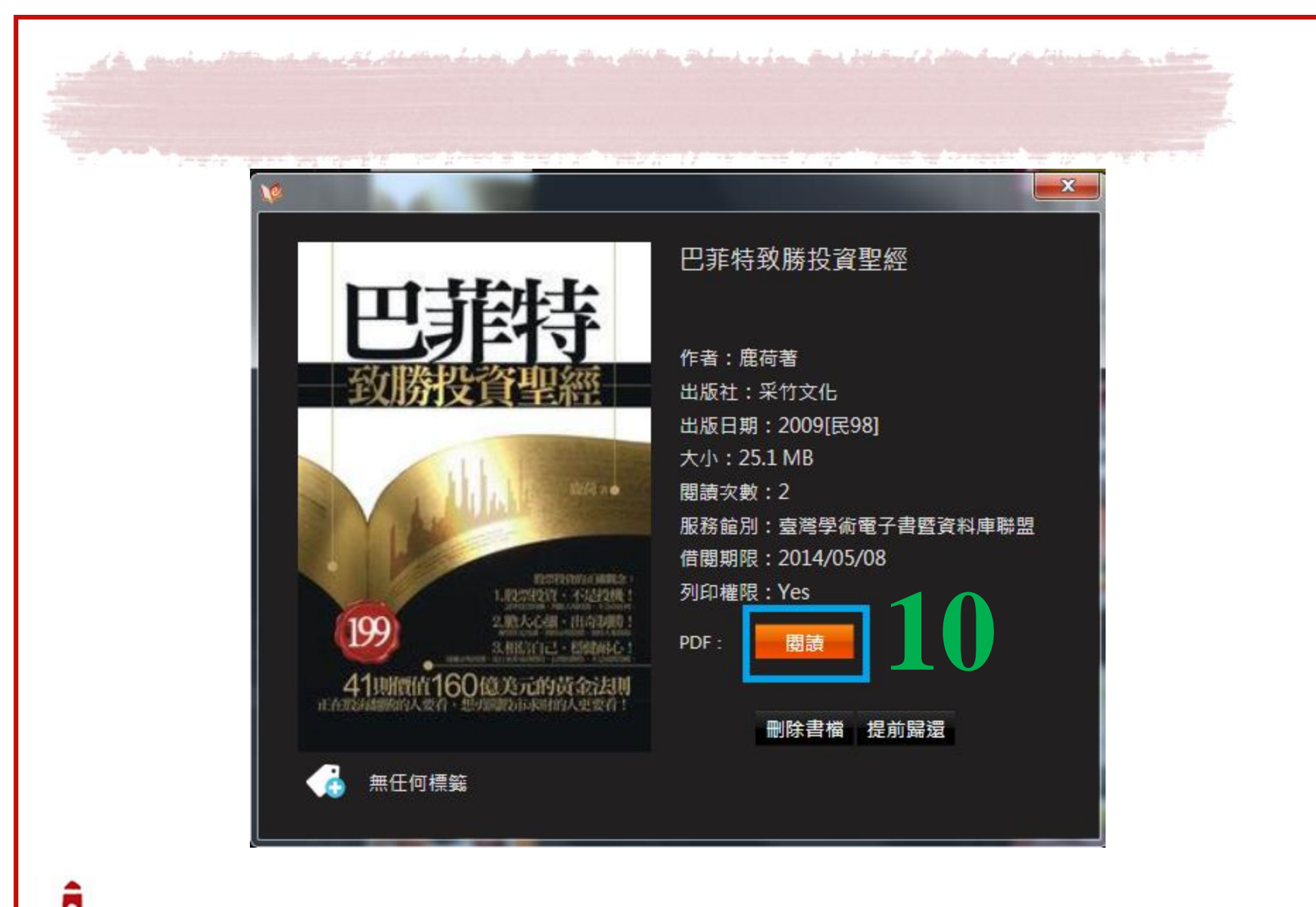

過去 地跪得膝蓋腫痛 禱 0 乞求木像能夠顧靈賜 从前 , 财富卻依舊不見蹤影 , 有 個 人 ` 雙腿麻木 把 木 頭 給 做 他 的 , o 金錢 可是木像還是沒有給他 偶 相 反的 像供 , 讓 奉 , 他過讓 在 他 家裡 的錢變得越來越少 人羨慕的 , 他 每 任 天 生活 何 都 回 會虔 報 , 0 而 儘 誠 0

在講述巴菲特的故事之前 , 還是讓我們來聽聽這樣 \_ 個神話

和我死後,我們會把這些支票全部捐給慈代表的是一張社會擁有權的支票,實際上我對金錢沒有罪惡感,我看待金錢的方才

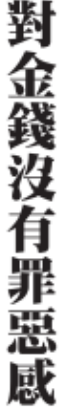

13-12 / 250

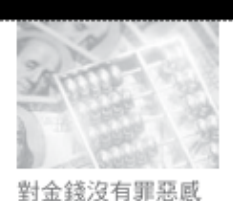

大功告成!

Part 01

Q

**俞** 蓋茲在世界首富的位置上輪流坐莊 華 超過八十歲的投資家,憑藉其多元化的投資組合及獨特眼光, 偷·巴菲特自從一九九三年登上 《窩比士美國四百大窩豪》 的

和

榜

美元膨胀為二百億美元,成了史無前例從股市裡 在大多數人眼裡 這位超級投資大師是不可思議 玩出來」 的 , 短 的世界巨富 短 數十年 裡 0 他

Ŀ 面玩玩牌之外, 他沒有生產過一件產品, 他對電腦簡直一竅不通 沒有掌握任何技術專利,更讓 Į. 人不可思議 韵 是

聰明 著你必须将那些你欽佩的人之習慣學下來, 域 的 巨大成 他的投資之道恰如其人生之道。他說: 不過,巴菲特本人似乎並不在乎別 他坦誠地對公眾說, 功,更不會讓別人覺得自己如有神 只要養成良好的習慣 人 如 而將他們所嚴惡的習慣統統戒掉 何 「遇到我不喜歡的人, 助 看 待 , 0 他將 任何人都可能做他們做成 自己 自己理 的 成 功 財 , 他 的 從 缺竅歸功 我寧可 不 隠 瞞

人生在世, 重要的是做自己喜歡的事, 金錢不過是事業的副產品 而已。

意

,

大家何不來看一看巴菲特究竟擁有什麼樣的投資之道呢?

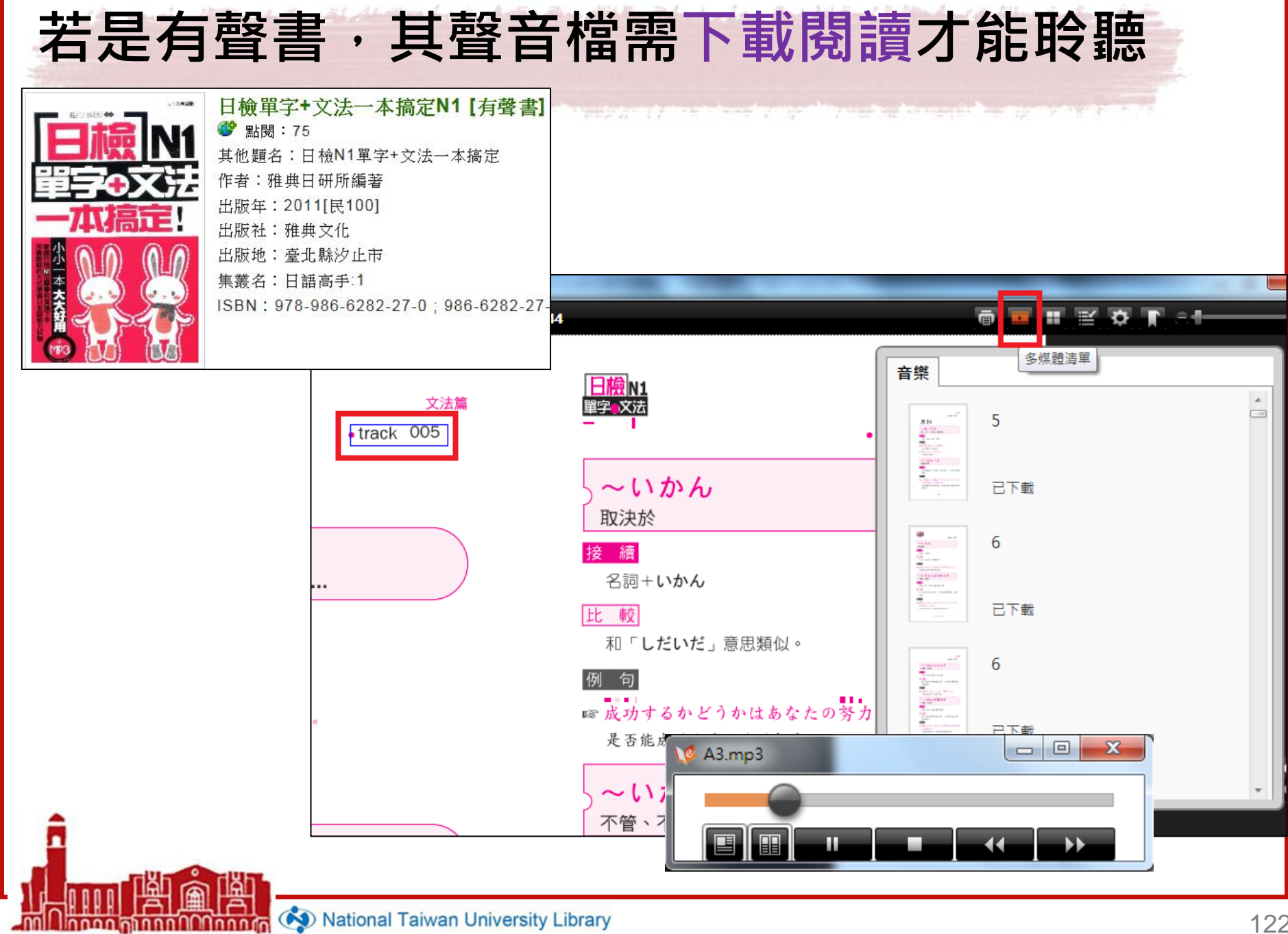

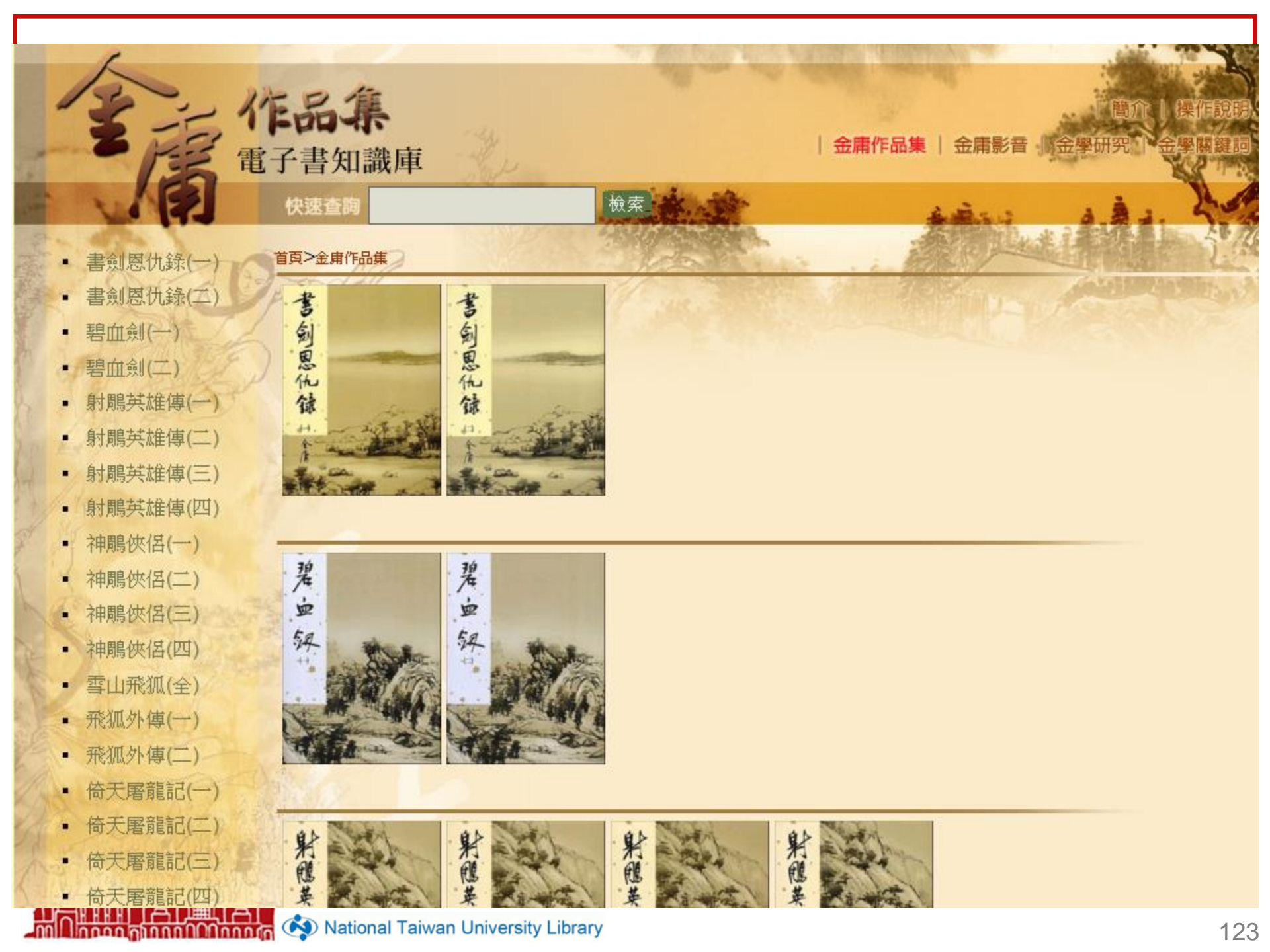

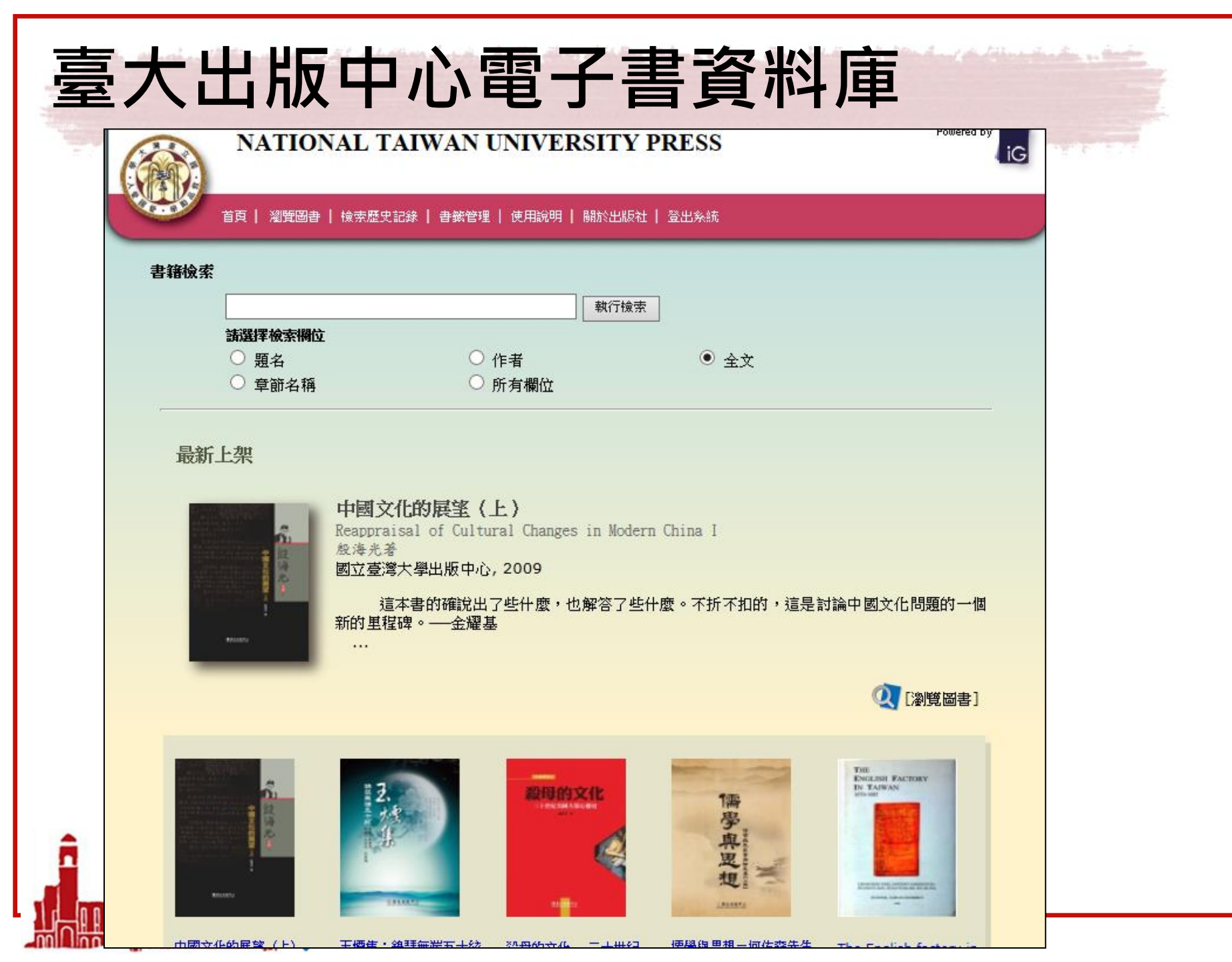

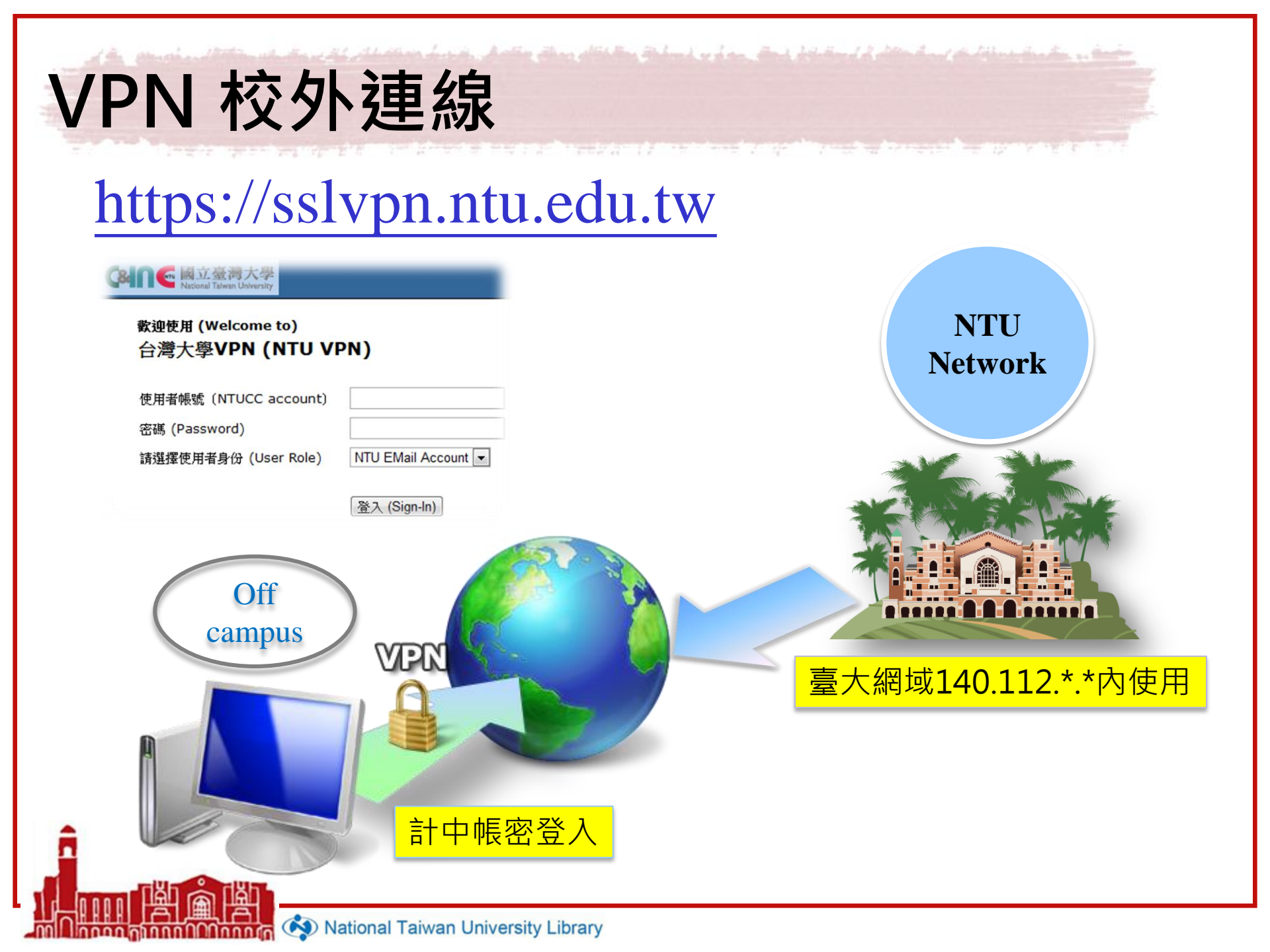

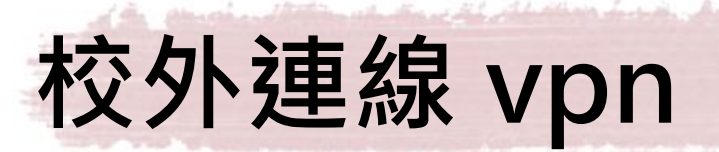

- 臺大師生可以透過校外連線(VPN)設定, 在校外使用台大圖書館訂購的電子資源
- 設定方法
  - 輸入計中e-mail帳號、密碼
  - 安裝Juniper Networks · 以後都用程式開啟vpn
  - 設定問題詳見圖書館&計中網頁
    - 校外連線說明

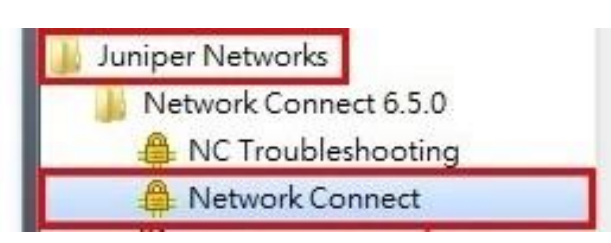

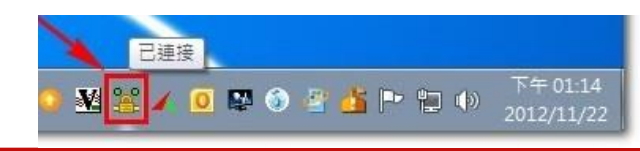

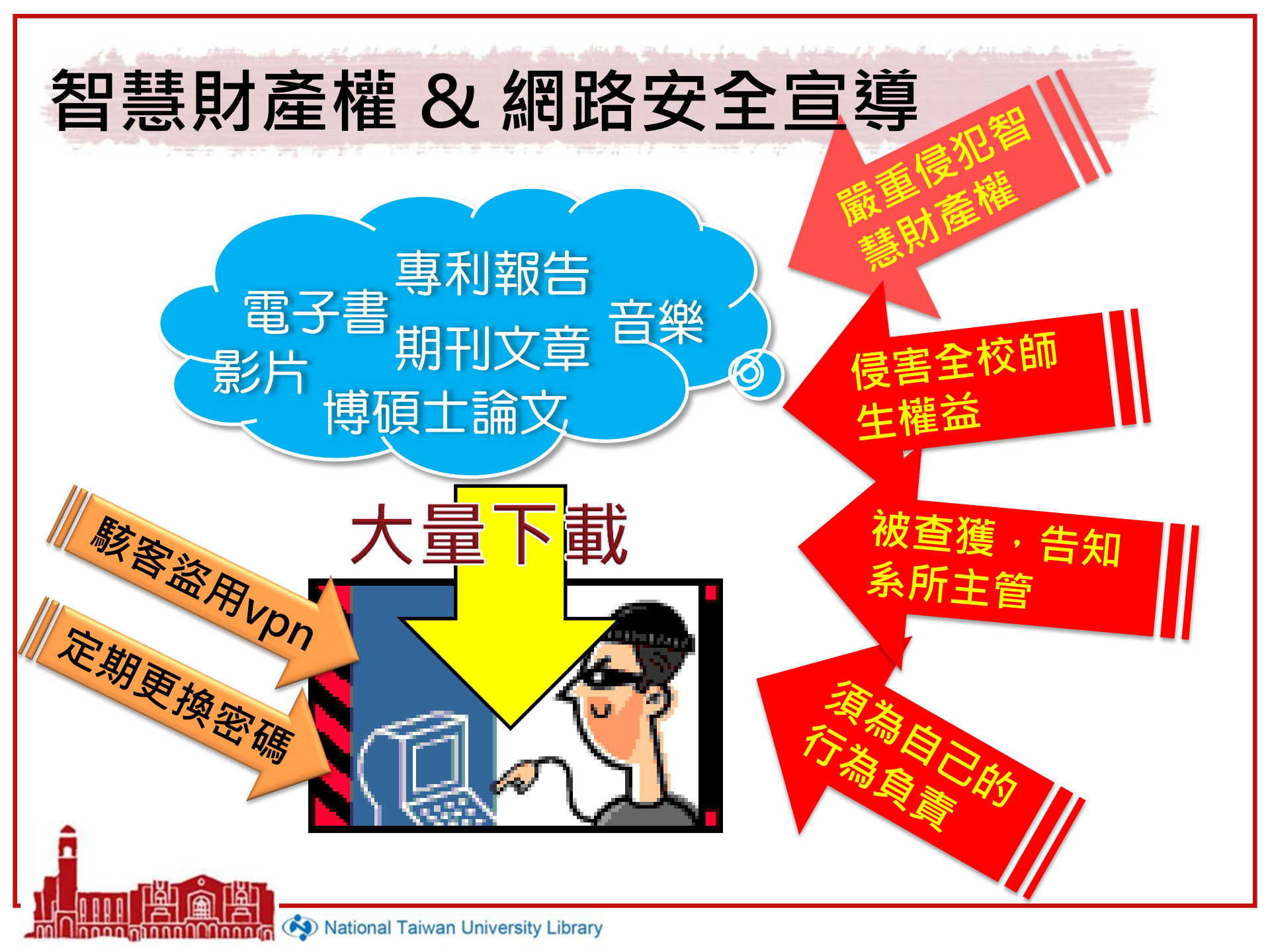